Energy Resources, Economics, and Sustainability Prof. Pratham Arora Hydro and Renewable Energy Department Indian Institute of Technology Roorkee, Roorkee, India

Week – 08

Lecture – 04

Lecture 40 - SimaPro Tutorial

Hello everyone, welcome to another lecture of the series Energy Resources, Economics and Sustainability. My name is Ankur Singhal, I am a research scholar working under the guidance of Prof. Pratham Arora at the Dept. of hydro and renewable energy. So in the previous classes, we have studied the basics of life cycle assessment. In this class, we will see how in actuality a life cycle assessment modeling is conducted on a software itself. So the software that I have chosen for this class is SIMAPRO. So it is a license based software and we will see how SIMAPRO works. So before we begin, let us brush up our concepts of life cycle assessments that I will be using in today's class.

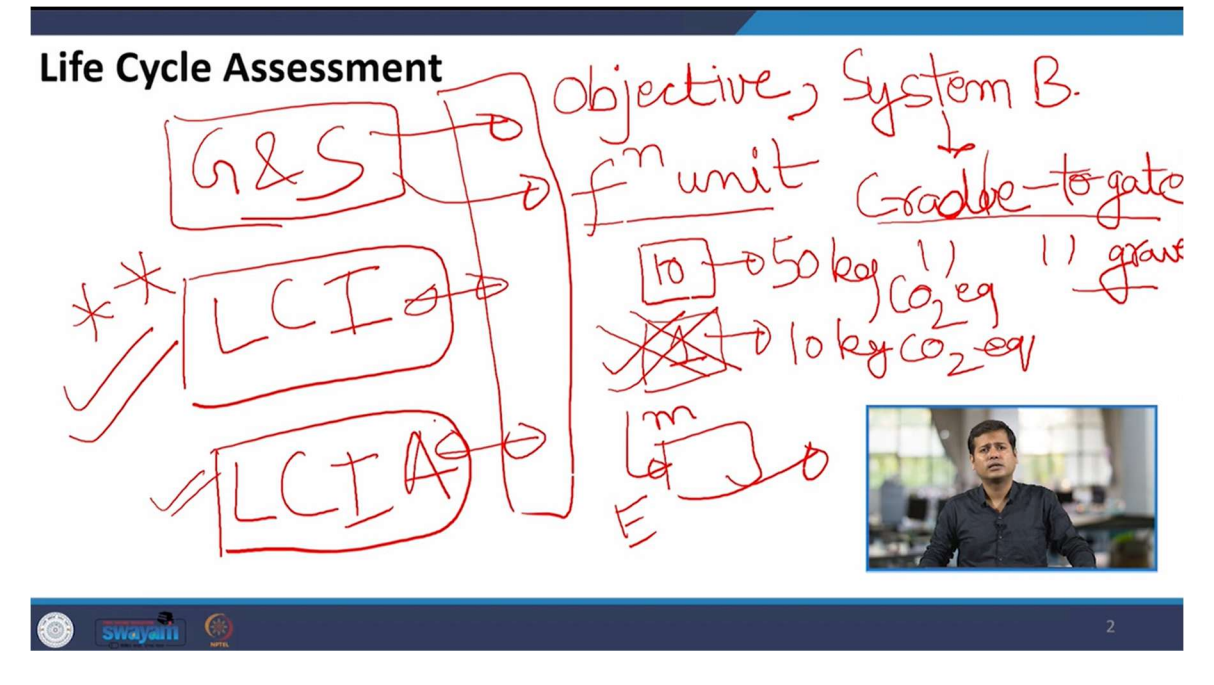

So as we all know and we have read in the previous classes, the life cycle assessment consists of four basic steps. So the first step is goal and scope. So goal and scope consists

of the objectives of the study. So objective means why are we conducting this life cycle assessment? What is the need to do the life cycle assessment of the particular process or system? Now the next part in goal and scope itself is the system boundary.

So the system boundary needs to be defined before we conduct a modeling of the life cycle assessment. So system boundary can be cradle to gate or even cradle to grave. So the basic difference between these two system boundaries is if we conduct a life cycle assessment of cradle to grave, so the grave part consists of the disposal phase as well. Whereas in cradle to gate system boundary, we do not consider the disposal phase. So the next thing that is included in goal and scope is the functional unit of the study. We need to define the functional unit of the study beforehand before we model the life cycle assessment of that system or process. So functional unit, why is it necessary? It is important to understand functional unit acts as a vantage point to compare the results of two or more systems or processes. So let us consider an example. Let us say a factory produces 10 units of a commodity which results in 50 kg CO2 equivalent emissions. Let us take another example where another factory produces 1 unit of the same commodity but it produces 10 kg CO2 equivalent emissions. Now if we want to compare which of these factories is more environmentally sustainable, then we need a functional unit because at the first glance we can see that 50 kg CO2 equivalent seems more. But if we define the functional unit to be 1 unit of the commodity, 1 piece of the commodity, then we can see the second one is larger and hence it performs worse in terms of emissions. So this portion covers the goal and scope which I will be using in the software as well. Now the second step of life cycle assessment is LCI which is life cycle inventory. This is the most important step in a life cycle assessment modelling because this consists of collection of data.

So whatever processes we are modelling, the inputs to them, the outputs to them, inputs can be both mass, energy, all these data collection is known as life cycle inventory, building the inventory of the model. So if the data is comprehensive, if the data is precise, then only life cycle assessment results will come out to be precise. So that is why this is the most important step of a life cycle assessment modelling. Now the third step is life cycle impact assessment. In this step, we actually get the results how much emissions will occur, how much human toxicity will occur, how much resource scarcity will occur.

So this is the final step in which we get the results whereas the fourth phase is also there the interpretation phase which goes on simultaneously with all these three steps. So these are the basic steps that are involved in a modelling of life cycle assessment.

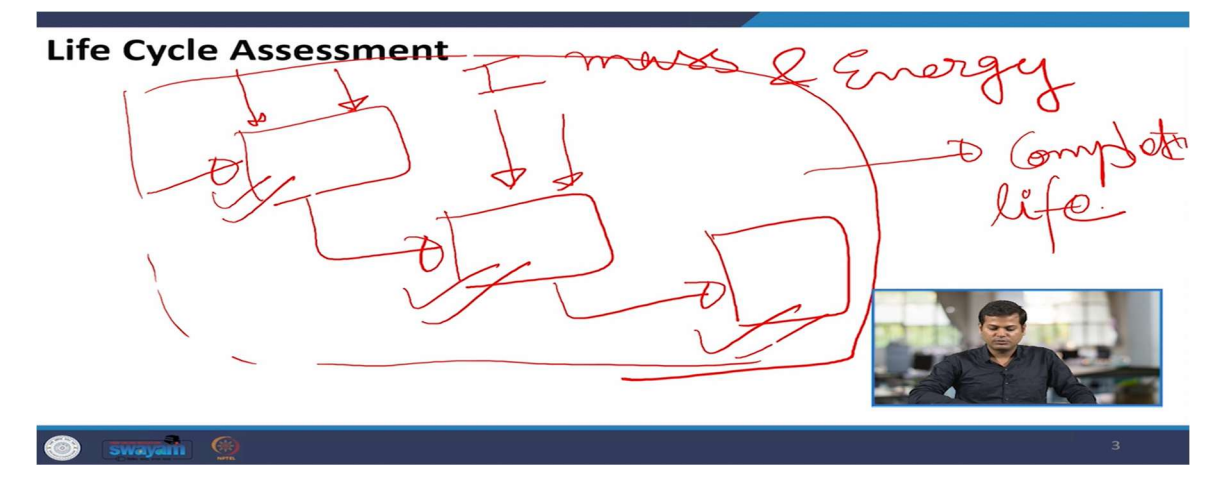

Now before we do modelling in the software, we need to know the various process blocks of a system. For example, if we are doing a life cycle assessment of a certain system boundary, a system we need to define various process blocks or items for that. We need to divide that portion into various process blocks and all the inputs to those process blocks need to be defined all the outputs. The output of one process block might go into the input of another process block and other inputs might also occur. So this kind of diagram needs to be drawn on paper beforehand before we do the modelling in the software. So these inputs can be both mass and energy. It can be anything, it can be materials, it can be the energy that we are consuming, it can be electricity, it can be gasoline energy, anything that we are using and then we need to define the system boundary and we will get our process block diagram. So these unit processes that I have shown in the diagram now, these can be modelled in SimaPro and then we will combine them to get the complete life cycle of the system. So now I will be shifting to the software to get ourselves a know-how. So how a life cycle assessment is conducted in SimaPro.

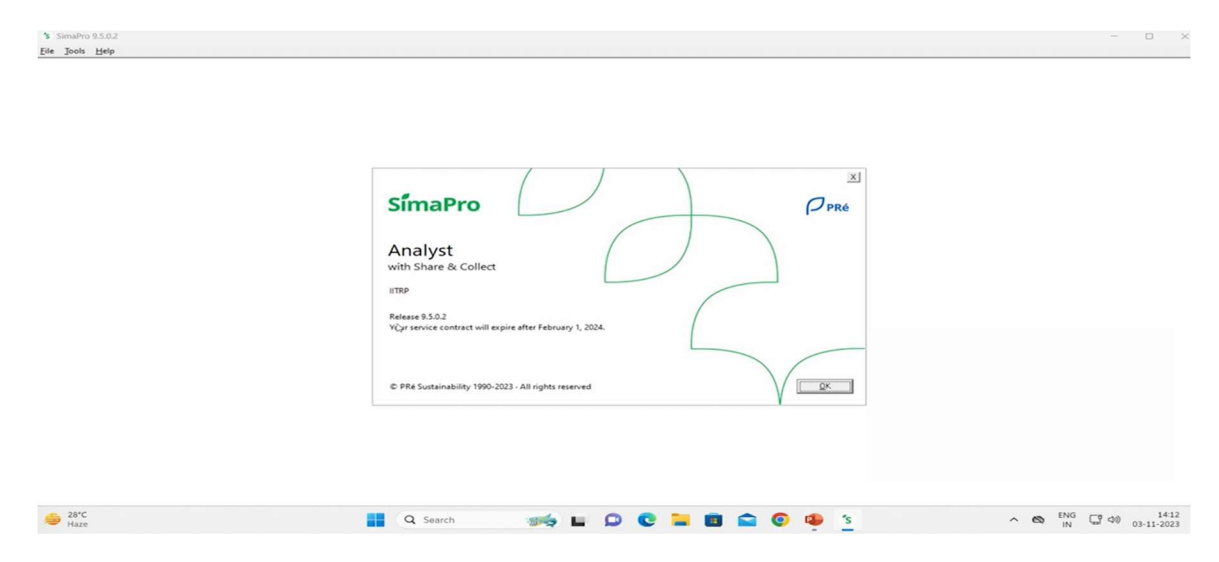

So I will be shifting to the software now. So this is the icon of SimaPro. I will double click it to open. So I have already registered it with my license as you can see the username. So I will click on OK. Now it is showing opening database, reading data.

| CA Explorer    |                                                            |                   |                                                                                                    |  |
|----------------|------------------------------------------------------------|-------------------|----------------------------------------------------------------------------------------------------|--|
| ards           |                                                            |                   |                                                                                                    |  |
| ards           |                                                            |                   |                                                                                                    |  |
| and scope      |                                                            |                   |                                                                                                    |  |
| cription       |                                                            |                   |                                                                                                    |  |
| tries          |                                                            |                   |                                                                                                    |  |
| entory         | S Projects                                                 |                   | 13                                                                                                    |  |
| esses          | Name<br>Agri-footprint - economic allocation               | / Type Protection | New                                                                                                    |  |
| luct stages    | Agri-footprint - gross energy allocation                   | Library project   |                                                                                                    |  |
| m descriptions | Agri-footprint - mass allocation                           | Library project   | Open                                                                                                    |  |
| e types        | Ecoinvent 3 - allocation at point of substitution - system | Library project   | Gopy                                                                                                    |  |
| neters         | Econvent 3 - allocation at point of substitution - unit    | Library project   | Delete                                                                                                    |  |
| ct assessment  | Ecoinvent 3 - allocation, cv Name                          |                   |                                                                                                    |  |
| ods            | Ecoinvent 3 - consequentia                                 |                   |                                                                                                    |  |
| ulation setups | Econvent 3 - consequentia                                  |                   |                                                                                                    |  |
| pretation      | ELCD<br>EU & DK loout Output Date                          | OK Cancel         |                                                                                                    |  |
| pretation      | Industry data 2.0                                          | Library project   |                                                                                                    |  |
| ment Unks      | Introduction to SimaPro                                    | Project           |                                                                                                    |  |
| rai data       | Methods                                                    | Library project   |                                                                                                    |  |
| locar          | Swiss Input Output Database                                | Library project   |                                                                                                    |  |
| ances          | test_ankur                                                 | Project           |                                                                                                    |  |
| itian          | Tutorial with wood example                                 | Project           |                                                                                                    |  |
|                | USLCI                                                      | Library project   |                                                                                                    |  |
|                |                                                            |                   |                                                                                                    |  |
|                | í l                                                        |                   | A.                                                                                                    |  |
|                |                                                            |                   |                                                                                                    |  |
|                |                                                            |                   | the second second second second second second second second second second second second second second second se |  |
|                |                                                            |                   | Close                                                                                                    |  |
|                | 11                                                         |                   |                                                                                                    |  |

So after activation of SimaPro, you can see that there are various projects that are shown. So these are previous projects, the databases that are already present in the software. This one is made by me already. So what we can do is we can make a new project. Let's name it Nptel, my name, Ankur.

| LCA Explorer          |                                                                                                    |                                                                                                    |                                                                                |                                                           |                                                        |                                                                   |                                                                         | 0 0 8        |
|-----------------------|----------------------------------------------------------------------------------------------------|----------------------------------------------------------------------------------------------------|--------------------------------------------------------------------------------|-----------------------------------------------------------|--------------------------------------------------------|-------------------------------------------------------------------|-------------------------------------------------------------------------|--------------|
| Wizards               | Selected Name                                                                                                    |                                                                                                    | Protection                                                                     |                                                           |                                                        |                                                                   |                                                                         | Chine I      |
| Wizards               | Agri-footprint - economic al                                                                                               | location                                                                                                  |                                                                                |                                                           |                                                        |                                                                   |                                                                         | Select all   |
| Goal and scope        | Agri-footprint - gross energy                                                                                              | allocation                                                                                                |                                                                                |                                                           |                                                        |                                                                   |                                                                         | Deselect all |
| Description           | Ecoinvent 3 - allocation at po                                                                                             | oint of substitution - system                                                                             |                                                                                |                                                           |                                                        |                                                                   |                                                                         |              |
| Libraries             | Ecoinvent 3 - allocation at po                                                                                             | oint of substitution - unit                                                                               |                                                                                |                                                           |                                                        |                                                                   |                                                                         |              |
| Inventory             | Ecoinvent 3 - allocation, cut-                                                                                             | off by classification - system                                                                            |                                                                                |                                                           |                                                        |                                                                   |                                                                         |              |
| Processes             | Ecoinvent 3 - allocation, cut-                                                                                             | off by classification - unit                                                                              |                                                                                |                                                           |                                                        |                                                                   |                                                                         |              |
| Product stages        | Econvent 3 - consequential                                                                                                 | system                                                                                                    |                                                                                |                                                           |                                                        |                                                                   |                                                                         |              |
| System descriptions   | FLCD                                                                                                    | unit                                                                                                    |                                                                                |                                                           |                                                        |                                                                   |                                                                         |              |
| Waste types           | EU & DK Input Output Datab                                                                                                 | ase                                                                                                    |                                                                                |                                                           |                                                        |                                                                   |                                                                         |              |
| Parameters            | Industry data 2.0                                                                                                    |                                                                                                    |                                                                                |                                                           |                                                        |                                                                   |                                                                         |              |
| Impact assessment     | Methods                                                                                                    |                                                                                                    |                                                                                |                                                           |                                                        |                                                                   |                                                                         |              |
| Methods               | Swiss Input Output Database                                                                                                |                                                                                                    |                                                                                |                                                           |                                                        |                                                                   |                                                                         |              |
| Calculation setups    | L MS OSECI                                                                                                    |                                                                                                    |                                                                                |                                                           |                                                        |                                                                   |                                                                         |              |
| Interpretation        | 1                                                                                                    |                                                                                                    |                                                                                |                                                           |                                                        |                                                                   |                                                                         |              |
| Interpretation        | -                                                                                                    |                                                                                                    |                                                                                |                                                           |                                                        |                                                                   |                                                                         |              |
| Document Links        | 1                                                                                                    |                                                                                                    |                                                                                |                                                           |                                                        |                                                                   |                                                                         |              |
| General data          | ( ) ( ) ( ) ( ) ( ) ( ) ( ) ( ) ( ) ( )                                                                                    |                                                                                                    |                                                                                |                                                           |                                                        |                                                                   |                                                                         |              |
| Literature references | -                                                                                                    |                                                                                                    |                                                                                |                                                           |                                                        |                                                                   |                                                                         |              |
| Substances            | 1                                                                                                    |                                                                                                    |                                                                                |                                                           |                                                        |                                                                   |                                                                         |              |
| Units                 | 1                                                                                                    |                                                                                                    |                                                                                |                                                           |                                                        |                                                                   |                                                                         |              |
| Quantities            | 1                                                                                                    |                                                                                                    |                                                                                |                                                           |                                                        |                                                                   |                                                                         |              |
| Images                | 1                                                                                                    |                                                                                                    |                                                                                |                                                           |                                                        |                                                                   |                                                                         |              |
|                       | 1                                                                                                    |                                                                                                    |                                                                                |                                                           |                                                        |                                                                   |                                                                         |              |
|                       | 1                                                                                                    |                                                                                                    |                                                                                |                                                           |                                                        |                                                                   |                                                                         |              |
|                       | The U.S. Life Cycle Inventory (LCI) Data                                                                                   | oase is a publicly available database                                                                     | e that allows users to objecti                                                 | vely review and compare                                   | e analysis results that are                            | based on similar data collection                                  | on and analysis methods.                                                |              |
|                       | Library updated in September 2015. Ple<br>contained errors in nomenclature and r<br>but please proceed with caution and ch | ese be advised that the US LCI libra<br>nany of the known problems have<br>eck for "dummy" processes when | ry contains "dummy" proce<br>been corrected. Documenta<br>using this database. | sses. It is advised to use p<br>tion in the US LCI databa | proxy data from other so<br>ase is limited. This datab | ources to bridge these gaps. Th<br>ase has been included in Simal | e original database download<br>Pro because it contains value to users, | 1            |
| 1                     | and bucere buceren until controllerin ette                                                                                 | b                                                                                                    |                                                                                |                                                           |                                                        |                                                                   |                                                                         |              |

So as you can see a new project has been created in SimaPro and it is asking me to select the libraries I wish to use. So as you can see there are a variety of libraries that are available. I will click as you can see Agri-Footprint, Economic Allocation. So I will click all of them. EcoInvent database is also available or I can select one of them as well like EcoInvent, ELCD. Just to show you I will select all of them. So I can select these databases and I will click select all and these are the databases that will be available. So on the left side of the software, you can see description.

| S E:\h\New Volume\simapro\Professio | nal NPTELANkur                     |       | ×     |
|-------------------------------------|------------------------------------|-------|-------|
| Ene Fait Zaicriste Toois Window     |                                    |       |       |
| LCA Explorer                        |                                    |       |       |
| Wizards                             | Name                               |       | 1     |
| Wizards                             | NPTEL_ANkur                        |       |       |
| Goal and scope                      |                                    |       |       |
| Description                         | 08.11.2023                         |       |       |
| Libraries                           | Autor                              |       |       |
| Inventory                           |                                    |       |       |
| Product stages                      | Comment                            |       |       |
| System descriptions                 |                                    |       |       |
| Waste types                         | LCA type                           |       |       |
| Parameters                          | Unspecified                        |       |       |
| Impact assessment                   |                                    |       |       |
| Methods                             | Goal                               |       |       |
| Calculation setups                  |                                    |       |       |
| Interpretation                      | Reason                             |       |       |
| Interpretation                      |                                    |       |       |
| Document Links                      | Commissioner                       |       |       |
| General data                        |                                    |       |       |
| Cubitages                           | Interested party                   |       |       |
| Units                               | Practitionar                       |       |       |
| Quantities                          |                                    |       |       |
| Images                              | Functional unit                    |       |       |
|                                     |                                    |       |       |
|                                     | Reference flows                    |       |       |
|                                     |                                    |       |       |
|                                     | Alternative scenarios              |       |       |
|                                     |                                    |       |       |
|                                     | Product name suffix                |       |       |
|                                     |                                    |       |       |
| Bare 28*C                           | 💾 Q. Search 🛛 🐅 📮 🔽 😋 😨 🤹 's 🔷 🗞 🕅 | 03-1  | 14:14 |
|                                     |                                    | 0.5 4 |       |

So it will be reading from the database, the description of the software, the databases. So this is my project name. So this is the date on which I have created. I can write whatever I want to, goal of the study for which I am going to conduct LCA and the functional unit, the reference flows, the alternative scenarios as we have discussed in the basics of life cycle assessment model. Now these are the libraries as I have already shown you.

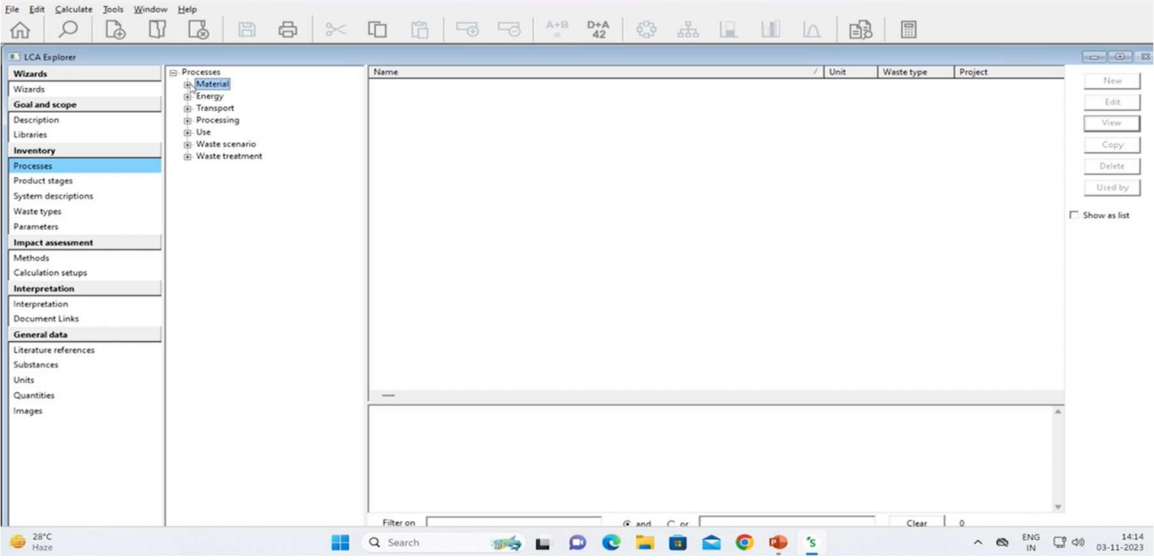

Now coming to the inventory part which is the most important part and these are the various processes that are available already modelled in SimaPro itself. So as you can see it is divided into materials, energy, transport, processing, use, waste scenarios and waste treatment. So these are the things that are already modelled in them.

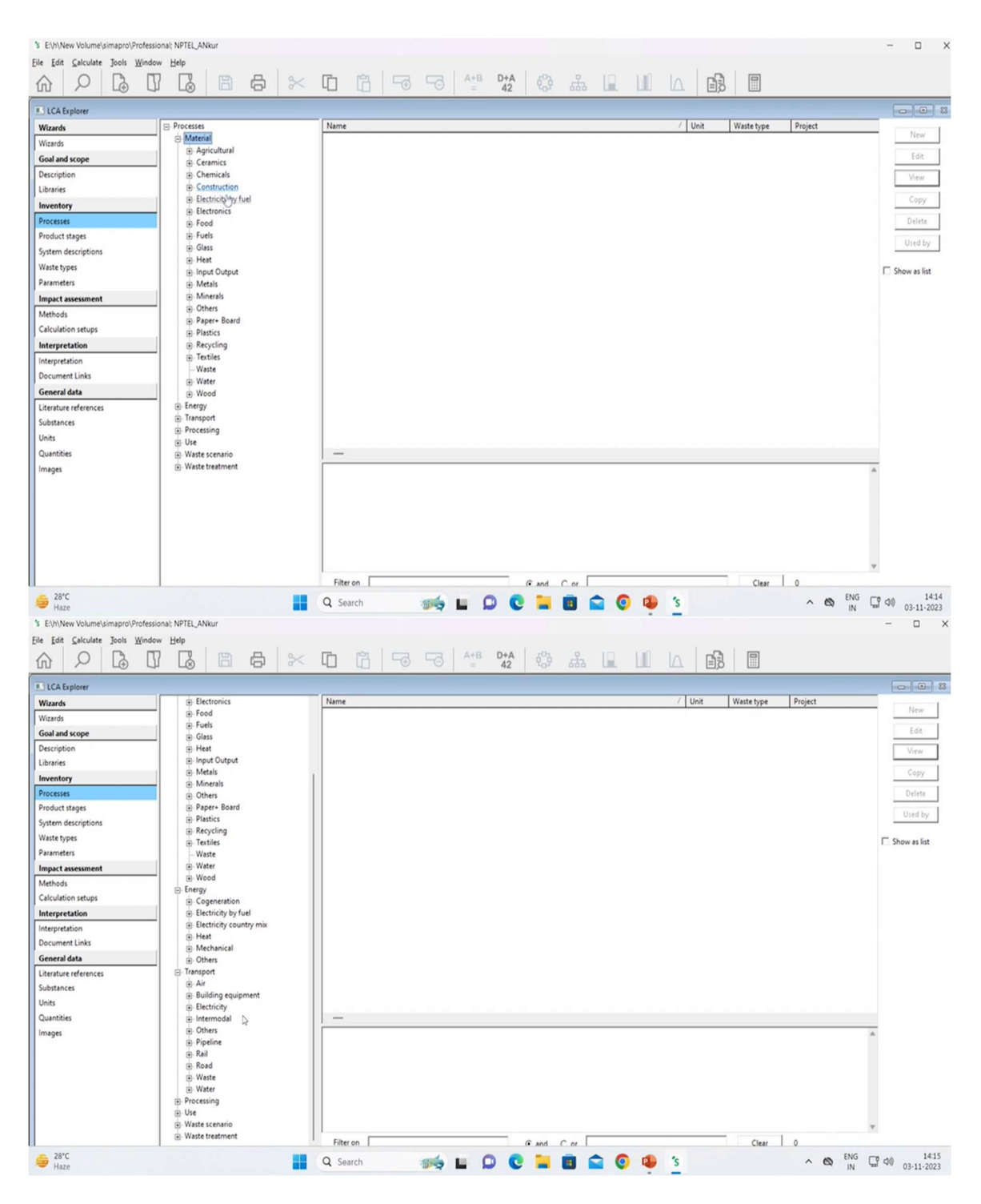

So in materials as you can see electronics, electricity by fuel, construction, fuels, glasses, heat, all those things are present. Energy is also there, co-generation, electricity by fuel, transportation, various methods of transportation is available. As you can see by air, building equipment, electricity. So all those things are available to us. Various industrial processes are also available and we can use them. We will come to this processes department later.

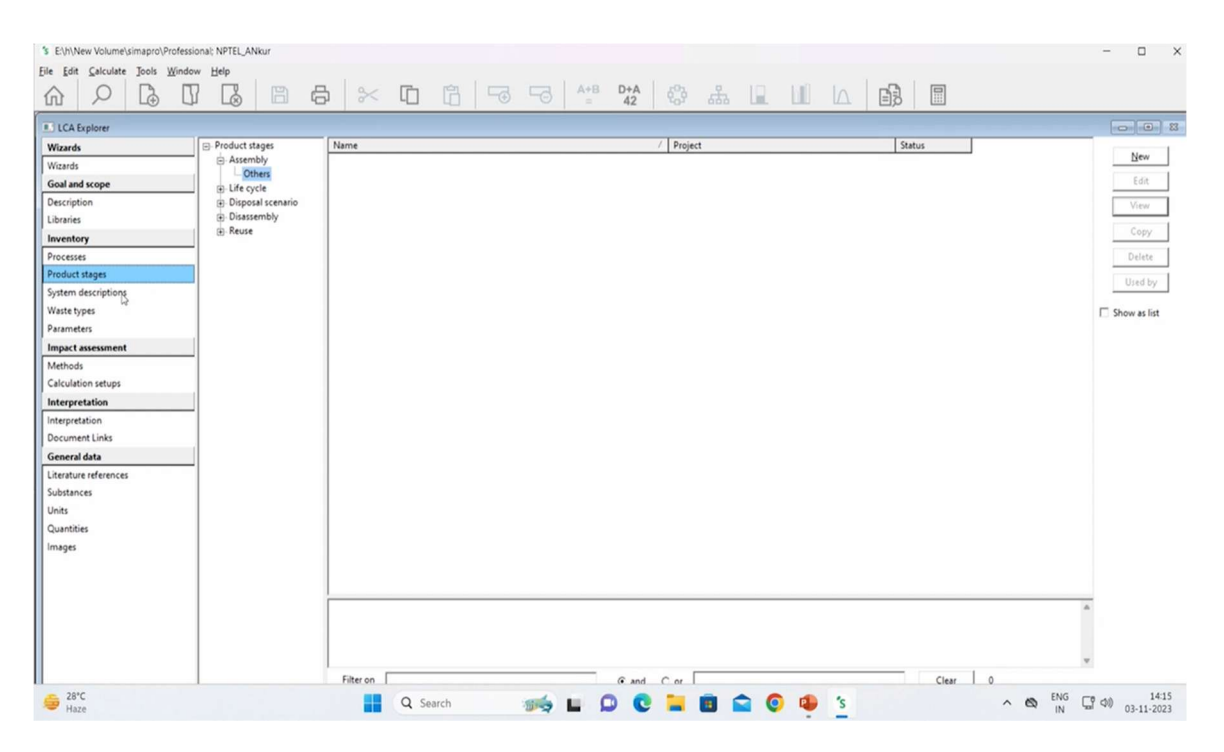

Now let's proceed to product stages. So here we can see assembly, life cycle, disposal scenario, disassembly and reuse. We need to model them and I will show you after we get a know how of the software interface that how we can create an assembly, a complete life cycle, disposal scenarios and all those things.

| Wisards        ⊕ System       ↓       ↓       ↓       ↓       ↓                                                                                                    | Secriptions Name<br>Agri-footprint<br>Agri-footprint<br>DK Input Chup<br>Ecoinvent v3<br>Ecoinvent v3<br>Ecoinvent v3<br>Ecoinvent v3<br>Ecoinvent v3<br>Ecoinvent v3<br>Ecoinvent v3<br>Ecoinvent v3<br>Ecoinvent v3  | /<br>economic allocation<br>gross energy allocation<br>- mass allocation<br>ut Database 2003 | Project       Agri-footprint - gross energy allocation       Agri-footprint - gross energy allocation       Agri-footprint - mass allocation       Ecoinvert 3 - allocation at point of substitution - system       Ecoinvert 3 - allocation at point of substitution - unit       Ecoinvert 3 - allocation, cut-off by classification - unit       Ecoinvert 3 - consequential - system       Ecoinvert 3 - consequential - system | New<br>Edit<br>View<br>Copy<br>Delete  |
|----------------------------------------------------------------------------------------------------|----------------------------------------------------------------------------------------------------|----------------------------------------------------------------------------------------------|----------------------------------------------------------------------------------------------------|----------------------------------------|
| Vitzends Cothe<br>Goal and scope<br>Description<br>Libraries<br>Inventory<br>Processes<br>Product stages<br>System descriptions<br>Waste types ≥<br>Parameters<br>Impact assessment<br>Methods | rs Agri-footprint<br>Agri-footprint<br>Agri-footprint<br>DK Input Outp<br>Ecoinvent v3<br>Ecoinvent v3<br>Ecoinvent v3<br>Ecoinvent v3<br>Ecoinvent v3<br>Ecoinvent v3<br>Ecoinvent v3<br>Ecoinvent v3<br>Ecoinvent v3 | - economic allocation<br>- gross energy allocation<br>- mass allocation<br>ut Database 2003  | Agri-fotprint - economic allocation<br>Agri-fotprint - sessenergy allocation<br>Agri-fotprint - mass allocation<br>U & DK (Input Output Database<br>Ecoinvent 3 - allocation at point of substitution - system<br>Ecoinvent 3 - allocation, actor MF y classification - unit<br>Ecoinvent 3 - allocation, cut-off My classification - unit<br>Ecoinvent 3 - consequential - system<br>Ecoinvent 3 - consequential - system          | Edit<br>View<br>Copy<br>Delete         |
| Goal and scope Description Uibraries Inventory Processe Product stages System descriptions Waste types Parameters Impact assesment Methods                                                     | Agri-footprint<br>Agri-footprint<br>DK Input Outp<br>Ecoinvent v3<br>Ecoinvent v3<br>Ecoinvent v3<br>Ecoinvent v3<br>Ecoinvent v3<br>Ecoinvent v3<br>Ecoinvent v3<br>Ecoinvent v3                                      | - gross energy allocation<br>- mass allocation<br>ut Database 2003                           | Agri-fotprint - gross energy allocation<br>Agri-fotprint - assa allocation<br>EU & DK Input Output Database<br>Ecoiment 3 - allocation at point of substitution - system<br>Ecoiment 3 - allocation, cut-off by classification - system<br>Ecoiment 3 - anotocolino, cut-off by classification - nut<br>Ecoiment 3 - consequential - system                                                                                         | Edit<br>View<br>Copy<br>Delete         |
| Description<br>Libraries<br>Invexencey<br>Processes<br>Product tages<br>System descriptions<br>Waste types<br>Dearmeters<br>Impact assessment<br>Methods                                       | Agn-tootprint<br>DK Input Outp<br>Ecolinvent v3<br>Ecolinvent v3<br>Ecolinvent v3<br>Ecolinvent v3<br>Ecolinvent v3<br>Ecolinvent v3<br>Ecolinvent v3<br>Ecolinvent v3                                                 | - mass allocation<br>ut Database 2003                                                        | Agent-doptmit - mass allocation<br>Exceinvent 3 -allocation at point of substitution - system<br>Eccinvent 3 -allocation at point of substitution - unit<br>Eccinvent 3 -allocation, quot off by calorification - system<br>Eccinvent 3 - allocation, quot off by calorification - unit<br>Eccinvent 3 - consequential - system                                                                                                    | <u>V</u> iew<br><u>C</u> opy<br>Delete |
| Libraries Inventory Processes Product stages System descriptions Waste types Parameters Impact assessment Methods                                                                              | Econivent v3<br>Econivent v3<br>Econivent v3<br>Econivent v3<br>Econivent v3<br>Econivent v3<br>Econivent v3<br>Econivent v3                                                                                           | U Database 2003                                                                              | Eccinvent 3 - allocation at point of substitution - system<br>Eccinvent 3 - allocation at point of substitution - system<br>Eccinvent 3 - allocation, cut-off by classification - unit<br>Eccinvent 3 - consequential - system<br>Eccinvent 3 - consequential - system                                                                                                    | <u>V</u> iew<br>Copy<br>Delete         |
| Inventory Inventory Process Product stages System descriptions Waste types Parameters Impact assessment Methods                                                                                | Ecolinvent v3<br>Ecolinvent v3<br>Ecolinvent v3<br>Ecolinvent v3<br>Ecolinvent v3<br>Ecolinvent v3                                                                                                    |                                                                                              | Ecciment 3 - allocation at point of substitution - unit<br>Ecciment 3 - allocation, cut-off by classification - unit<br>Ecciment 3 - allocation, cut-off by classification - unit<br>Ecciment 3 - consequential - system<br>Ecciment 3 - consequential - system                                                                                                    | Copy<br>Delete                         |
| Processes Product tages System descriptions Valet types Parameters Impact assessment Methods Coloration                                                                                        | Ecoinvent v3<br>Ecoinvent v3<br>Ecoinvent v3<br>Ecoinvent v3<br>Ecoprofiles PIL                                                                                                    |                                                                                              | Ecoinvert 3 - allocation, qu'eff by classification - unit<br>Ecoinvert 3 - allocation, qu'eff by classification - unit<br>Ecoinvert 3 - consequential - system<br>Ecoinvert 3 - consequential - system                                                                                                    | Delete                                 |
| Processes Product stages System descriptions Waste types Parameters Impact assessment Methods                                                                                                  | Ecoinvent v3<br>Ecoinvent v3<br>Ecoinvent v3<br>Ecoprofile Pla                                                                                                    |                                                                                              | Econvent 3 - allocation, cut-off by classification - unit<br>Econvent 3 - consequential - system<br>Econvent 3 - consequential - unit                                                                                                    | Delete                                 |
| Product stages       System descriptions       Wate types       Parameters       Impact assessment       Methods                                                                               | Ecoinvent v3<br>Ecoinvent v3<br>Ecoprofiles Pla                                                                                                    |                                                                                              | Econvent 3 - consequential - system                                                                                                    |                                        |
| System descriptions Waste types  Parameters Impact assessment Methods                                                                                                    | Ecoinvent v3<br>Ecoprofiles Pla                                                                                                    |                                                                                              | Econyant 3 - concentration - unit                                                                                                    | Append                                 |
| Waste types D<br>Parameters<br>Impact assessment<br>Methods                                                                                                    | Ecoprofiles Pla                                                                                                    |                                                                                              | connent a - consederation - out                                                                                                    |                                        |
| Parameters Impact assessment Methods                                                                                                    | E a serie films films                                                                                                    | stics Europe 2005                                                                            | Industry data 2.0                                                                                                    | Used by                                |
| Impact assessment<br>Methods                                                                                                    | Ecoprofiles Pla                                                                                                    | stics Europe 2011-2015                                                                       | Industry data 2.0                                                                                                    |                                        |
| Methods                                                                                                    | EF-compliant                                                                                                    | nergy and Transport data                                                                     | Agri-rootprint - economic allocation                                                                                                    |                                        |
| Culo Information                                                                                                    | EF-compliant                                                                                                    | Energy and Transport data                                                                    | Agin-tockprint - gross energy allocation                                                                                                    |                                        |
| Calculation setups                                                                                                    | ELCD                                                                                                    | inergy and nanopercoste                                                                      | Agri-footprint - economic allocation                                                                                                    |                                        |
| Interpretation                                                                                                    | ELCD                                                                                                    |                                                                                              | Agri-footprint - gross energy allocation                                                                                                    |                                        |
| Interpretation                                                                                                    | ELCD                                                                                                    |                                                                                              | Agri-footprint - mass allocation                                                                                                    |                                        |
| Document Links                                                                                                    | ELCD                                                                                                    |                                                                                              | ELCD                                                                                                    |                                        |
| Colument clinks                                                                                                    | ELCD 2.0                                                                                                    |                                                                                              | ELCD                                                                                                    |                                        |
| General data                                                                                                    | ELCD 3.0                                                                                                    |                                                                                              | Agri-footprint - economic allocation                                                                                                    |                                        |
| Literature references                                                                                                    | ELCD 3.0                                                                                                    |                                                                                              | Agri-footprint - gross energy allocation                                                                                                    |                                        |
| Substances                                                                                                    | ELCO S.O                                                                                                    | tout Database 2003                                                                           | Agnirocopint - mass alocation                                                                                                    |                                        |
| Units                                                                                                    | Swiss Input Ou                                                                                                    | tout Database                                                                                | Swiss Input Output Database                                                                                                    |                                        |
| Quantities                                                                                                    | U.S. LCI Datab                                                                                                    | ase                                                                                          | Ani-foctorint - economic allocation                                                                                                    |                                        |
| Images                                                                                                    | U.S. LCI Datab                                                                                                    | ase                                                                                          | Agri-footprint - gross energy allocation                                                                                                    |                                        |
|                                                                                                    | U.S. LCI Datab                                                                                                    | ase                                                                                          | Agri-footprint - mass allocation                                                                                                    |                                        |
|                                                                                                    | U.S. LCI Datab                                                                                                    | sse                                                                                          | USLCI                                                                                                    |                                        |

Now coming to the next part that is the system description of the databases that I have selected, the various waste types that are available as you can see particularing to the metals, glass, paper, all those kinds of waste types are available.

| LCA Explorer       |                  |                                                                                                    |                                                                |       |
|--------------------|------------------|----------------------------------------------------------------------------------------------------|----------------------------------------------------------------|-------|
| izards             | Name /           | Material                                                                                               | / Project                                                      |       |
| izards             | Aluminium        | _55 Aluminium basic, virgin, EU27                                                                      | EU & DK Input Output Database                                  | Ne Ne |
| al and scone       | Biopolymers      | _62 Aluminium, after first processing, EU27                                                            | EU & DK Input Output Database                                  | Ed    |
| ai and scope       | Brick            | Alumimum scrap, at lost foam casting/kg/US                                                             | USLCI                                                          |       |
| scription          | Cardboard        | Aluminium extrusion profile, primary prod., prod. mix, aluminium semi-finished extrusion product RER S | ELCD                                                           | Del   |
| raries             | Cement           | Aluminium removed by drilling, computer numerical controlled (GLO)  market for   APOS, S               | Ecoinvent 3 - allocation at point of substitution - system     |       |
| rentory            | Ceramics         | Aluminium removed by drilling, computer numerical controlled (GLO)  market for   APOS, U               | Ecoinvent 3 - allocation at point of substitution - unit       | App   |
| cesses             | Compost          | Aluminium removed by drilling, computer numerical controlled (GLO)  market for   Conseq, S             | Ecoinvent 3 - consequential - system                           | User  |
| duct stance        | Coppers          | Aluminium removed by drilling, computer numerical controlled (GLO)  market for   Conseq, U             | Ecoinvent 3 - consequential - unit                             |       |
| out suges          | Ferro metals     | Aluminium removed by drilling, computer numerical controlled (GLO)  market for   Cut-off, S            | Ecoinvent 3 - allocation, cut-off by classification - system   |       |
| item descriptions  | Glass            | Aluminium removed by drilling, computer numerical controlled (GLO)  market for   Cut-off, U            | Ecoinvent 3 - allocation, cut-off by classification - unit     | Ad    |
| iste types         | Newspaper        | Aluminium removed by drilling, conventional (GLO)  market for   APOS, S                                | Ecoinvent 3 - allocation at point of substitution - system     | Rem   |
| rameters           | Non-ferro        | Aluminium removed by drilling, conventional (GLO)  market for   APOS, U                                | Ecoinvent 3 - allocation at point of substitution - unit       |       |
| pact assessment    | Others           | Aluminium removed by drilling, conventional (GLO)  market for   Conseq, S                              | Ecoinvent 3 - consequential - system                           |       |
| thede              | Packaging paper  | Aluminium removed by drilling, conventional (GLO)  market for   Conseq, U                              | Ecoinvent 3 - consequential - unit                             |       |
| thous              | Paint            | Aluminium removed by drilling, conventional (GLO)  market for   Cut-off, S                             | Ecoinvent 3 - allocation, cut-off by classification - system   |       |
| iculation setups   | Paper            | Aluminium removed by drilling, conventional (GLO)  market for   Cut-off, U                             | Ecoinvent 3 - allocation, cut-off by classification - unit     |       |
| terpretation       | PE               | Aluminium removed by milling, average (GLO)  market for   APOS, S                                      | Ecoinvent 3 - allocation at point of substitution - system     |       |
| erpretation        | PET              | Aluminium removed by milling, average (GLO)  market for   APOS, U                                      | Ecoinvent 3 - allocation at point of substitution - unit       |       |
| cument Links       | Plastics         | Aluminium removed by milling, average (GLO)  market for   Conseq, S                                    | Ecoinvent 3 - consequential - system                           |       |
| an and data        | PP               | Aluminium removed by milling, average (GLO)  market for   Conseq, U                                    | Ecoinvent 3 - consequential - unit                             |       |
| ineral vata        | PS PS            | Aluminium removed by milling, average (GLO)] market for [ Cut-off, S                                   | Econvent 3 - allocation, cut-off by classification - system    |       |
| erature references | PUR              | Aluminium removed by milling, average (GLO)  market for   Cut-off, U                                   | Econvent 3 - allocation, cut-off by classification - unit      |       |
| bstances           | PVC              | Aluminium removed by milling, dressing (GLO)  market for   APOS, S                                     | Econvent 3 - allocation at point of substitution - system      |       |
| its                | PVDC             | Aluminium removed by milling, dressing (GLO)  market for   APOS, U                                     | Econvent 3 - allocation at point of substitution - unit        |       |
| antities           | Radioactive      | Aluminium removed by milling, dressing (GLO)  market for   Conseq, 5                                   | Econvent 3 - consequential - system                            |       |
| anes               | Rubber           | Aluminium removed by milling, dressing (GLO) market for   Conseq, 0                                    | Econvent 3 - consequential - unit                              |       |
|                    | Steel<br>Textile | Aluminium removed by milling, dressing (GLO)  market for   Cut-off, 5                                  | Econvent 3 - allocation, cut-off by classification - system    |       |
|                    | Te Sheet         | Aluminium removed by milling, dressing (GLO) market for   Cut-ott, O                                   | Econvent 3 - allocation, cut-off by classification - unit      |       |
|                    | Witter           | Aluminium removed by milling, large parts (GLO) market for (APOS, 3                                    | Econvent 3 - allocation at point of substitution - system      |       |
|                    | Water            | Aluminium removed by milling, large parts (GLO) market for J APOS, O                                   | Econvent 3 - allocation at point of substitution - unit        |       |
|                    | Ziesz            | Aluminium removed by milling, large parts (GLO) market for [ Conseq, 5                                 | Ecolovent 3 - consequential - system                           |       |
|                    | £4053            | Aluminium removed by milling, large parts (OLO) market for LCits off C                                 | Economical - consequential - unit                              |       |
|                    |                  | Aluminium removes by milling, large parts (GLO) market for [ Cut-off, 5                                | Economication - allocation, cut-off by classification - system |       |
|                    |                  | Automisium removed by milling, large parts (GLO) market for I Cut-off, U                               | econvence - allocation, cut-on by classification - unit        |       |

So as you can see this is for European Union and this is the eco-invent one. So all those things are available.

| <sup>®</sup> E\h\New Volume\simapro\Professic<br>Ele Edit ⊆alculate Jools Windov | nal: NPTEL_ANkur        |                          |                 | # I II IA B I | ×                                          |
|----------------------------------------------------------------------------------|-------------------------|--------------------------|-----------------|---------------|--------------------------------------------|
| LCA Explorer                                                                     |                         |                          |                 |               |                                            |
| Wizards                                                                          | Project                 | Database                 |                 |               |                                            |
| Wizards                                                                          | locut oxyamatery V      | Alus Distribution SD2 or | SD Min Max Mida | Comment       |                                            |
| Goal and scope                                                                   | Add                     |                          | Jo min max not  | Comment       |                                            |
| Description                                                                      |                         |                          |                 |               |                                            |
| Libraries                                                                        | Calculated parameters E | xpression                | Comment         |               |                                            |
| Inventory                                                                        | ADD                     |                          |                 |               |                                            |
| Processes                                                                        |                         |                          |                 |               |                                            |
| Product stages                                                                   |                         |                          |                 |               |                                            |
| System descriptions                                                              |                         |                          |                 |               |                                            |
| Waste types                                                                      |                         |                          |                 |               |                                            |
| Parameters                                                                       |                         |                          |                 |               |                                            |
| Impact assessment                                                                |                         |                          |                 |               |                                            |
| Methods<br>Colsulation setures                                                   |                         |                          |                 |               |                                            |
| Calculation setups                                                               |                         |                          |                 |               |                                            |
| Interpretation                                                                   |                         |                          |                 |               |                                            |
| Document Links                                                                   |                         |                          |                 |               |                                            |
| General data                                                                     |                         |                          |                 |               |                                            |
| Literature references                                                            |                         |                          |                 |               |                                            |
| Substances                                                                       |                         |                          |                 |               |                                            |
| Units                                                                            |                         |                          |                 |               |                                            |
| Quantities                                                                       |                         |                          |                 |               |                                            |
| Images                                                                           |                         |                          |                 |               |                                            |
|                                                                                  |                         |                          |                 |               |                                            |
|                                                                                  |                         |                          |                 |               |                                            |
|                                                                                  |                         |                          |                 |               |                                            |
|                                                                                  | No Error                | / Additional info        |                 |               |                                            |
|                                                                                  |                         |                          |                 |               |                                            |
| De 28°C Haze                                                                     |                         | Q Search                 | 🖬 🗭 😋 🐂         | 💼 🚘 🔕 🤹 S     | ∧ 🕲 ENG 🕞 Φ() 14:16<br>IN 🕞 Φ() 03-11-2023 |

Now coming to the parameters, we will discuss on that how to do parameters and coming to the impact assessment methods.

| LCA Explorer                                                                                                    |                                                                                                    |                                                                                                    |                                                                                                    | 42 000                                                                                                    |                                                                                        |                                                                                           |                                             |                                                          |
|----------------------------------------------------------------------------------------------------|----------------------------------------------------------------------------------------------------|----------------------------------------------------------------------------------------------------|----------------------------------------------------------------------------------------------------|----------------------------------------------------------------------------------------------------|----------------------------------------------------------------------------------------|-------------------------------------------------------------------------------------------|---------------------------------------------|----------------------------------------------------------|
| Visards<br>Wiards<br>Goal and scope<br>Desciption<br>Ubraries<br>Inventory<br>Product stages<br>System descriptions<br>System descriptions<br>System descriptions<br>System descriptions<br>System descriptions<br>System descriptions<br>System descriptions<br>Nate types<br>Product stages<br>Nate types<br>Nate types<br>N | Methods     Torgen     Global     North American     Others     Single issue     Superseded     Water footprint | Name<br>CML-1A baseline<br>CAML-1A non-baseline<br>Ecological Scarpty 2013<br>EIP 2003<br>EIP Atthebd (rdapted)<br>Environmental Prices<br>EPD (2015)<br>EPS 20154<br>EPS 20154<br>EPS 20154<br>EPS 20154<br>EPS 20154                                                                                                | / Version<br>3.05<br>3.04<br>1.06<br>1.07<br>1.00<br>1.00<br>1 | Project<br>Methods<br>Methods<br>Methods<br>Methods<br>Methods<br>Methods<br>Methods<br>Methods<br>Methods |                                                                                        |                                                                                           |                                             | Lisi<br>Lisi<br>Viec<br>Onte<br>Used<br>Chee<br>Set as d |
| Quantities<br>Images                                                                                                    |                                                                                                    | Normalization/Weighting set<br>EU25<br>EU25+3,2000<br>the Hetherlands, 1997<br>West Europe, 1995<br>CML-14 is a LCA methodology developer<br>More information on: http://cml.bidem.<br>This method is an update of the CML 2.b<br>'supersedef list. For most impact catego<br>category Photochemical availation did n | I by the Center of Environme<br>du/software/data-cmlia.htm<br>aseline 2000 and corresponds<br>ries, substances have been as<br>t undergo any changes.                                                                                                    | ntal Science (CML) of Leiden Ur<br>1<br>1 to the files published by CML ii<br>ded and removed and/or chara | niversity in The Netherlan<br>n August 2016 (version 4.<br>acterisation factors were t | ds.<br>7). The CML 2 baseline 2000 version can<br>pdated, according to new scientific ins | 1 be found in the<br>sight. Only the impact | 1                                                        |

So CML is available for the European ones. The global methods are also available, recipe which is the most widely one used and all other things for impact assessment methods are available as well. Now these are the calculation steps. I can add whatever I can.

| LCA Explorer          |                                                                            | 23 (-O-) -O-) 23 |
|-----------------------|----------------------------------------------------------------------------|------------------|
| Wizards               | Interpretation                                                             |                  |
| Wizards               |                                                                            |                  |
| Goal and scope        | b2<br>General observations referring to the consistency check              |                  |
| Libraries             |                                                                            |                  |
| Inventory             |                                                                            |                  |
| Processes             | Contribution analysis                                                      |                  |
| Product stages        |                                                                            |                  |
| System descriptions   | Anomality assessment                                                       |                  |
| Waste types           |                                                                            |                  |
| Parameters            | Comments referring to the mismatch between inventory and impact assessment |                  |
| Impact assessment     |                                                                            |                  |
| Methods               | Summary of results                                                         |                  |
| Interpretation        |                                                                            |                  |
| Interpretation        | Notes regarding validity of choices in goal and scope definition           |                  |
| Document Links        |                                                                            |                  |
| General data          |                                                                            |                  |
| Literature references | rootes regarding the appropriateness of the impact assessment method(s)    |                  |
| Substances            |                                                                            |                  |
| Units                 | Notes regarding the major uncertainties in the data and model              |                  |
| Quantities            |                                                                            |                  |
| Images                | Conclusions and recommendations                                            |                  |
|                       |                                                                            |                  |
|                       |                                                                            |                  |
|                       |                                                                            |                  |
|                       |                                                                            |                  |
| 1                     |                                                                            |                  |
|                       |                                                                            |                  |

And coming to the interpretation phase, I can write interpretation of my results of my various steps.

| LCA Explorer                                                                                                    |                                                                                                    |                                                                                                    |                                                                                                    | 0                                     |
|----------------------------------------------------------------------------------------------------|----------------------------------------------------------------------------------------------------|----------------------------------------------------------------------------------------------------|----------------------------------------------------------------------------------------------------|---------------------------------------|
| ICAEsplore     Wizards     Goal and scope     Description     Libraries     Inventory     Processes     Product tages     System descriptions     Waste types     Parameters     Impact assessment     Methods     Calculation setups     Interpretation     Interpretation     Decument Links     Decument Links | Link<br>http://repica.jc.ec.europa.eu/ELCDJ/<br>http://revuex.lsrgm.f//<br>http://revuex.lsrgm.f//<br>http://www.acciment.org<br>http://www.acciment.org<br>http://www.acciment.org<br>http://www.glaticseurope.org<br>http://www.glaticseurope.org<br>mailio:urio@agii-footprint.com<br>mailio:urio@agii-footprint.com<br>mailio:urio@agii-footprint.com<br>mailio:urio@agii-footprint.com<br>mailio:urio@agii-footprint.com<br>mailio:urio@agii-footprint.com<br>www.agii-footprint.com<br>www.agii-footprint.com<br>www.agii-footprint.com | Project     ECD     EU & DK Input Output Database     EU & DK Input Output Database     EU & DK Input Output Database     Ecoinvert 3 - allocation, at point of vubstitution - unit     Ecoinvert 3 - consequential - unit     EU & DK Input Output Database     Industry data 2.0     Methods     Agri-footprint - gross arengy allocation     Agri-footprint - gross arengy allocation     Agri-footprint - gross are point of vubstitution - unit     Ecoinvert 3 - allocation, at point of vubstitution - unit     Ecoinvert 3 - allocation, at point of vubstitution - unit     Ecoinvert 3 - allocation to point of vubstitution - unit     Ecoinvert 3 - allocation to point of vubstitution - unit     Ecoinvert 3 - allocation appint of outprint - gross arengy allocation     Agri-footprint - gross arengy allocation     Agri-footprint - gross arengy allocation     Agri-footprint - mass allocation     Agri-footprint - mass allocation     Agri-footprint - gross arengy allocation     Agri-footprint - mass allocation     Agri-footprint - gross arengy allocation     Agri-footprint - gross arengy allocation     Agri-footprint - gross arengy allocation     Agri-footprint - gross arengy allocation     Agri-footprint - gross arengy allocation     Agri-footprint - gross arengy allocation     Agri-footprint - gross arengy allocation     Agri-footprint - gross arengy allocation     Agri-footprint - gross arengy allocation | Comment<br>#C web site with access to ELCD data<br>EU IP®-project FORWAST<br>documentation of the EU27 & DK Input Output Database<br>Vast the ecoinvent website for detailed information and support.<br>Vast the ecoinvent website for detailed information and support.<br>Vast the ecoinvent website for detailed information and support.<br>Plastics Europe<br>More information on impact assessment methods and downloads of repo<br>for questions and redback about the Agri-forgatint database<br>for questions and redback about the Agri-forgatint database<br>for guestions and redback about the Agri-forgatint database<br>for guestions and redback about the Agri-forgatint database<br>for guestions and redback about the Agri-forgatint database<br>for guestions under the exote that anyly.<br>For specific support on ecoinvert data only.<br>For specific support questions<br>Agri-forgatint website<br>Agri-forgatint website<br>Agri-forgatint website<br>Information about the ISCI database project. | New<br>Edit<br>Copy<br>Delete<br>Qpen |
| Literature refergoes<br>Substance<br>Units<br>Quantities<br>Images                                                                                                    |                                                                                                    |                                                                                                    |                                                                                                    |                                       |

So this is the interface of the software and these are the links available for the documents and these are the links for references.

| LCA Explorer                                                                                                    |                                                                                                    |                                                         |
|----------------------------------------------------------------------------------------------------|----------------------------------------------------------------------------------------------------|---------------------------------------------------------|
| Wizards     B     Literature references       Goal and scope     AGR8ALYSE       Description     Libraries       Inventory     Processes       Product stages     System descriptions       Waste types     Parameters       Impact assessment     Interpretation       Interpretation     Solutances       Solutances     By       Units     Calculation setups       Interpretation     Interpretation       Documet Links     General data       Libraties     By       Units     Solutances       Solutances     By       Images     Solutances | Name         /           Agri-Fotprint - Part 1 - Mathodology an Mg//agri-Footprint.com/methodology/methodology-report.html           Agri-Fotprint - Part 2 - Description of di         http://agri-footprint.com/methodology/methodology-report.html           Agri-Fotprint - Part 2 - Description of di         http://agri-footprint.com/methodology/methodology-report.html           Agri-Fotprint - Part 2 - Description of di         http://agri-footprint.com/methodology/methodology-report.html           Agri-Footprint - Part 2 - Description of di         http://agri-footprint.com/methodology/methodology-report.html | A<br>Service<br>Service<br>Aggeen<br>Used by<br>Open in |

Now these are the literature references as you can see the substances, raw materials are available, acids, actinium and all other elements and units, what are the units used in this modeling, quantities and some images.

| Vizards                                 | Minerals                                                                                     | Name / Unit Project                                                                                                    | New            |
|-----------------------------------------|----------------------------------------------------------------------------------------------|----------------------------------------------------------------------------------------------------|----------------|
| fizards                                 | Others     Paper+ Board                                                                      | Power block, solar thermal parabolic trough, 50 mm (GLO) market for power block, solar thermal parabolic trough, 50 MW   A p<br>Power block solar thermal parabolic trough 50 mm (GLO) market for power block, solar thermal parabolic trough 50 MW   A p<br>Econvert 3 - allocation at point of substitution 1<br>Power block solar thermal parabolic trough 50 mm (GLO) market for power block, solar thermal parabolic trough 50 MW   A p<br>Econvert 3 - allocation at point of substitution 1                                                                                                    | Ten            |
| oal and scope                           | Plastics                                                                                     | Power block, solar thermal parabolic trough, 50 mw (GLO)  market for power block, solar thermal parabolic trough, 50 MW   C p Ecoinvent 3 - consequential - system                                                                                                    | Edit           |
| escription                              | Recycling                                                                                    | Power block, solar thermal parabolic trough, 50 mw (GLO)  market for power block, solar thermal parabolic trough, 50 MW   C p Ecoinvent 3 - consequential - unit                                                                                                    | View           |
| braries                                 | Textiles                                                                                     | Power block, solar thermal parabolic trough, 50 mw (GLO)  market for power block, solar thermal parabolic trough, 50 MW   C p Ecoinvent 3 - allocation, cut-off by classificatic                                                                                                    |                |
| ventory                                 | Waste                                                                                        | Power block, solar thermal parabolic trough, 50 mw (GLO)  market for power block, solar thermal parabolic trough, 50 MW   C p Ecoinvent 3 - allocation, cut-off by classificatic                                                                                                    | Copy           |
| ocesses                                 | P Wood                                                                                       | Power block, solar thermal parabolic trough, 50 mw (ZA) power block installation, solar thermal parabolic trough, 50 MW (AF p Econvent 3 - allocation at point of substitution                                                                                                    | Delete         |
| oduct stages                            | Energy                                                                                       | Power block, solar thermal parabolic trough, 30 mw (ZA) gower block installation, solar thermal parabolic trough, 30 MW (ZA) power block installation, solar thermal parabolic trough, 50 MW (ZA) power block installation, solar thermal parabolic trough, 50 MW (ZA) power block installation, solar thermal parabolic trough (ZA) power block installation (ZA) power block installation, solar thermal parabolic trough, 50 MW (ZA) power block installation, solar thermal parabolic trough (ZA) power block installation (ZA) power block installation (ZA) power block installation, solar thermal parabolic trough (ZA) power block installation (ZA) power block installation (ZA) power block installation (ZA) power block installation (ZA) power block installation (ZA) power block installatinstick installatinstalla                |                |
| stem descriptions                       | Cogeneration                                                                                 | Power block solar themas parabolic trough 50 m/ (ZA) gover block installation solar themas parabolic trough 50 m/ (CC p                                                                                                    | Used by        |
| aste types                              | Electricity by fuel                                                                          | Power block, solar thermal parabolic trough, 50 mw (ZA) power block installation, solar thermal parabolic trough, 50 MW (CL p Ecoinvent 3 - allocation, cut-off by classificatic                                                                                                    | E 0            |
| vameters                                | Biotuel                                                                                      | Power block, solar thermal parabolic trough, 50 mw (ZA)) power block installation, solar thermal parabolic trough, 50 MW (CL p Ecoinvent 3 - allocation, cut-off by classificatic                                                                                                    | 1 Show as list |
| and second and                          | E Coal                                                                                       | Power block, solar tower power plant, 20 mw (GLO)] market for power block, solar tower power plant, 20 MW   APOS, 5 p Ecoinvent 3 - allocation at point of substitution                                                                                                    |                |
| ipactassessment                         | - Gas                                                                                        | Power block, solar tower power plant, 20 mw (GLO)  market for power block, solar tower power plant, 20 MW   APOS, U p Econvent 3 - allocation at point of substitution                                                                                                    |                |
| ethods                                  | Geothermal                                                                                   | Power block, solar tower power plant, 20 mw (GLO)] market for power block, solar tower power plant, 20 MW   Conseq, S p Ecoinvent 3 - consequential - system                                                                                                    |                |
| liculation setups                       | ⊕ Hydro                                                                                      | Power block, solar tower power plant, 20 mw (GLO)  market for power block, solar tower power grant, 20 MW   Conseq, U   p   Ecoinvent 3 - consequential - unit                                                                                                    |                |
| terpretation                            | Lignite                                                                                      | Power block, solar tower power plant, 20 mw (GLU) market for power block, solar tower power plant, 20 MW (GLU) market for power block, solar tower power plant, 20 MW (GLU) market for power block, solar tower plant, 20 MW (GLU) market for power block, solar tower plant, 20 MW (GLU) market for power plant, 20 MW (GLU) market for power plant, 20 MW (GLU) market for power plant, 20 MW (GLU) market for power plant, 20                |                |
| terpretation                            | ⊕- Nuclear<br>p. Oil                                                                         | Power block solar tower power panet, 20 mw (GCO) market tor power block solar tower power panet, 20 mw (GCO) market tor power block solar tower power panet, 20 mw (GCO) market tor power block solar tower power panet, 20 mw (GCO) market tor power block solar tower power panet, 20 mw (GCO) market tor power block solar tower power panet, 20 mw (GCO) market tor power block solar tower power panet, 20 mw (GCO) market tor power block solar tower power panet, 20 mw (GCO) market tor power power panet, 20 mw (GCO) market tor power power power power power power power power power panet, 20 mw (GCO) market tor power power                 |                |
| ocument Links                           | Peat                                                                                         | Power block, solar tower power plant, 20 mw (2A) power block installation, solar tower power plant, 20 MW (APOS, U p Econvent 3 - allocation at point of substitution                                                                                                    |                |
| eneral data                             | Photovoltaic                                                                                 | Power block, solar tower power plant, 20 mw (ZA)  power block installation, solar tower power plant, 20 MW   Conseq, 5 p Ecoinvent 3 - consequential - system                                                                                                    |                |
| erature references                      | - Infrastruct                                                                                | Power block, solar tower power plant, 20 mw (ZA)  power block installation, solar tower power plant, 20 MW   Conseq, U p Ecoinvent 3 - consequential - unit                                                                                                    |                |
| bstances                                | ⊕-Market                                                                                     | Power block, solar tower power plant, 20 mw (ZA)  power block installation, solar tower power plant, 20 MW   Cut-off, S p Ecoinvent 3 - allocation, cut-off by classificatic                                                                                                    |                |
| nits                                    | Iransform                                                                                    | Power block, solar tower power plant, 20 mw (ZA)  power block installation, solar tower power plant, 20 MW   Cut-off, U p Ecoinvent 3 - allocation, cut-off by classificatic                                                                                                    |                |
| uantities                               | (E) Wind                                                                                     | Baceloar outem colar towar nower next 20 mw/GLO11 market for receiver outem colar tower nower next 20 MW1 4POS S n Fromuent 3 - allocation at noint of substitution                                                                                                    |                |
| and and and and and and and and and and | B Wood                                                                                       |                                                                                                    | -              |
| ng sa                                   | Electricity country     Heat     Mechanical     Others     Transport     Air     Electricity | Production volume: 0 p<br>Included activities start:<br>Included activities and<br>Creasy physit: The investory is modelled for Global<br>Technology results<br>Technology: Technology: Techn |                |

Now what we will do is, we will create a process. The first model that we will create, we will create a process so that we can compare its results to another one. Let's create a process or let's create a new material that we can use. Let's go to energy and electricity by fuel. So let's see what things are available already in there. So since we are talking about renewable energy, we can go to photovoltaic. So these are the processes that are already available. These are already modeled. Now let's have a look how they look like. How they are modeled in Simapro itself. So as you can see this is for global and also though power rating is also given, this is for 20 megawatt. So let's have a look about that.

| Eile Edit Calculate Documentation Outputs to technosphe | Jools Window Help                    | arameters   System de             | scription |         | 3 A+B        | D+A 60       | а<br>а        | ie h          |                             | - 1                            |
|---------------------------------------------------------|--------------------------------------|-----------------------------------|-----------|---------|--------------|--------------|---------------|---------------|-----------------------------|--------------------------------|
| Documentation                                           | Input/output Pa                      | arameters   System de             | scription | 5       | 3 A+B        | D+A<br>42    | 3 A           | l∎ h          |                             |                                |
| Documentation Outputs to technosphe                     | Input/output Pa                      | rameters System de                | scription |         | -            | 42 50        | 2 000         |               |                             |                                |
| Documentation<br>Outputs to technosphe                  | re: Products and co-products         | irameters System de               | scription |         |              |              |               | Little Lit    |                             |                                |
| Outputs to technosphe                                   | re: Products and co-products         |                                   |           |         |              |              |               |               |                             |                                |
| outputs to technosphe                                   | er nower plant 20 mw (GLO)  market   |                                   | Amount    | lieit   | Quantity     | Allocation % | Category      | ~             | mment                       |                                |
| Power block, solar tow                                  | c. bearer brand to man for oll monte | t for power block, solar tower p  | ow 1      | P       | Amount       | 100 %        | Electricity\l | nfrastructure |                             |                                |
|                                                         |                                      |                                   |           |         |              |              |               | Pr            | oduction Volume Amount: 0   |                                |
| O deude le technocche                                   | en Aussidad ann durte.               |                                   | A         | Unit    | Distribution | 5D2 ex 25D   | Ma            |               | Comment                     |                                |
| outputs to technosphe                                   | e Avoided products                   |                                   | Amount    | Onit    | Uscheddon    | 302 01 230   | PART.         | Prida         | Comment                     |                                |
|                                                         |                                      |                                   | -         |         |              |              |               |               |                             |                                |
|                                                         |                                      |                                   |           | Inputs  |              |              |               |               |                             |                                |
| Inputs from nature                                      |                                      | Sub-compartment                   | Amount    | Unit    | Distribution | SD2 or 2SD   | Min           | Max           | Comment                     |                                |
|                                                         |                                      |                                   |           |         |              |              |               |               |                             |                                |
| Inputs from technosoh                                   | fig.to                               |                                   | Amount    | Unit    | Distribution | SD2 or 2SD   | Min           | Max           | Comment                     |                                |
| Power block, solar                                      | Find Text Ctrl+T                     | lock installation, solar tower po | 1         | p       | Undefined    |              |               |               | Production Volume Amount: 0 |                                |
|                                                         | Open Document                        |                                   |           |         |              |              |               |               |                             |                                |
| Inputs from techno                                      | Сору                                 |                                   | Amount    | Unit    | Distribution | SD2 or 2SD   | Min           | Max           | Comment                     |                                |
|                                                         | Paste                                |                                   |           |         |              |              |               |               |                             |                                |
|                                                         | Add Line                             |                                   |           | Outputs |              |              |               |               |                             | 1                              |
|                                                         | Delete Line                          |                                   |           |         | -            |              |               |               |                             | ,                              |
| Emissions to air                                        | Sort Lines                           | Sub-compartment                   | Amount    | Unit    | Distribution | SD2 or 2SD   | Min           | Max           | Comment                     |                                |
| Emissions to water                                      | Set Default Widths                   | Sub-compartment                   | Amount    | Unit    | Distribution | SD2 or 2SD   | Min           | Max           | Comment                     |                                |
|                                                         | Minimize Comments Alt+C              |                                   |           |         |              |              |               |               |                             |                                |
| Emissions to soil                                       | Edit Expression                      | Sub-compartment                   | Amount    | Unit    | Distribution | SD2 or 2SD   | Min           | Max           | Comment                     |                                |
| Conductor Down                                          | Edit Pedigree                        | fick constants                    |           | 11-14   | Distribution | (0) 3(0      | 14.           |               | Comment                     |                                |
| Pinal waste nows                                        | Mgve Parameter                       | Sub-compartment                   | Amount    | Unit    | Distribution | 502 01 250   | Min           | Prida.        | Comment                     |                                |
| Non material emiss                                      | Convert To Constants                 | Sub-compartment                   | Amount    | Unit    | Distribution | SD2 or 2SD   | Min           | Max           | Comment                     |                                |
|                                                         | Network                              |                                   |           |         |              |              |               |               |                             |                                |
| Social issues                                           | Tree                                 | Sub-compartment                   | Amount    | Unit    | Distribution | SD2 or 2SD   | Min           | Max           | Comment                     |                                |
| Economic issues                                         | Analyze                              | Sub-compartment                   | Amount    | Unit    | Distribution | SD2 or 2SD   | Min           | Max           | Comment                     |                                |
|                                                         | Compare                              |                                   |           |         |              |              |               |               |                             |                                |
| Outputs to technos                                      | Uncertainty analysis                 | e                                 | Amount    | Unit    | Distribution | SD2 or 2SD   | Min           | Max           | Comment                     |                                |
| 28*C                                                    |                                      |                                   | Search    |         | S = 0        |              |               | - 0           | <b>1</b>                    | ∧ ♥ <sup>ENG</sup> □ dt) 14:18 |

So whenever I double click on the process, I can see various tabs there. So this is the input and output tab. So output is power block, solar tower plant, 20 megawatt which is modeled for global. So for the inputs, I can right click and go to, I will double click again. So I just want to show you how a process is modeled.

| hocumentation Input/output Parameters System descr                                             | iption      | -0 -0     | 5                  | 42 %           | 9 6 <del>13</del>            | Lini        |                                                                                                    |
|------------------------------------------------------------------------------------------------|-------------|-----------|--------------------|----------------|------------------------------|-------------|----------------------------------------------------------------------------------------------------|
|                                                                                                |             | Products  |                    |                |                              |             |                                                                                                    |
| Jutputs to technosphere: Products and co-products                                              | Amount<br>1 | Unit<br>P | Quantity<br>Amount | Allocation % 0 | Category<br>Electricity\Infi | rastructure | Comment<br>Reference product unit for construction of a power block for a<br>20MW volat rower plant<br>Production Volume Amount: 1 |
| Dutputs to technosphere: Avoided products                                                      | Amount      | Unit      | Distribution       | SD2 or 2SD     | Min                          | Max         | Comment                                                                                                    |
|                                                                                                |             | Inputs    |                    |                |                              |             |                                                                                                    |
| nputs from nature Sub-compartment                                                              | Amount      | Unit      | Distribution       | SD2 or 2SD     | Min                          | Max         | Comment                                                                                                    |
| nputs from technosphere: materials/fuels                                                       | Amount      | Unit      | Distribution       | SD2 or 2SD     | Min                          | Max         | Comment                                                                                                    |
| lkyd paint, white, without solvent, in 60% solution state (RoW)  market for alkyd paint, white | 152         | kg        | Lognormal          | 1.0653         |                              |             | (4,4,3,3,2,na)<br>Raint to prevent put of structural steal materials                                                               |
| luminium, cast alloy (GLO)] market for   Conseq, U                                             | 40          | kg        | Lognormal          | 1.0653         |                              |             | (4,4,3,3,2,na)<br>Aluminium supplied for providing rolling sheets                                                                  |
| Aluminium, wrought alloy (GLO)] market for   Conseq, U                                         | 340334      | kg        | Lognormal          | 1.0653         |                              |             | (4,4,3,3,2,na)<br>Mainly supplied for meta working as coating in compressors,<br>pumps etc                                         |
| Brass (RoW)  market for brass   Conseq, U                                                      | 2           | kg        | Lognormal          | 1.0653         |                              |             | (4,4,3,3,2,na)                                                                                                    |
| Cast iron (GLO)  market for   Conseq, U                                                        | 67659       | kg        | Lognormal          | 1.0653         |                              |             | (4,4,3,3,2,na)<br>Used in material composition of pumps, compressors, turbines                                                     |
| Cast iron removed by milling, average (GLO)] market for   Conseq, U                            | 7484        | kg        | Lognormal          | 1.0653         |                              |             | (4,4,3,3,2,na)<br>Process of milling cast iron                                                                                     |
| Ceramic tile (GLO)  market for   Conseq, U                                                     | 1615        | kg        | Lognormal          | 1.0653         |                              |             | (4,4,3,3,2,na)<br>Porcelain materials in transformer electrical appliances                                                         |
| Chromium steel removed by milling, average (GLO)  market for   Conseq, U                       | 7960        | kg        | Lognormal          | 1.0653         |                              |             | (4,4,3,3,2,na)                                                                                                    |
| Concrete, normal (RoW)  market for   Conseq. U                                                 | 11785       | m3        | Lognormal          | 1.0653         | 1                            |             | (4,4,3,2,na)<br>(4,4,3,2,na)<br>Main application in turbine-generator foundation and cooling<br>tower foundation.                  |
| Copper (GLO)  market for   Conseq, U                                                           | 10338       | kg        | Lognormal          | 1.0653         |                              |             | (4,4,3,3,2,na)<br>Copper supplied for field wiring cables etc.                                                                     |
| Drawing of pipe, steel (GLO)  market for   Conseq, U                                           | 1271117     | kg        | Lognormal          | 1.0653         |                              |             | (4,4,3,3,2,na)                                                                                                    |

Now you can see this power block is modeled with inputs from technosphere. So these all are the inputs that are going into the process block of this power block. So as you can see there are various materials available, cast iron, ceramic tile and also the energy part is also inputted. So these are a lot of inputs in this process as you can see. And also I can add emissions to air. These are the output parts. So to the particular process block, I can add emissions that are going to water, air, soil, final waste flows and even to the technosphere. So as you can see here in this process, hazardous waste has been sent back to the technosphere and municipal solid waste, MSW as well and all the units are defined. And there is also a description given. So these are all modeled by SimaPro databases. Now we will see, we will conduct an example, a very simple example but comprehensive one.

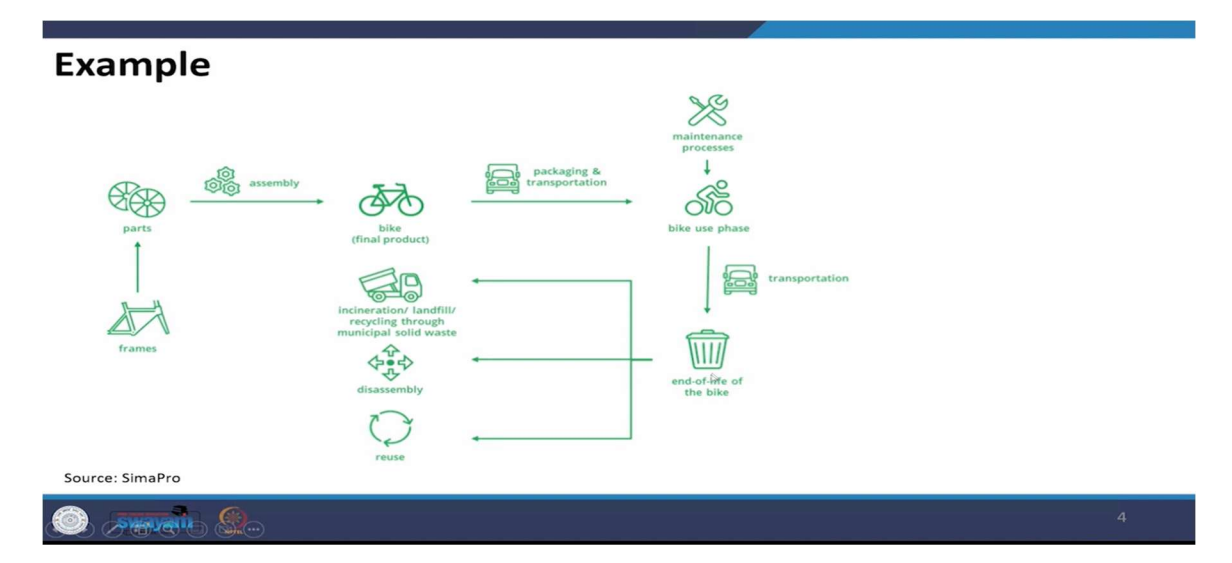

So we need to model as you can see on your screens right now that we need to model a bicycle. So as we have discussed earlier, we need to define the process blocks for the

production and disposal of a bicycle. So the first step would be to model the process blocks. So as you can see a bike consists of frames, various parts. So that would be the assembly stage of the bike, then packaging and transportation and this would be the maintenance processes and all those things would come into the use phase and then the disposal phase, the incineration, landfill, disassembly and reuse.

## Goal & Scope

- Goal: "To compare the environmental impacts of bikes using different frames over its entire life cycle"
- Functional unit: "Cycling 100,000 km over a lifetime of 15 years"

## 

So the first step of LCA is goal and scope. So what is the goal? The goal is to compare the environmental impacts of bikes using different frames over its entire life cycle. The system boundary has been defined to be cradle to Grave. Now the functional unit chosen for this study is the cycling of 100,000 kilometers over a lifetime of 15 years. So as you can see, the functional unit can be service based as well as in this case, we are using a functional unit of 100,000 kilometers over a lifetime of the cycle.

## **Reference Flows**

- 1 Frame, 2 Wheels, 1 Handlebar, 1 Brake set, 1 Saddle, 1 Cardboard
- Frames can be one of the following
  - Aluminium (1.5 kg)
  - Titanium (1.36 kg)
  - Steel (1.8 kg)

## 🔘 *,75*777 🛞

Now these are the reference flows that we need to draw on pen and paper so that we can model this bike. So the bike consists of one frame, the frame can be of aluminum, titanium or steel. We will model them, all three of them and then compare the results as well. It consists of two wheels. So this is the assembly part of the bike. So we will be doing this in SIMA Pro.

| LCI (Aluminium                                                                | Frame-1.5 Kg                                              | )                                                      |                      |  |
|-------------------------------------------------------------------------------|-----------------------------------------------------------|--------------------------------------------------------|----------------------|--|
| Input Data                                                                    | SimaPro Category                                          |                                                        | Amount               |  |
| Aluminium, primary, ingot {IAI<br>Area, EU27 & EFTA}                          | Processes > Materials ><br>Ferro > Market                 | Processes > Materials > Metals > Non<br>Ferro > Market |                      |  |
| Powder coat, aluminium sheet<br>{GLO}                                         | Processes >Processing<br>Coating > Market                 | > Metals >                                             | 0.375 m <sup>2</sup> |  |
| Impact extrusion of aluminium<br>3 strokes {GLO}                              | n, Processes > Processing<br>Chipless shaping > Mar       | > Metals ><br>ket                                      | 1.51 kg              |  |
| Welding, arc, aluminium {GLO                                                  | Processes > Processing<br>Welding >Market                 | > Metals > 0.75 m                                      |                      |  |
| Electricity, medium voltage,<br>aluminium industry {IAI area,<br>EU27 & EFTA} | Processes > Energy > El<br>country mix > Medium<br>Market | ectricity<br>voltage >                                 | 31.5 kWh             |  |
| Output Data (Waste treatment)                                                 | SimaPro Category                                          | Amount                                                 |                      |  |
| Aluminium (waste treatment)<br>{GLO}                                          | Waste treatment > recycling > transformation              | 0.079 kg                                               |                      |  |
| 🎯 swayalli 🔮                                                                  |                                                           |                                                        |                      |  |

So let us first build the inventory of aluminum frame that is for 1.5 kg of aluminum frame. So what we will do right now is we will model one piece of aluminum frame which is of 1.5 kg weight through this inventory that we have built from various. So inventory can be from various literature sources or industry sources. So I have taken some reference from the SIMA Pro tutorials and this is the inventory that they have built for 1.5 kg of aluminum frame for one bicycle. So now let's see how we can model this in SIMA Pro.

|                   |                        |                                                                                                  | hill In |            |                                  |           |
|-------------------|------------------------|--------------------------------------------------------------------------------------------------|---------|------------|----------------------------------|-----------|
| izards            | Processes              | Name                                                                                             | / Unit  | Waste type | Project                          | -         |
| izarde            | Material               | Aluminium removed by drilling, computer numerical controlled (GLO)  market for   APOS, S         | kg      | Aluminium  | Ecoinvent 3 - allocation at poin | New New   |
| and some          | Agricultural           | Aluminium removed by drilling, computer numerical controlled (GLO)  market for   APOS, U         | kg      | Aluminium  | Ecoinvent 3 - allocation at poin | Edit      |
| ai and scope      | Ceramics               | Aluminium removed by drilling, computer numerical controlled (GLO)  market for   Conseq, S       | kg      | Aluminium  | Ecoinvent 3 - consequential - s  |           |
| scription         | Chemicals              | Aluminium removed by drilling, computer numerical controlled (GLO)  market for   Conseq, U       | kg      | Aluminium  | Ecoinvent 3 - consequential - u  | ⊻iev      |
| raries            | B. Electricity by fuel | Aluminium removed by drilling, computer numerical controlled (GLO)  market for   Cut-off, S      | kg      | Aluminium  | Ecoinvent 3 - allocation, cut-of | Con       |
| ventory           | Electronics            | Aluminium removed by drilling, computer numerical controlled (GLO)  market for   Cut-off, U      | kg      | Aluminium  | Econvent 3 - allocation, cut-of  |           |
| cesses            | Food                   | Auminium removed by drilling, conventional (GLO)  market for   APOS, 5                           | kg      | Aluminium  | Econvent 3 - allocation at poin  | Dele      |
| duct stages       | Fuels                  | Aluminium removed by drilling, conventional (GLO)  market for   Consen S                         | kg      | Aluminium  | Econvent 3 - anocation at poin   |           |
| tem descriptions  | Glass                  | Aluminium removed by drilling, conventional (GLO) market for L Consen U                          | ka      | Aluminium  | Econvent 3 - consequential - u   | Used      |
| ste types         | Heat                   | Aluminium removed by drilling, conventional (GLO)  market for   Cut-off, S                       | ka      | Aluminium  | Ecoinvent 3 - allocation, cut-of | E 41      |
| and types         | Input Output           | Aluminium removed by drilling, conventional (GLO)  market for   Cut-off, U                       | kg      | Aluminium  | Ecoinvent 3 - allocation, cut-of | I Show as |
| armeters          | Metals                 | Aluminium removed by milling, average (GLO)  market for   APOS, S                                | kg      | Aluminium  | Ecoinvent 3 - allocation at poin |           |
| bact assessment   | - Extraction           | Aluminium removed by milling, average (GLO)  market for   APOS, U                                | kg      | Aluminium  | Ecoinvent 3 - allocation at poin |           |
| hods              | F Ferro                | Aluminium removed by milling, average (GLO)  market for   Conseq, S                              | kg      | Aluminium  | Ecoinvent 3 - consequential - s  |           |
| culation setups   | - Non Ferro            | Aluminium removed by milling, average (GLO)  market for   Conseq, U                              | kg      | Aluminium  | Ecoinvent 3 - consequential - u  |           |
| erpretation       | Market                 | Aluminium removed by milling, average (GLO)] market for   Cut-off, S                             | kg      | Aluminium  | Ecoinvent 3 - allocation, cut-of |           |
| rpretation        | Transform              | Aluminium removed by milling, average (GLO)  market for   Cut-off, U                             | kg      | Aluminium  | Ecoinvent 3 - allocation, cut-of |           |
| ument Links       | Waste metals           | Aluminium removed by milling, dressing (GLO)  market for   APOS, S                               | kg      | Aluminium  | Ecoinvent 3 - allocation at poin |           |
|                   | Hinerals               | Aluminium removed by milling, dressing (GLO)  market for   APOS, U                               | kg      | Aluminium  | Ecoinvent 3 - allocation at poin |           |
| neral data        |                        | Aluminium removed by milling, dressing (GLO)  market for   Conseq, S                             | kg      | Aluminium  | Ecoinvent 3 - consequential - s  |           |
| rature references | Paper+ Board           | Aluminium removed by milling, dressing (GLO)  market for   Conseq, U                             | kg      | Aluminium  | Ecoinvent 3 - consequential - u  |           |
| stances           | Plastics     Pageting  | Aluminium removed by milling, dressing (GLO)  market for   Cut-off, S                            | kg      | Aluminium  | Ecoinvent 3 - allocation, cut-of |           |
| ts                | D. Textiles            | Aluminium removed by milling, dressing (GLO)  market for   Cut-off, U                            | kg      | Aluminium  | Ecoinvent 3 - allocation, cut-of |           |
| antities          | Waste                  | Aluminium removed by milling, large parts (GLO)  market for   APOS, S                            | kg      | Aluminium  | Econvent 3 - allocation at poin  |           |
| 1045              | Water                  | Aluminium removed by milling, large parts (GLO)  market for   APOS, 0                            | ĸg      | Aluminium  | Econvent 3 - allocation at poin  |           |
| 1901              | - Wood                 | Aluminium removed by milling, large parts (GLO)  market for   Conseq, 5                          | kg      | Aluminium  | Econvent 3 - consequential - s   |           |
|                   | Cogeneration           | This market does not contain any transportation as the product is considered a service activity. |         |            |                                  |           |
|                   | Electricity by fuel    | Production volume: 4 kg                                                                          |         |            |                                  |           |
|                   | ⊕-Biofuel              | Included activities start:                                                                       |         |            |                                  |           |
|                   | Biomass                | Included activities end:                                                                         |         |            |                                  |           |
|                   | Coal                   | Geography: The inventory is modelled for Global                                                  |         |            |                                  |           |
|                   | E Geothermal           | Technology level: 0                                                                              |         |            |                                  |           |
|                   | B. Hydro               | Technology:                                                                                      |         |            |                                  |           |
|                   | (i) Lignite            |                                                                                                  |         |            |                                  |           |

What I can do is I can create aluminum frame here as well and in the product stages, assembly stage as well. So let us go into materials and I can select anything, let's say

metals. So we will go to non-ferrometals, the market and as you can see on the right side, I can create these are the already made ones, I can create a new one by clicking on new.

| Eile Edit Calculate Jools Window Help                                                                                                    | ew material process)                                                                                                    | ~ 1                                                                                                    | - 1                                                                                                    | n.e. 1                                                                                                    |                                                                                                    |                                                                                                    |                                                                                                    |                                                                                                    |                                                           |
|----------------------------------------------------------------------------------------------------|----------------------------------------------------------------------------------------------------|----------------------------------------------------------------------------------------------------|----------------------------------------------------------------------------------------------------|----------------------------------------------------------------------------------------------------|----------------------------------------------------------------------------------------------------|----------------------------------------------------------------------------------------------------|----------------------------------------------------------------------------------------------------|----------------------------------------------------------------------------------------------------|-----------------------------------------------------------|
|                                                                                                    |                                                                                                    |                                                                                                    | -G A+B                                                                                                    | 42 63                                                                                                    | · 🚠 🛓                                                                                                    |                                                                                                    |                                                                                                    |                                                                                                    |                                                           |
| Documentation improvement Par                                                                                                    | ameters   system description                                                                                                    | Products                                                                                                    |                                                                                                    |                                                                                                    |                                                                                                    |                                                                                                    |                                                                                                    | 1                                                                                                    |                                                           |
| Dutputs to technosphere: Products and co-products                                                                                                    | Amos                                                                                                    | unt Unit                                                                                                    | Quantity                                                                                                    | Allocation % W                                                                                                    | aste type Cate                                                                                                    | tgory Co                                                                                                    | mment                                                                                                    | 1                                                                                                    |                                                           |
| Juminium Frame<br>Add                                                                                                    | 1                                                                                                    | P                                                                                                    | Amount                                                                                                    | 100 %                                                                                                    | Me                                                                                                    | tals\Non Ferro\Market                                                                                                    |                                                                                                    |                                                                                                    |                                                           |
| hutputs to technosphere: Avoided products                                                                                                    | Amou                                                                                                    | unt Unit                                                                                                    | Distribution                                                                                                    | SD2 or 2SD                                                                                                    | Min M                                                                                                    | ax Comment                                                                                                    |                                                                                                    |                                                                                                    |                                                           |
| hou                                                                                                    |                                                                                                    |                                                                                                    |                                                                                                    |                                                                                                    |                                                                                                    |                                                                                                    |                                                                                                    |                                                                                                    |                                                           |
|                                                                                                    |                                                                                                    | Inputs                                                                                                    |                                                                                                    |                                                                                                    |                                                                                                    |                                                                                                    |                                                                                                    |                                                                                                    |                                                           |
| puts from nature<br>Add                                                                                                    | Sub-compartment Amou                                                                                                    | unt Unit                                                                                                    | Distribution                                                                                                    | SD2 or 2SD                                                                                                    | Min M                                                                                                    | ax Comment                                                                                                    |                                                                                                    |                                                                                                    |                                                           |
| puts from technosphere: materials/fuels<br>Add                                                                                                    | Amou                                                                                                    | unt Unit                                                                                                    | Distribution                                                                                                    | SD2 or 2SD                                                                                                    | Min M                                                                                                    | ax Comment                                                                                                    |                                                                                                    |                                                                                                    |                                                           |
| puts from technosphere: electricity/heat<br>Add                                                                                                    | Amou                                                                                                    | unt Unit                                                                                                    | Distribution                                                                                                    | SD2 or 2SD                                                                                                    | Min M                                                                                                    | ax Comment                                                                                                    |                                                                                                    |                                                                                                    |                                                           |
|                                                                                                    |                                                                                                    | 0.4-4                                                                                                    |                                                                                                    |                                                                                                    |                                                                                                    |                                                                                                    |                                                                                                    | 1                                                                                                    |                                                           |
| nissions to air                                                                                                    | Sub-compartment Amou                                                                                                    | unt Unit                                                                                                    | Distribution                                                                                                    | SD2 or 2SD                                                                                                    | Min M                                                                                                    | ax Comment                                                                                                    |                                                                                                    |                                                                                                    |                                                           |
| Add                                                                                                    | Sub-comparison Amou                                                                                                    | und their                                                                                                    | Distribution                                                                                                    | 502 er 250                                                                                                    |                                                                                                    | w Comment                                                                                                    |                                                                                                    |                                                                                                    |                                                           |
| Add                                                                                                    |                                                                                                    | and their                                                                                                    | Distributi                                                                                                    | (0) 300                                                                                                    | Ma                                                                                                    | Comment                                                                                                    |                                                                                                    |                                                                                                    |                                                           |
| Add                                                                                                    | aus-compartment Amou                                                                                                    | una Una                                                                                                    | Distribution                                                                                                    | 502 OF 250                                                                                                    | min M                                                                                                    | comment                                                                                                    |                                                                                                    |                                                                                                    |                                                           |
| Add                                                                                                    | Sub-compartment Amou                                                                                                    | unt Unit                                                                                                    | Distribution                                                                                                    | SOZ or 2SD                                                                                                    | Min M                                                                                                    | ax Comment                                                                                                    |                                                                                                    |                                                                                                    |                                                           |
| on material emissions<br>Add                                                                                                    | Sub-compartment Amou                                                                                                    | unt Unit                                                                                                    | Distribution                                                                                                    | SD2 or 2SD                                                                                                    | Min M                                                                                                    | ax Comment                                                                                                    |                                                                                                    |                                                                                                    |                                                           |
| cial issues Add                                                                                                    | Sub-compartment Amou                                                                                                    | unt Unit                                                                                                    | Distribution                                                                                                    | SD2 or 2SD                                                                                                    | Min M                                                                                                    | ax Comment                                                                                                    |                                                                                                    |                                                                                                    |                                                           |
| onomic issues<br>Add                                                                                                    | Sub-compartment Amou                                                                                                    | unt Unit                                                                                                    | Distribution                                                                                                    | SD2 or 2SD                                                                                                    | Min M                                                                                                    | ax Comment                                                                                                    |                                                                                                    |                                                                                                    |                                                           |
| utputs to technosphere: Waste and emissions to treatment                                                                                                    | Amos                                                                                                    | unt Unit                                                                                                    | Distribution                                                                                                    | SD2 or 2SD                                                                                                    | Min M                                                                                                    | ax Comment                                                                                                    |                                                                                                    |                                                                                                    |                                                           |
| 28°C                                                                                                    | C Sauce                                                                                                    | h. (199                                                                                                    | 0                                                                                                    |                                                                                                    |                                                                                                    |                                                                                                    |                                                                                                    |                                                                                                    | ENG CO da                                                 |
|                                                                                                    |                                                                                                    |                                                                                                    |                                                                                                    |                                                                                                    |                                                                                                    |                                                                                                    |                                                                                                    |                                                                                                    |                                                           |
| 3 Find                                                                                                    |                                                                                                    | Products                                                                                                    |                                                                                                    |                                                                                                    |                                                                                                    |                                                                                                    |                                                                                                    | ×                                                                                                    |                                                           |
| stputs to technosphere: Product \$ Find                                                                                                    | m arimani inant //Al Area El127 & EETA                                                                                                    | Products                                                                                                    |                                                                                                    |                                                                                                    |                                                                                                    |                                                                                                    | -                                                                                                    | ×                                                                                                    |                                                           |
| tputs to technosphere: Product<br>uminium Frame<br>Where: Current of                                                                                                    | m, primary, ingot (IAI Area, EU27 & EFTA                                                                                                    | Products                                                                                                    |                                                                                                    |                                                                                                    |                                                                                                    |                                                                                                    | J                                                                                                    | X<br>Eind                                                                                                    |                                                           |
| tputs to technosphere: Product 3: Find<br>minium Frame Text Aluminium<br>tputs to technosphere: Avoided Where Current pro-<br>Status Toose                                                                                                    | m, primary, ingot (IAI Area, EU27 & EFTA<br>roject and libraries                                                                                                    | Products                                                                                                    |                                                                                                    |                                                                                                    |                                                                                                    |                                                                                                    | ¥                                                                                                    | ×<br>Eind<br>Select                                                                                                    | ×                                                         |
| tputs to technosphere: Product<br>minium Frame<br>tputs to technosphere: Avoided<br>Statut None                                                                                                    | m, primary, ingot (IAI Area, EU27 & EFTA<br>roject and libraries                                                                                                    | Products                                                                                                    |                                                                                                    |                                                                                                    |                                                                                                    |                                                                                                    | ¥                                                                                                    | X<br>Eind<br>Select                                                                                                    | ×                                                         |
| tputs to technosphere Product<br>uminium Frame<br>Bruds to technosphere Avoided<br>Status  None                                                                                                    | m, primary, ingot (IAI Area, EU27 & EPIA<br>roject and libraries 💽 r                                                                                                    | Products                                                                                                    |                                                                                                    |                                                                                                    |                                                                                                    |                                                                                                    | ×                                                                                                    | Eind<br>Select<br>Cancel                                                                                                    | ×                                                         |
| Apuds to technosphere Product  S Find  Text Aluminium  Annue Current pa  Serius Rone  Name  Add Aluminium, primary, mg                                                                                                    | m, primary, ingot (IAI Area, EU27 & EFTA<br>roject and libraries r<br>r<br>ot (IAI Area, EU27 & EFTA)] aluminium, in                                                                                                    | Products  Products  All fields  Case sensitive  Type ngot, prima Material                                                                                                    | - Cate<br>Meta                                                                                                    | igory<br>IS/Non ferro\Tran                                                                                                    | sformation                                                                                                    | Project<br>Econvent 3                                                                                                    | allocation at point of sub                                                                                                    | X<br>Eind<br>Select<br>Cancel S<br>stitution - sy                                                                                                    | ×<br>jelect                                               |
| tguts to technosphere. Product<br>minium Frame<br>tguts to technosphere. Avoided<br>Status<br>None<br>Name<br>Nam | m primary, ingot (JA) Area, EU27 & EFEA<br>roject and libraries r<br>st (JA) Area, EU27 & EFEA) abummium (<br>ot (JA) Area, EU27 & EFEA) abummium (<br>ot (JA) Area, EU27 & EFEA) abummium (                                                                                                    | Products  Products  All fields  Case sensitive  Type ngot, prima, Material ngot, prima Material ngot, prima Material                                                                                                    | A Cate<br>Meta<br>Meta                                                                                                    | 1907<br>Mis Non ferro Trans<br>Jai Non ferro Trans                                                                                                    | sformation                                                                                                    | Project<br>Ecoinvent 3<br>Ecoinvent 3                                                                                                    | allocation at point of sub<br>allocation at point of sub                                                                                                    | Eind<br>Select<br>Cancel 5<br>stitution - sy                                                                                                    | ×<br>Select<br>Stew<br>View                               |
| tputs to technosphere Product<br>minimir Farme<br>tputs to technosphere Avoided<br>Vitre Current pr<br>Statun None<br>Vitre Add Atumnicur, primary, ing<br>Auminicur, primary, ing<br>Atumnicur, primary, ing<br>Atumnicur, primary, ing                                                                                                    | m, primary, inget (JAI Area, EU27 & ETAA<br>reject and libraries r [<br>reject and libraries ]<br>ot (JAI Area, EU27 & ETAA) alumnium, i<br>ot (JAI Area, EU27 & ETAA) alumnium, i<br>ot (JAI Area, EU27 & ETAA) alumnium, i<br>ot (JAI Area, EU27 & ETAA) alumnium i                                                                                                    | Products Products All fields Case sensitive 7 Type 7 Type  | Cate<br>Meta<br>Meta<br>Meta                                                                                                    | igory<br>Iši Non fero Trans<br>Iši Non fero Trans<br>Iši Non fero Trans<br>Iši Non fero Trans                                                                                                    | sformation<br>sformation<br>sformation<br>sformation                                                                                                    | Project<br>Econvent 3<br>Econvent 3<br>Econvent 3<br>Econvent 3                                                                                                    | allocation at point of sub<br>allocation at point of sub<br>consequential - system<br>consequential - unit                                                                                                    | Eind Select Salect Statution - sy I stitution - ur                                                                                                    | ×<br>ielect<br>New<br>Xiew<br>Eind                        |
| Apudis to technosphere Product<br>Introduction Frame<br>Apudis to technosphere Avoided<br>Text Aduminus<br>Apudis to technosphere Avoided<br>Atomicium, primary, ing<br>Aduminum, primary, ing<br>Aduminum, primary,                                                                                                    | m, primary, ingot (JAI Area, EU27 & ETA)<br>roject and libraries r f<br>roject and libraries f<br>roject (JAI Area, EU27 & ETA) abuminum; o<br>ot (JAI Area, EU27 & ETA) abuminum; o<br>ot (JAI Area, EU27 & ETA) abuminum; o<br>ot (JAI Area, EU27 & ETA) abuminum; o<br>ot (JAI Area, EU27 & ETA) abuminum; o<br>ot (JAI Area, EU27 & ETA) abuminum; o                                                                                                    | Products  Products  All fields  Case sensitive  / Tyre ngot, prima, Material ngot, prima, Material ngot, prima, Material ngot, prima, Material ngot, prima, Material ngot, prima, Material                                                                                                    | Cate<br>Meta<br>Meta<br>Meta<br>Meta                                                                                                    | igory<br>Iši Non fero Trans<br>Iši Non fero Trans<br>Iši Non fero Trans<br>Iši Non fero Trans<br>Iši Non fero Trans                                                                                                    | sformation<br>sformation<br>sformation<br>sformation<br>sformation<br>sformation                                                                                                    | Project<br>Econvent 3<br>Econvent 3<br>Econvent 3<br>Econvent 3<br>Econvent 3                                                                                                    | allocation at point of sub     allocation at point of sub     consequential - system     allocation, cut-off by cla     allocation, cut-off by cla                                                                                                    | Eind<br>Select<br>Cancel 5<br>stitution - sy 1<br>stitution - ur<br>ssification - s                                                                                                    | Xelect<br>Sever<br>Eind<br>Jancel                         |
| typeda to technosphere Product uninitium Frame tipuds to technosphere Avoided to technosphere Avoided to technosphere Avoided to technosphere Avoided to technosphere avoided to technosphere avoided                                                                                                    | m, primary, ingot (JAI Area, EU27 & EFTA<br>roject and libraries of f<br>ot (JAI Area, EU27 & EFTA) alummium, in<br>ot (JAI Area, EU27 & EFTA) alummium, in<br>ot (JAI Area, EU27 & EFTA) alummium, in<br>ot (JAI Area, EU27 & EFTA) alummium, in<br>ot (JAI Area, EU27 & EFTA) alummium, in<br>ot (JAI Area, EU27 & EFTA) alummium, in<br>ot (JAI Area, EU27 & EFTA) alummium, in<br>ot (JAI Area, EU27 & EFTA) alummium, in<br>ot (JAI Area, EU27 & EFTA) alummium, in                                                                                                    | Products     Products     All fields     Case sensitive     / Type     mgot, prime, Material     ngot, prime, Material     ngot, prime, Material     ngot, prime, Material     ngot, prime, Material     ngot, prime, Material     ngot, prime, Material     ngot, prime, Material     ngot, prime, Material                                                                                                    | Cate<br>Mete<br>Mete<br>Mete<br>Mete<br>Mete                                                                                                    | 1947/<br>Michlon ferrol Tean<br>Jic Won ferrol Tean<br>Jic Won ferrol Tean<br>Jic Won ferrol Tean<br>Jic Won ferrol Tean<br>Jic Won ferrol Tean                                                                                                    | sformation<br>sformation<br>sformation<br>sformation<br>sformation<br>sformation<br>sformation                                                                                                    | Project 1<br>Economet 3<br>Economet 3<br>Economet 3<br>Economet 3<br>Economet 3<br>Economet 3                                                                                                    | allocation at point of sub<br>allocation at point of sub<br>consequential - system<br>allocation, cut-off by de<br>allocation, cut-off by de<br>allocation at point of sub<br>allocation at point of sub                                                                                                    | Eind<br>Select<br>Cancel S<br>statution - sy<br>statution - u<br>ssification - u<br>stitution - u<br>stitution - u                                                                                                    | ×<br>Select<br>Dew<br>Vew<br>Eind<br>ancel<br>ow as list  |
| tputs to technosphere Product<br>minimim Frame<br>tputs to technosphere Avoided<br>to the technosphere Avoided<br>Adaminum primary, ing<br>Adminium, primary, ing<br>Adminium, primary, ing<br>Adminium, primary, ing<br>Adminium, primary, ing<br>Adminium, primary, ing<br>Adminium, primary, ing<br>Adminium, primary, ing<br>Adminium, primary, ing                                                                                                    | m, primary, ingot (JAI Area, EU27 & ETA<br>reject and libraries regiment of the second second se                                                                                                    | Products  All fields  All fields  Case sensitive  regot, prime, Material ngot, prime, Material ngot, prime, Material ngot, prime, Material ngot, prime, Material ngot, prime, Material ngot, prime, Material ngot, prime, Material ngot, prime, Material ngot, prime, Material                                                                                                    | Cate<br>Mete<br>Mete<br>Mete<br>Mete<br>Mete<br>Mete                                                                                                    | 1907<br>Jak Mon ferrol, Trans<br>Jak Mon ferrol, Trans<br>Jak Mon ferrol, Trans<br>Jak Mon ferrol, Trans<br>Jak Mon ferrol, Trans<br>Jak Mon ferrol, Trans<br>Jak Mon ferrol, Trans                                                                                                    | sformation<br>sformation<br>sformation<br>sformation<br>sformation<br>sformation<br>sformation<br>sformation                                                                                                    | Popjest<br>Econored 3<br>Econored 3<br>Econored 3<br>Econored 3<br>Econored 3<br>Econored 3<br>Econored 3                                                                                                    | allocation at point of sub<br>allocation at point of usu<br>allocation at point of usu<br>allocation, cut-off by cla<br>allocation, cut-off by cla<br>allocation, cut-off by cla<br>allocation at point of us<br>allocation at point of us<br>allocation at point of us                                                                                                    | Eind<br>Select<br>Cancel 3<br>statution - sy<br>stitution - sy<br>stifution - sy<br>stitution - y<br>stitution - y<br>statution - y                                                                                                    | X<br>Select<br>Seev<br>Eero<br>Incel<br>ow as list        |
| tputs to technosphere Product<br>minimum Frame<br>Typuts to technosphere Avoided<br>by the technosphere Avoided<br>Advancioury Product None<br>Uts from technosphere materia<br>Advancioury primary, rog<br>Advancioury, primary, rog<br>Advancioury, rog<br>Advancioury, primary, rog<br>Advancioury, primary, rog<br>Advancioury, primary, rog<br>Advancioury, rog<br>Advancioury, primary, rog<br>Advancioury, rog<br>Advancioury, rog<br>Advancioury, rog<br>Advancioury, rog<br>Advancioury, rog<br>Ad                                                                                                    | m, primary, inget (JAI Area, EU27 & ETA<br>regict and libraries  regict and libraries  regict and libraries  regict and libraries  regict and libraries  regict (JAI Area, EU27 & ETA); aluminum, in<br>ot (JAI Area, EU27 & ETA); aluminum, in<br>ct (JAI Area, EU27 & ETA); aluminum, in<br>ct (J                                                                       | Products  All fields  All fields  Cate sensitive  Cate sensitive  All fields  Cate sensitive  Material  angot, prima, Material  angot, prima, Material  angot, prima, Material  angot, prima, Material  angot, prima, Material  angot, prima, Material  angot, prima, Material  angot, prima, Material                                                                                                    | Cate<br>Mett<br>Mett<br>Mett<br>Mett<br>Mett<br>Mett<br>Mett                                                                                                    | 9007<br>Bis/Mon ferro/Tenn<br>Jis/Mon ferro/Tenn<br>Jis/Mon ferro/Tenn<br>Jis/Mon ferro/Tenn<br>Jis/Mon ferro/Tenn<br>Jis/Mon ferro/Tenn<br>Jis/Mon ferro/Tenn<br>Jis/Mon ferro/Tenn<br>Jis/Mon ferro/Tenn                                                                                                    | eformation<br>eformation<br>eformation<br>eformation<br>eformation<br>eformation<br>eformation<br>eformation<br>eformation<br>eformation                                                                                                    | Project<br>Economia J<br>Economia J<br>Economia J<br>Economia J<br>Economia J<br>Economia J<br>Economia J<br>Economia J<br>Economia J<br>Economia J<br>Economia J                                                                                                    | atlocation at point of sus<br>atlocation at point of us<br>atlocation appoint of us<br>atlocation, cut-off by de<br>atlocation, cut-off by de<br>atlocation, cut-off by de<br>atlocation, at point of us<br>allocation at point of us<br>allocation at point of us<br>allocation, cut-off by de<br>atlocation, cut-off by de                                                                                                    | Eind<br>Select<br>Cancel 3<br>stitution - sy<br>stitution - u<br>ssification - u<br>stitution - u<br>stitution - u<br>stitution - u<br>stitution - u                                                                                                    | Xelect<br>Sleve<br>Sleve<br>Find<br>ancel<br>ow as list   |
| puts to technosphere Product imminum Frame  puts to technosphere: Avoided  train Add  fam nature  Add  fam nature  Add  fam  fam  fam  fam  fam  fam  fam  f                                                                                                    | m, primary, ingot (JAI Area, EU27 & ETAA<br>roject and libraries  roject and libraries  roject and Jibraries  roject (JAI Area, EU27 & ETAA) abummium; to<br>ot (JAI Area, EU27 & ETAA) abummium; to<br>ot (JAI Area, EU27 & ETAA) abummium; to                                                                                                    | Preducts All fields All fields All fields Case sensitive Case sensitive Case sens | Core<br>Meter<br>Meter<br>Meter<br>Meter<br>Meter<br>Meter<br>Meter<br>Meter<br>Meter<br>Meter<br>Meter<br>Meter                                                                                                    | 1965)<br>Bis Woon ferror (Tarra<br>Bis Woon ferror (Tarra<br>Bis Woon ferror (Tarra<br>Bis Woon ferror (Tarra<br>Bis Woon ferror (Tarra<br>Bis Woon ferror (Tarra<br>Bis Woon ferror (Tarra<br>Bis Woon ferror (Tarra<br>Bis Woon ferror (Tarra<br>Bis Woon ferror (Tarra<br>Bis Woon ferror (Tarra<br>Bis Woon ferror (Tarra<br>Bis Woon ferror (Tarra<br>Bis Woon ferror (Tarra                                                                                                    | sformation<br>aformation<br>aformation<br>aformation<br>aformation<br>aformation<br>aformation<br>aformation<br>aformation<br>aformation<br>aformation                                                                                                    | Project<br>Econvert 3<br>Econvert 3<br>Econvert 3<br>Econvert 3<br>Econvert 3<br>Econvert 3<br>Econvert 3<br>Econvert 3<br>Econvert 3<br>Econvert 3<br>Econvert 3<br>Econvert 3<br>Econvert 3<br>Econvert 3<br>Econvert 3                                                                                                    | Allocation at point of aud     allocation at point of aud     allocation at point of au     allocation, cut-off by da     allocation, cut-off by da     allocation, cut-off by da     allocation at point of au     consequential - youter     allocation, cut-off by da     allocation, at point of au     allocation, cut-off by da     allocation, at point of au     allocation, cut-off by da     allocation, cut-off by da     allocation, cut-off by da     allocation, cut-off by da     allocation, cut-off by da     allocation, cut-off by da     allocation, cut-off by da     allocation, cut-off by da     allocation, cut-off by da     allocation at point of au                                                                                                    | X<br>Eind<br>Select<br>Cancel 3<br>stiftution - y<br>stiftution - y<br>stiftution - y<br>stiftution - y<br>stiftution - y<br>stiftution - y<br>stiftution - y                                                                                             | ×<br>jelect<br>Stew<br>[End<br>]<br>ancel<br>ow as list   |
| touts to technosphere Product uninium Frane touts to technosphere Avoided touts to technosphere Avoided touts from nature touts from nature touts from technosphere attent adamnium, primary, ing damnium, primary, ing dam                                                                                                    | m, primary, ingot (JAI Area, EU27 & EFTA<br>roject and libraries  roject and libraries  roject (JAI Area, EU27 & EFTA) alumnium; in<br>(JAI Area, EU27 & EFTA) alumnium; in<br>(JAI Area, EU27 & EFTA) alumnium; in<br>(JAI Area, U27 & EFTA) alumnium; in<br>(JAI Area, U27 & EFTA) alum                                                          | Products All Fields All Fields Case sensitive All Fields Case sensitive Material ngot, prima Material ngot, prima Material ngot, prima Material ngot, prima Material ngot, prima Material ngot, prima Material ngot, prima Material ngot, prima Material ngot, prima Material ngot, prima Material ngot, prima Material                                                                                                    | , Caes<br>Meta<br>Meta<br>Meta<br>Meta<br>Meta<br>Meta<br>Meta<br>Meta                                                                                                    | yery<br>Misilan (Henro), Tanan<br>Misilan (Henro), Tanan<br>Misilan (Henro),                                                                                                    | eformation<br>sformation<br>sformation<br>sformation<br>sformation<br>sformation<br>sformation<br>sformation<br>sformation<br>sformation<br>sformation<br>sformation                                                                                                    | Poyen<br>Convert 3<br>Convert 3<br>Convert 3<br>Convert 1<br>Convert 1<br>Convert 1<br>Convert 1<br>Convert 1<br>Convert 1<br>Convert 1<br>Convert 1<br>Convert 1                                                                                                    | Allocation at point of sud<br>allocation at point of sud<br>allocation at point of sud<br>allocation, cut-off by di<br>allocation, cut-off by di<br>allocation, cut-off by di<br>allocation, a point of sud<br>consequential - yatter<br>allocation at point of sud<br>allocation, cut-off by di<br>allocation, cut-off by di<br>allocation a point of sud<br>allocation a point of sud<br>allocation at point of sud                                                                                                    | X<br>End<br>Select<br>Cancel 2<br>stitution - y<br>stitution - y<br>stitution - y<br>stitution - y<br>stitution - y<br>stitution - y                                                                                                    | ×<br>gelect<br>Diew<br>Wew<br>End<br>ancel<br>ow as list  |
| tputs to technosphere Product<br>minimim Frame<br>tputs to technosphere Avoided<br>Markowski and the second second secon                                                                                                    | m, primary, inget (JAI Area, EU27 & ETAI<br>reject and libraries  reject and libraries  reject and libraries  reject and libraries  reject and libraries  reject (JAI Area, EU27 & ETAI) alumnium, in<br>ot (JAI Area, EU27 & ETAI) alumnium, in<br>ot (JAI Area, EU27 & ETAI) alumnium, in                                                                                                    | Products     Products     Al     Al fields     Case sensitive     Agets prime Meterial     Agets prime Meterial     agets prime Meterial     agets prime Meterial                                                                                                    | Cana<br>Meter<br>Meter<br>Meter<br>Meter<br>Meter<br>Meter<br>Meter<br>Meter<br>Meter<br>Meter<br>Meter<br>Meter<br>Meter<br>Meter                                                                                                    | gers/<br>his/Monf ferror).Tanan<br>his/Nonf ren/Tanan<br>his/Nonf ren/Tanan<br>his/Nonf ren/Tanan<br>his/Nonf ren/Tanan<br>his/Nonf ren/Tanan<br>his/Nonf ren/Tanan<br>his/Nonf ren/Tanan<br>his/Nonf ren/Tanan<br>his/Nonf ren/Tanan<br>his/Nonf ren/Tanan<br>his/Nonf ren/Tanan<br>his/Nonf ren/Tanan<br>his/Nonf ren/Tanan                                                                                                    | demation<br>dermation<br>dermation<br>dermation<br>dermation<br>dermation<br>dermation<br>dermation<br>dermation<br>dermation<br>dermation<br>dermation<br>dermation<br>dermation                                                                                                    | Project<br>Econored 3<br>Econored 3<br>Econored 3<br>Econored 3<br>Econored 3<br>Econored 3<br>Econored 3<br>Econored 3<br>Econored 3<br>Econored 3<br>Econored 3<br>Econored 3<br>Econored 3<br>Econored 3<br>Econored 3<br>Econored 3<br>Econored 3<br>Econored 3                                                                                                    | allocation at point of sud<br>allocation at point of sud<br>allocation at point of sud<br>allocation, activef by cla<br>allocation, activef by cla<br>allocation, activef by cla<br>allocation, activef by cla<br>allocation, activef by cla<br>allocation, activef by cla<br>allocation, activef by cla<br>allocation, activef by cla<br>allocation, activef by cla<br>allocation at point of sud<br>consequential - system<br>consequential - unit                                                                                                    | X<br>End<br>Select<br>Cancel 3<br>stitution - u<br>stitution - u<br>stitution - u<br>stitution - u<br>stitution - u<br>stitution - u<br>stitution - u<br>stitution - u<br>stitution - u<br>stitution - u<br>stitution - u                                 | X<br>Select<br>Vew<br>End<br>I<br>ancel<br>own as list    |
| typuis to technosphere Product product to technosphere Avoided typuis to technosphere Avoided typuis to technosphere Avoided typuis to technosphere mater Adde typuis to technosphere mater Adde typuis from technosphere mater Adomnium, primary, reg Adomnium, primary, reg Adom                                                                                                    | m, primary, inget (JAI Area, EU27 & ETA<br>reject and libraries  reject and libraries  reject (JAI Area, EU27 & ETA)<br>(JAI Area, EU27 & ETA)<br>(JAI Area, | Preducts      Al Fields     Affields     Case sensitive     Affields     Case sensitive     Affields     Affields          | L Cons<br>Meter<br>Meter    | garyy<br>Mich Menn farensi Tanan<br>Mich Menn ferensi Tanan<br>Mich Menn feren (Tanan<br>Mich Menn feren) Tanan<br>Mich Menn feren) Tanan<br>Mich Menn feren) Tanan<br>Mich Menn feren) Tanan<br>Mich Menn feren) Tanan<br>Mich Menn feren) Tanan<br>Mich Menn feren) Tanan<br>Mich Menn feren) Tanan<br>Mich Menn feren) Tanan<br>Mich Menn feren) Tanan<br>Mich Menn feren (Tanan<br>Mich Menn feren) Tanan                                                                                                    | domation<br>demation<br>demation<br>demation<br>demation<br>demation<br>demation<br>demation<br>demation<br>demation<br>demation<br>demation<br>demation<br>demation<br>demation<br>demation<br>demation<br>demation<br>demation                                                                                                    | Project<br>Economi 3<br>Conomi 3<br>Economi 3<br>Economi 3<br>Economi 3<br>Economi 3<br>Economi 3<br>Economi 3<br>Economi 3<br>Economi 3<br>Economi 3<br>Economi 3<br>Economi 3<br>Economi 3                                                                                                    | allocation at point of tail<br>allocation at point of tail<br>consequential - system<br>consequential - system<br>allocation, cut-off by da<br>allocation, cut-off by da<br>allocation, cut-off by da<br>allocation, cut-off by da<br>allocation, cut-off by da<br>allocation, cut-off by da<br>allocation, cut-off by da<br>allocation a point of tai<br>allocation a point of tail<br>allocation a point of tail<br>allocation a point of tail<br>allocation a point of tail<br>allocation a point of tail<br>allocation a point of tail<br>allocation a point of tail<br>allocation (cut-off by da<br>allocation) (cut-off by da<br>allocation) (cut-off by da<br>allocation) (cut-off by da<br>allocation) (cut-off by da<br>allocation) (cut-off by da<br>allocation) (cut-off by da                                                                                                    | X<br>End<br>Select<br>Cancel<br>Statuton - y<br>stitution - y<br>stitution - y<br>stitution - y<br>statution - y<br>statution - y<br>statution - y<br>statution - y<br>statution - y<br>statution - y                                                     | X<br>Elect<br>Steve<br>Eind<br>anced<br>ow as list        |
| typuds to technosphere Product unninium Frame  typuds to technosphere Avoided  typuds to technosphere Avoided  typuds to technosphere Avoided  typuds to technosphere Avoided  typuds from technosphere etection  typuds from technosphere etection  typuds from technosphere  typuds from  typuds from technosphere  typud  typuds  typuds  typud  typud  typu                                                                                                    | m, primary, ingot (JAI Area, EU27 & ETA<br>roject and libraries  roject and libraries roject and libraries roject and libraries roject and libraries roject and libraries roject and libraries roject and libraries roject and libraries roject and roject and                                                                                                    | Products  All fields  All fields  Case sensitive  Anget, prima Material anget, prima Material anget, prima Material                                                                                                    | Cane<br>Mare<br>Meter<br>Meter<br>Me | gery<br>has block of serve), than an<br>has block of serve). There is a<br>has block of serve than a<br>has block of serve). There<br>has block of serve). There<br>has block of serve has block of serve). There<br>has block of serve). There<br>has block of serve has block of serve). There<br>has block of serve has block of serve has block o                                                                                                    | demation<br>domation<br>demation<br>demation<br>demation<br>demation<br>demation<br>demation<br>demation<br>demation<br>demation<br>demation<br>demation<br>demation<br>demation<br>demation<br>demation                                                                                                    | Pojest<br>Converti J<br>Econverti J<br>Econverti J<br>Econverti J<br>Econverti J<br>Econverti J<br>Econverti J<br>Econverti J<br>Econverti J<br>Econverti J<br>Econverti J<br>Econverti J<br>Econverti J<br>Econverti J<br>Econverti J<br>Econverti J<br>Econverti J<br>Econverti J<br>Econverti J                                                                                                    | allocation at point of aud<br>allocation at point of aud<br>allocation at point of aud<br>allocation at point of aud<br>allocation, cut-off by cla<br>allocation, cut-off by cla<br>allocation at point of aud<br>consequential - system<br>consequential - system<br>consequential - system<br>consequential - system<br>consequential - system                                                                                                    | X<br>End<br>Select<br>Cancel<br>Statution - y<br>statution - y<br>statution - y<br>statution - y<br>statution - y<br>statution - y<br>statution - y<br>statution - y<br>statution - y<br>statution - y<br>statution - y                                   | X<br>jelect<br>Diew<br>[End]<br>ancel<br>ow as list       |
| tguds to technosphere Product<br>tguds to technosphere Avoided<br>tguds to technosphere Avoided<br>Advantuing Prant, Status<br>Note Fram nature<br>Add Advantuing primary, Ing<br>Advantuing primary, Ing<br>Advan                                                                                                    | m, primary, inget (JAI Area, EU27 & ETAI<br>regict and libraries  regict and libraries  regict and libraries  regict and libraries  regict and libraries  regict and libraries  regict (JAI Area, EU27 & ETAI) aluminum, in<br>ot (JAI Area, EU27 & ETAI) aluminum, in<br>regict (JAI Area, EU27 & ETAI) aluminum, in<br>regict JAI Area, EU27 & ETAI) aluminum, in<br>regict JAI Area, EU27 & ETAI) aluminum, in<br>regict                                                                               | Products     Products     Al     Al fields     Case sensitive     Aget, pime, Material     ngot, prime, Material     ngot, prime, prime, prime, prime, prime, prime, prime, prime, prime, prime, prime, prime, prime, prime, prime, prime, prime, prime, prime, prime, prime, prime, prime, prime, prime, prime, prime, prime, prime, prime, prime, prime, prime, prime, prime, prime, prime, prime, prime, prime, prime, prim, prime, prim, prime, prim, prime, prime, prime, prime, prime, prim      | Cana<br>Mete<br>Mete<br>Mete<br>Mete<br>Mete<br>Mete<br>Mete<br>Met                                                                                                    | yery<br>Mak Man Ferro, Tanan<br>Mak Man Ferro, Tanan<br>Mak Man Ferro, Tanan<br>Mak Man Ferro, Tanan<br>Mak Man Ferro, Tanan<br>Mak Man Ferro, Tanan<br>Ma Man Ferro, Tanan<br>Ma Man Ferro, Tanan<br>Ma Man Ferro, Tanan<br>Ma Man Ferro, Tanan<br>Ma Man Ferro, Tanan<br>Ma Man Ferro, Tanan<br>Ma Man Ferro, Tanan<br>Ma Man Ferro, Tanan<br>Ma Man Ferro, Tanan<br>Ma Man Ferro, Tanan<br>Ma Man Ferro, Tanan<br>Ma Man Ferro, Tanan<br>Ma Man Ferro, Tanan                                                                                                    | demation<br>demation<br>demation<br>demation<br>demation<br>demation<br>demation<br>demation<br>demation<br>demation<br>demation<br>demation<br>demation<br>demation<br>demation<br>demation<br>demation                                                                                                    | Poyen<br>Convert 3<br>Convert 3<br>Convert 3<br>Convert 3<br>Convert 3<br>Convert 3<br>Convert 3<br>Convert 3<br>Convert 3<br>Convert 3<br>Convert 3<br>Convert 3<br>Convert 3<br>Convert 3<br>Convert 3<br>Convert 3                                                                                                    | Allocation at point of sub<br>allocation at point of usu<br>allocation at point of usu<br>allocation, cut-off by cla<br>allocation, cut-off by cla<br>allocation, a point of usu<br>consequential - unit<br>allocation at point of us<br>allocation at point of us<br>consequential - unit<br>allocation at point of us<br>consequential - unit<br>allocation at point of us<br>consequential - unit<br>allocation, cut-off by cla<br>allocation, cut-off by cla<br>allocation, cut-off by cla<br>allocation, cut-off by cla<br>allocation, cut-off by cla                                                                                                    | X<br>Eind<br>Select<br>Cancel<br>Statistics - v<br>statistics - v<br>statistics - v<br>statistics - v<br>statistics - v<br>statistics - v<br>statistics - v<br>statistics - v<br>statistics - v<br>statistics - v<br>statistics - v<br>statistics - v     | X<br>gelect<br>Diew<br>Kiew<br>End<br>ancel<br>ow as list |
| Apudis to technosphere Product<br>Inninium Frame<br>Apudis to technosphere Avoided<br>Apudis to technosphere Avoided<br>Apudis to technosphere Avoided<br>Apudis to technosphere Avoided<br>Apudis fram technosphere materia<br>Add Amminum, primary, reg<br>Amminum, primary, reg<br>Amminum, primar                                                                                                    | m, primary, inget (JAI Area, EU27 & ETAI<br>reject and libraries   () () () () () () () () () () () () ()                                                                                                    | Products  Products  All fields  Case sensitive  Product from Material  product prime Material  product prime Material  product | Cost<br>Meter<br>Meter<br>M | geryy<br>Mark Man (Ferror), Tanan<br>Mark Man (Ferror), Tanan<br>Mark Mark (Ferror), Tanan<br>Mark Mark (Ferror), Tanan<br>Mark Mark (Ferror), Tanan<br>Mark Mark (Ferror), Tanan<br>Mark Mark (Ferror), Tanan<br>Mark Mark (Ferror), Tanan<br>Mark Mark (Ferror), Tanan<br>Mark Mark (Ferror), Tanan<br>Mark Mark (Ferror), Tanan<br>Mark Mark (Ferror), Tanan<br>Mark Mark (Ferror), Tanan<br>Mark (Mark (Ferror), Tanan<br>Mark (Mark (Ferror), Tanan<br>Mar                                                                                                    | aformation<br>dermation<br>dermation                                                                                                    | Propert<br>Economia<br>I Connection<br>I Connection<br>I                                                                                                    | attaction at point of tust<br>atlactation at point of tust<br>consequential - system<br>allocation, cut-off by cla<br>allocation, cut-off by cla<br>allocation, cut-off by cla<br>allocation, cut-off by cla<br>allocation, cut-off by cla<br>allocation, cut-off by cla<br>allocation, cut-off by cla<br>allocation, cut-off by cla<br>allocation, cut-off by cla<br>allocation, cut-off by cla<br>allocation, cut-off by cla<br>allocation, cut-off by cla<br>allocation, cut-off by cla<br>allocation, cut-off by cla                                                                                                    | X<br>End<br>Select<br>Gancel<br>stitution - y<br>stitution - y<br>stitution - y<br>stitution - y<br>stitution - y<br>stitution - y<br>stitution - y<br>stitution - y<br>stitution - y<br>stitution - y<br>stitution - y<br>stitution - y<br>stitution - y | Kev<br>End<br>ancel<br>ow as list                         |
| Aguits to technosphere Product<br>imminum Framm<br>Aguits to technosphere. Avoided<br>Aguits to technosphere. Avoided<br>Aguits to technosphere. Avoided<br>Aguits to technosphere. Avoided<br>Aguits fram nature<br>Add<br>Aguits fram technosphere. International and aguits<br>fram technosphere. International Aguits<br>Aguits fram technosphere. International Aguits<br>Aguits fram technosphere. Aguits<br>Aguits fram technosphere. International Aguits<br>Aguits fram technosphere. Aguits<br>Staters found<br>Aguits fram technosphere. Aguits<br>Aguits fram technosphere. Aguits<br>Aguits fram technosphere. Aguits<br>Aguits fram technosphere. Aguits<br>Aguits fram technosphere. Aguits<br>Aguits fram technosphere. Aguits<br>Aguits fram technosphere. Aguits<br>Aguits fram technosphere. Aguits<br>Aguits fram technosphere. Aguits fram technosphere. Aguits<br>Aguits fram technosphere. Aguits fram technosphere. Aguits<br>Aguits fram technosphere. Aguits<br>Aguits fram technosphere. Aguits<br>Aguits fram technosphere. Aguits<br>Aguits fram technosphere. Aguits<br>Aguits fram technosphere. Aguits<br>Aguits fram technosphere. Aguits<br>Aguits fram technosphere. Aguits<br>Aguits fram technosphere. Aguits<br>Aguits fram technosphere. Aguits<br>Aguits fram technosphere. Aguits<br>Aguits fram technosphere. Aguits<br>Aguits fram technosphere. Aguits<br>Ag                                                                                                    | m, primary, inget (JAI Area, EU27 & ETA)<br>reject and libraries  reject and libraries  reject and libraries  reject and libraries  reject and libraries  reject (JA Area, U27 & ETA); alumnium; in<br>ot (JAI Area, U27 & ETA); alumnium; in<br>ot (JAI Are                                                                     | Preducts All Fields All Fields Case sensitive All fields Case sensitive All fields Case sensitive All fields Case sensitive All fields All fields All fields Case sensitive All fields All fields All  | Control Control C                                                                                                    | glovy<br>Markal Status (San Gran) Tana<br>Sharkan Gran) Tana<br>Sharkan Gran) Tana<br>Sharkan Sharkan Sharkan<br>Sharkan Sharkan Sharkan<br>Sharkan Sharkan<br>Sharkan<br>Sharkan Sharkan<br>Sharkan<br>Sharkan Sharkan<br>Sharkan<br>Shar | domation<br>domation<br>dom | Project<br>Connect 3<br>Connect 3<br>Connect | Allocation at point of aud<br>allocation at point of aud<br>allocation at point of aud<br>allocation, cut-off by cla<br>allocation, cut-off by cla<br>allocation at point of aud<br>consequential - upstar<br>allocation, cut-off by cla<br>allocation at point of aud<br>allocation at point of aud<br>allocation at point of aud<br>allocation, cut-off by cla<br>allocation, cut-off by cla<br>allocation, cut-off by cla<br>allocation, cut-off by cla<br>allocation, cut-off by cla<br>allocation, cut-off by cla<br>allocation, cut-off by cla<br>allocation, cut-off by cla<br>allocation, cut-off by cla<br>allocation, cut-off by cla<br>allocation, cut-off by cla<br>allocation, cut-off by cla<br>allocation, cut-off by cla<br>allocation, cut-off by cla<br>allocation cut-off by cla<br>allocation cut-off by | X<br>End<br>Select<br>Cancel<br>Statuton - y<br>statuton - y<br>statuton - y<br>statuton - y<br>statuton - y<br>statuton - y<br>statuton - y<br>statuton - y<br>statuton - y<br>statuton - y<br>statuton - y<br>statuton - y                              | Keve<br>Eind<br>ancel<br>ow as list                       |

So the output that we will get from this modeling is an aluminum frame. So I will write that as aluminum frame and instead of kg, I can put that as one piece of aluminum frame. So as you can see amount, one aluminum frame for one bicycle. So this is the output that I will be getting from this modeling. So as you can see this is the tab for input output and this is the first modeling that we are doing. So it should be very simple. Now the input that goes into making of one piece of aluminum frame, the first part that goes is the aluminum metal itself, it's very logical and as you can see the aluminum that we have chosen is primary ingot and EU27. So the SimaPro category that for this type of aluminum has been mentioned as well. So let's see, so we will go to input technosphere materials because aluminum is not from nature, it's getting, we are getting it from technosphere. So by nature I mean the natural materials that have been being processed. So whenever I double click on that input from technosphere, I will get this. So either I can manually choose the particular element that I want to add or I can use the find option as well. So what I will do is, I will select this by clicking on find, I will paste it here and

let's see what pops up. So it is current project and libraries, I will select the current project and libraries if you cannot find it in the current project alone. So as you can see, these are the type of different types of materials that I am looking. So it is imported from Africa, import from Asia, you can select any one of them. So let us select that import one from Africa.

| E:\h\New Volume\simapro  | )\Professional; NPTEL_ANkur - [Ne<br>Jools <u>W</u> indow <u>H</u> elp | ew material process]            |            |          |               |            |        |       |                                                                                                    | - 0                 |
|--------------------------|------------------------------------------------------------------------|---------------------------------|------------|----------|---------------|------------|--------|-------|----------------------------------------------------------------------------------------------------|---------------------|
|                          |                                                                        |                                 | D B        |          | -G A+B        | D+A 50     | ***    |       |                                                                                                    |                     |
| Documentation            | Input/output Pa                                                        | rameters System de              | escription |          |               |            |        |       |                                                                                                    |                     |
|                          | Add                                                                    |                                 |            |          |               |            |        |       |                                                                                                    |                     |
|                          |                                                                        |                                 |            |          |               |            |        |       |                                                                                                    | _                   |
|                          |                                                                        |                                 |            | inputs   |               |            |        |       |                                                                                                    |                     |
| puts from nature         | Add                                                                    | Sub-compartment                 | Amount     | Unit     | Distribution  | SD2 or 2SD | Min    | Max   | Comment                                                                                                    |                     |
| puts from technosphere   | : materials/fuels                                                      |                                 | Amount     | Unit     | Distribution  | SD2 or 2SD | Min    | Max   | Comment                                                                                                    |                     |
| luminium, primary, ingo  | t (IAI Area, EU27 & EFTA)  alumini                                     | ium, ingot, primary, import fro | m / 1.579  | kg       | Undefined     |            |        | _     |                                                                                                    |                     |
| owder coat, aluminium s  | inium 1 stroke (GLO)  market for   Cut-off, I                          | Cut-off II                      | 1.51       | m2<br>ka | Undefined     | -          | -      | _     |                                                                                                    |                     |
| elding, arc, aluminium ( | GLOI market for I Cut-off LI                                           |                                 | 0.75       | m        | Undefined     | -          | -      |       |                                                                                                    |                     |
| ectricity, medium voltag | e, aluminium industry (IAI Area 3                                      | )  market for   Cut-off, U      | 31.5       | kWh      | Undefined     |            | -      |       |                                                                                                    |                     |
|                          | Add                                                                    |                                 |            |          |               |            |        |       |                                                                                                    |                     |
| puts from technosphere   | electricity/heat                                                       |                                 | Amount     | Unit     | Distribution  | SD2 or 2SD | Min    | Max   | Comment                                                                                                    |                     |
|                          | Add                                                                    |                                 |            |          |               |            |        |       |                                                                                                    |                     |
|                          |                                                                        |                                 |            | Outputs  |               |            |        |       |                                                                                                    |                     |
| and a second second      |                                                                        |                                 |            |          | Distribution. | (0)        |        |       | Course of Course of Course |                     |
| hissions to air          | Add                                                                    | Sub-compartment                 | Amount     | Onit     | Distribution  | 302 01 230 | wan    | rvid. | Comment                                                                                                    |                     |
| nissions to water        |                                                                        | Sub-compartment                 | Amount     | Unit     | Distribution  | SD2 or 2SD | Min    | Max   | Comment                                                                                                    |                     |
|                          | Add                                                                    |                                 |            |          |               |            |        |       |                                                                                                    |                     |
| missions to soil         |                                                                        | Sub-compartment                 | Amount     | Unit     | Distribution  | SD2 or 2SD | Min    | Max   | Comment                                                                                                    |                     |
|                          | Add                                                                    |                                 |            |          |               |            |        |       |                                                                                                    |                     |
| nal waste flows          | Add                                                                    | Sub-compartment                 | Amount     | Unit     | Distribution  | SD2 or 2SD | Min    | Max   | Comment                                                                                                    |                     |
| on material emissions    | 100                                                                    | Sub-compartment                 | Amount     | Hoit     | Distribution  | SD2 or 2SD | Min    | Max   | Comment                                                                                                    |                     |
| on material emissions    | Add                                                                    | Jub-compariment                 | Amount     | Unit     | Distribution  | 302 01 230 | (WHIT) | TY30A | Southern .                                                                                                    |                     |
| ocial issues             |                                                                        | Sub-compartment                 | Amount     | Unit     | Distribution  | SD2 or 2SD | Min    | Max   | Comment                                                                                                    |                     |
|                          | Add                                                                    |                                 |            |          |               |            |        |       |                                                                                                    |                     |
| conomic issues           |                                                                        | Sub-compartment                 | Amount     | Unit     | Distribution  | SD2 or 2SD | Min    | Max   | Comment                                                                                                    |                     |
|                          | Add                                                                    |                                 |            |          |               |            |        |       |                                                                                                    |                     |
| utputs to technosphere:  | Waste and emissions to treatment                                       | t<br>I Cut off II               | Amount     | Unit     | Distribution  | SD2 or 2SD | Min    | Max   | Comment                                                                                                    |                     |
| uminium (Waste treatm    | ency to congrecycling of aluminium<br>Add                              | n ( curon, o                    | 0.0/9      | *9       | Undefined     |            |        |       |                                                                                                    |                     |
|                          |                                                                        |                                 |            |          |               |            |        |       | 9.5.0.2 Analyst                                                                                                    |                     |
| 0 28°C                   |                                                                        |                                 | -          |          | -             |            | _      |       |                                                                                                    | - ENG - 14          |
| Haze                     |                                                                        |                                 | Q Search   | 1        | D 🖕 🖿 🕻       |            | - 3    |       | S                                                                                                    | ∧ 😋 IN 🖵 🖓 03-11-20 |

Click on select, as you can see this material has been added into the inputs from technosphere and since my frame is of 1.5 kg, the aluminum required to produce that much amount of frame, that much weight of frame is required as 1.579 kg. The aluminum required is 1.579. So I will write that as 1.579. So this is the first material that we have added to produce one piece of aluminum frame. Now we will add our second material. The second material is powder coat of the aluminum sheet. So I will copy this, I have already built this inventory, you can do that on your own using literature or industrial sources. So by double clicking there, I will go to find or I can do manually as well. Let us see what pops up. So I will just select, so there it is, powder coat, aluminum sheet, market for, I will use this one, the global one. You can select based on your region and so as you can see the unit has now changed to meter square. We will look into an inventory. So 0.375 meter square of powder coated aluminum sheet is required. So I will write that down as 0.375. So this is the second material. Similarly I will add the impact extrusion of aluminum. By double clicking it again, going to the find option, pasting it here. So impact extrusion of aluminum, one stroke as you can see, it is a very comprehensive database provided by simaPro. Two strokes, I can select any one of them. Let us select the one stroke one for the global one. So how much kg is required? 1.51 kg is required. So in the inventory it is three strokes one. I have selected one stroke one, that does not matter. Right now I am using it just as an example. 1.51 kg of impact extrusion of aluminum. The next is welding arc of the aluminum. So this would be a process rather

than a material and the welding is required for 0.75 meter. So doing it again, double clicking, going to find. We can also find by pressing Ctrl F like we do in word. So it is not showing currently. So we will just search welding arc aluminum. So as you can see welding arc aluminum, global one is available and we will add 0.75 meter of it. Now the next thing is to add energy. Energy is also required in the process of manufacturing of aluminum frame. So we are using a medium voltage for the aluminum industry and 31.5 units of energy is being used for kilowatt hours. I will go and find again. Enter my data which is not getting shown right now. I will just type it to aluminum industry and as you can see there is a lot of options available the medium voltage. I will select one of them like Ia area 1, Ia area 2 that is a very comprehensive database. So I will select this one. So the units that are required are 31.5 units or kilowatt hours. Now there is some output data as well for the waste treatment for the production of aluminum frame. That will go into the output one. So far we have done the input materials that were going. So aluminum waste treatment global 0.079 kg. So we will look for the output as well. As you can see if I scroll down the output to waste treatment is also there. Yes, now double clicking it. I will search aluminum. So as you can see the global waste treatment of aluminum is being shown which includes the recycling of aluminum as well. So I will select this one and 0.079 kg was the data for that. Now after I have entered all of these I need to click on save.

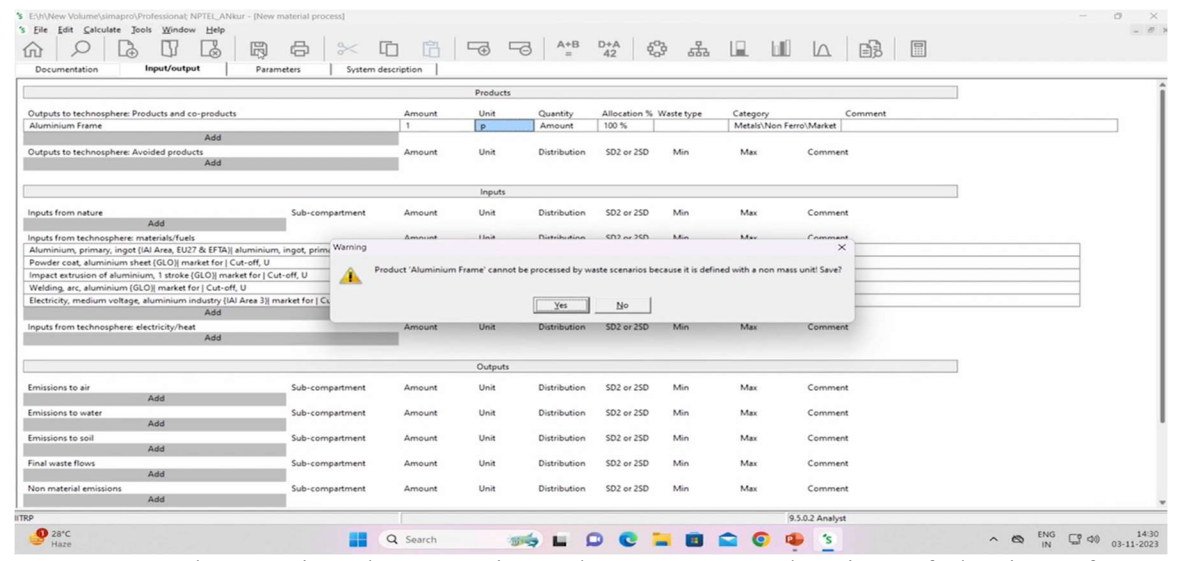

You can see the save icon here. So since I have constructed a piece of aluminum frame.

| So                                                                                                    | that                                                       | is v                                                                                                    | why                                                                                                    | the y                                                                                                    | warning                                                                                                    | was                                                                                                    | showing | g a                                                                             | ind                                                                                                    | now                                                                                                    | it                                                                                                    | saved.                                                          |
|----------------------------------------------------------------------------------------------------|------------------------------------------------------------|----------------------------------------------------------------------------------------------------|----------------------------------------------------------------------------------------------------|----------------------------------------------------------------------------------------------------|----------------------------------------------------------------------------------------------------|----------------------------------------------------------------------------------------------------|---------|---------------------------------------------------------------------------------|----------------------------------------------------------------------------------------------------|----------------------------------------------------------------------------------------------------|----------------------------------------------------------------------------------------------------|-----------------------------------------------------------------|
| S E\h\New V                                                                                                    | Colume\simapro\Profess                                     | sional; NPTEL_ANkur - [L<br>Window Help                                                                                                    | CA Explorer]                                                                                                    | < [1] [2]                                                                                                    |                                                                                                    | A+B D+A 42                                                                                                    | ය LL LI | 0 (A                                                                            | Waste type                                                                                                    | Project                                                                                                    |                                                                                                    | - 0 ×                                                           |
| Wizards<br>Goal and scot<br>Description<br>Description<br>Description<br>Inventory<br>Processes<br>Parameters<br>Impact asses<br>Methods<br>Calculation sis<br>Interpretation<br>Interpretation<br>Interpretation<br>General data<br>Literature refe<br>Substances<br>Units<br>Quantities<br>Images | pe<br>is<br>ppions<br>seneent<br>etups<br>n<br>n<br>rences | <ul> <li>D Material</li> <li>Caranics</li> <li>C Ceranicals</li> <li>C Construction</li> <li>B Externicity</li> <li>D Externicity</li> <li>D Externicity</li> <li>D Externicity</li> <li>D Externicity</li> <li>D Externicity</li> <li>D Fuels</li> <li>G Glass</li> <li>D Metals</li> <li>D Metals</li> <li>D Metals</li> <li>O Moreals</li> <li>D Moreals</li> <li>D Moreals</li> <li>D Moreals</li> <li>D Moreals</li> <li>D Moreals</li> <li>D Moreals</li> <li>D Moreals</li> <li>D Moreals</li> <li>D Papere Boy</li> <li>P RevClings</li> <li>Textiles</li> <li>- Waster</li> <li>Waster</li> </ul> | I Aluminisu<br>Aluminisu<br>Aluminisu<br>Aluminisu<br>Aluminisu<br>Aluminisu<br>Aluminisu<br>Aluminisu<br>Aluminisu<br>Aluminisu<br>Aluminisu<br>Aluminisu<br>Aluminisu<br>Aluminisu<br>Aluminisu<br>aluminisu<br>aluminisu<br>aluminisu<br>aluminisu<br>aluminisu<br>aluminisu<br>aluminisu<br>aluminisu | In Fanne<br>Netgork<br>Jeee<br>Compare<br>Compare<br>Compare<br>Compare<br>Deve<br>Edgt<br>Wer<br>Edgt<br>Wer<br>Edgt<br>Wer<br>Copy<br>Edete<br>Ugd by<br>Terenoed by miling, a<br>removed by miling, a<br>removed by miling, a<br>removed by miling, a | numerical controlled<br>numerical controlled<br>numerical controlled<br>numerical controlled<br>numerical controlled<br>numerical controlled<br>and (ICO) market for<br>nai (ICO) market for<br>nai (ICO) market for<br>nai (ICO) market for<br>ICO) market for<br>ICO) market | (GLO)  market for   APOS, S<br>(GLO)  market for   APOS, U<br>(GLO) market for   Conse, 1<br>(GLO) market for   Conse, 1<br>(GLO) market for   Cu-off, U<br>(GLO)  market for   Cu-off, U<br>(APOS, S<br>  APOS, U<br>  Conseq, S<br>  Conseq, S<br>  Cu-off, S<br>  Cu-off, S<br>  Cu-off, S<br>  S, S<br>  S, |         | P<br>40<br>40<br>40<br>40<br>40<br>40<br>40<br>40<br>40<br>40<br>40<br>40<br>40 | Aluminism<br>Aluminism<br>Aluminism<br>Aluminism<br>Aluminism<br>Aluminism<br>Aluminism<br>Aluminism<br>Aluminism<br>Aluminism<br>Aluminism<br>Aluminism<br>Aluminism<br>Aluminism | NPTEL Able<br>Ecoinvent 3<br>Ecoinvent 3 | allocation at point<br>allocation at point<br>consequential -<br>consequential -<br>allocation, cub-o<br>allocation, cub-o<br>allocation, cub-o<br>allocation at point<br>consequential -<br>allocation at point<br>allocation at point<br>allo | Edg<br>Edg<br>View<br>Copy<br>Delete<br>Used by<br>Show as list |
|                                                                                                    |                                                            | Wood     Energy     B Cogenerati     Electricity b     Biofuel     Biofuel     Biomas:     B Coal     Gas     Coal     Gas                                                                                                    | on<br>y fuel<br>s<br>Filter or<br>1 item sele                                                                                                    | n                                                                                                    |                                                                                                    | G and C or                                                                                                    |         |                                                                                 | c                                                                                                    | legr 389                                                                                                    |                                                                                                    |                                                                 |
|                                                                                                    |                                                            |                                                                                                    |                                                                                                    |                                                                                                    |                                                                                                    |                                                                                                    |         |                                                                                 |                                                                                                    |                                                                                                    |                                                                                                    |                                                                 |

When I close it I saved it in materials non-ferro. As you can see our new process the first process that we have created in Simapro is now available. What I can do is I will right click on this and click on analyze.

| Eth/New Volume\simapro\Professional; NPTEL_ANkur - [New calculation setup]     Elle Edit Calculate Tools Window Halp |                                         |                 | - 0 ×                                               |
|----------------------------------------------------------------------------------------------------|-----------------------------------------|-----------------|-----------------------------------------------------|
|                                                                                                    | A+B D+A P                               |                 | - · · ·                                             |
|                                                                                                    | - · · · · · · · · · · · · · · · · · · · |                 |                                                     |
| General Parameter sets Analysis groups                                                                               | Chart options                           |                 |                                                     |
| Name                                                                                                    |                                         |                 |                                                     |
|                                                                                                    |                                         |                 |                                                     |
| Comment                                                                                                    |                                         |                 |                                                     |
|                                                                                                    |                                         |                 |                                                     |
| Calculation function                                                                                                 |                                         |                 |                                                     |
| C Tree                                                                                                    |                                         |                 |                                                     |
| Analyze                                                                                                    |                                         |                 |                                                     |
| O Compare                                                                                                    |                                         |                 |                                                     |
| O Uncertainty analysis                                                                                               |                                         |                 |                                                     |
| Method                                                                                                    |                                         |                 |                                                     |
| ReCiPe 2016 Endpoint (H) V1.03 / World (2010) H/A                                                                    |                                         |                 |                                                     |
| Product<br>Aluminium Frame                                                                                           | Amount Unit Project                     | Comment         |                                                     |
| - Post in rest i i with                                                                                              | P Response                              |                 |                                                     |
| Current library                                                                                                    | Suffix                                  |                 |                                                     |
|                                                                                                    |                                         |                 |                                                     |
| Replacing library                                                                                                    | Suffix                                  |                 |                                                     |
| A. A.L.                                                                                                    |                                         |                 |                                                     |
| Switches                                                                                                    |                                         |                 |                                                     |
| Exclude infrastructure processes                                                                                     |                                         |                 |                                                     |
| Exclude long-term emissions                                                                                          |                                         |                 |                                                     |
| Monte Carlo stop criterion                                                                                           |                                         |                 |                                                     |
| Fixed number of runs     1000                                                                                        |                                         |                 |                                                     |
| Use stop factor     Use stop factor     Use stop factor     Use stop factor                                          | cified)/Biomass)                        |                 |                                                     |
| Seed value 0                                                                                                    |                                         |                 |                                                     |
|                                                                                                    |                                         |                 |                                                     |
|                                                                                                    |                                         |                 |                                                     |
|                                                                                                    |                                         |                 |                                                     |
|                                                                                                    |                                         |                 |                                                     |
| 1                                                                                                    |                                         |                 |                                                     |
| Help                                                                                                    |                                         |                 | <u>Calculate</u> Close                              |
| ITRP                                                                                                    |                                         | 9.5.0.2 Analyst | Li S                                                |
| 🔮 28°C 📑 Q Search                                                                                                    | 🖬 🗭 😋 🔚 I                               | 💼 🚘 📀 🔹 💈       | ∧ 🕲 <sup>ENG</sup> 💭 ⓓ) 14:31<br>IN 💭 ⓓ) 03-11-2023 |

So in analyze I can do the life cycle impact assessment of this one piece of aluminum frame. Now here in the method section I will double click. Let us say I choose the recipe 2016 endpoint method for impact assessment. After selecting the method I will click on calculate.

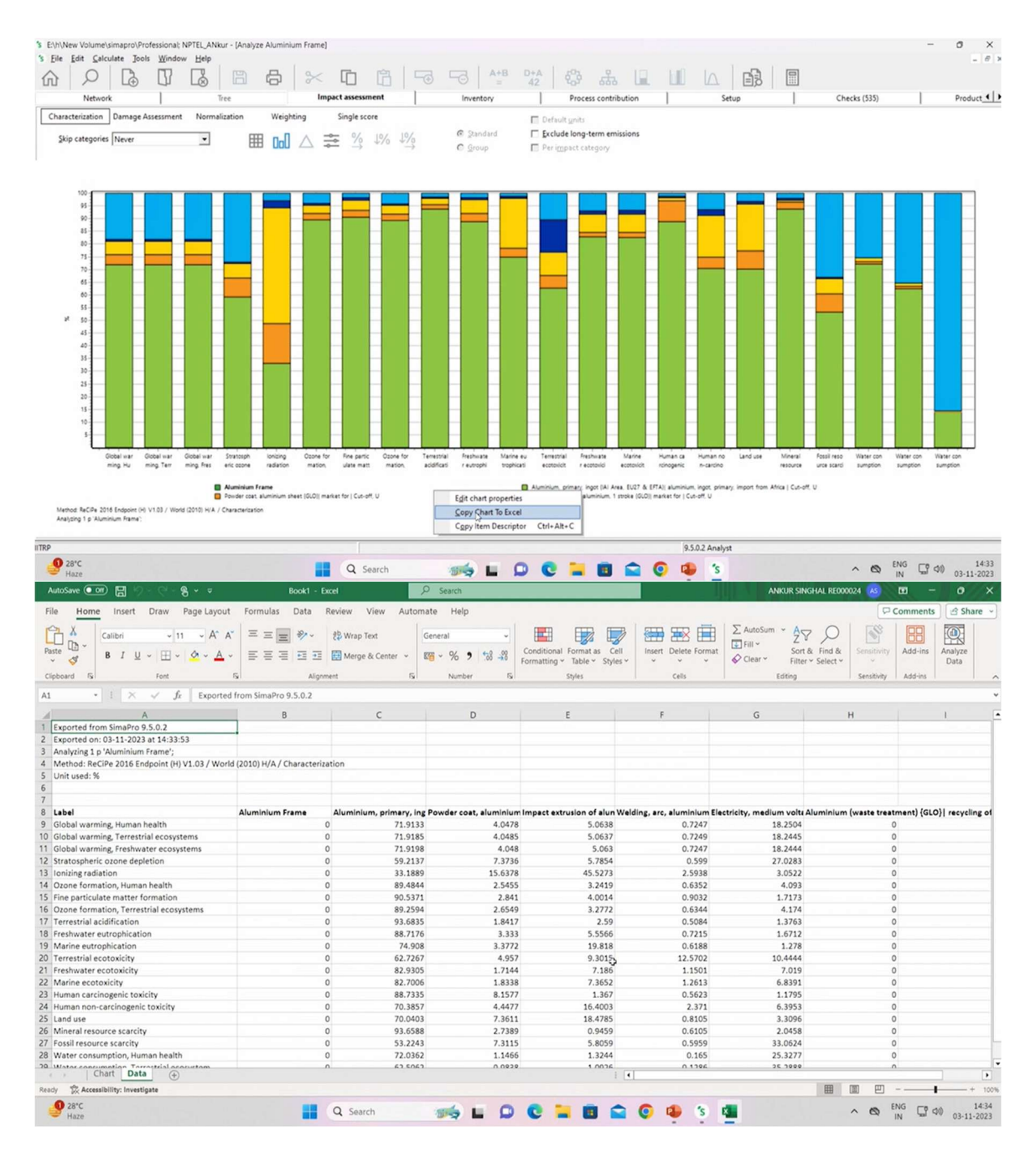

So this will calculate the impact assessment according to our 2016 endpoint recipe method and show us the results. Once it is done we will see we will have a look how the results look like for one piece of aluminum. So this is our first modeling in Simotro. Let us wait for a bit. Now as you can see if I select the characterization tab I can see the global warming and also I can see the bifurcation of it. So the maximum impact is coming from aluminum metal that I am using. As you can see more than 73-74% of the global warming impacts are coming from aluminum primary ingot. So this is our total net result of the impact assessment. I can change the colors as well. I can change the I can edit it to chart properties. Then I will see the various colors scheme that I can change.

Also I can copy this to excel as well. So when I click right click and I will select copy chart to excel. So it will collect all the data all the graph and it will copy the chart to excel as well. So now it is as you can see the chart has been copied to excel. For all the impact categories global warming, terrestrial ecosystems, freshwater ecosystem and in another tab you can see the data as well.

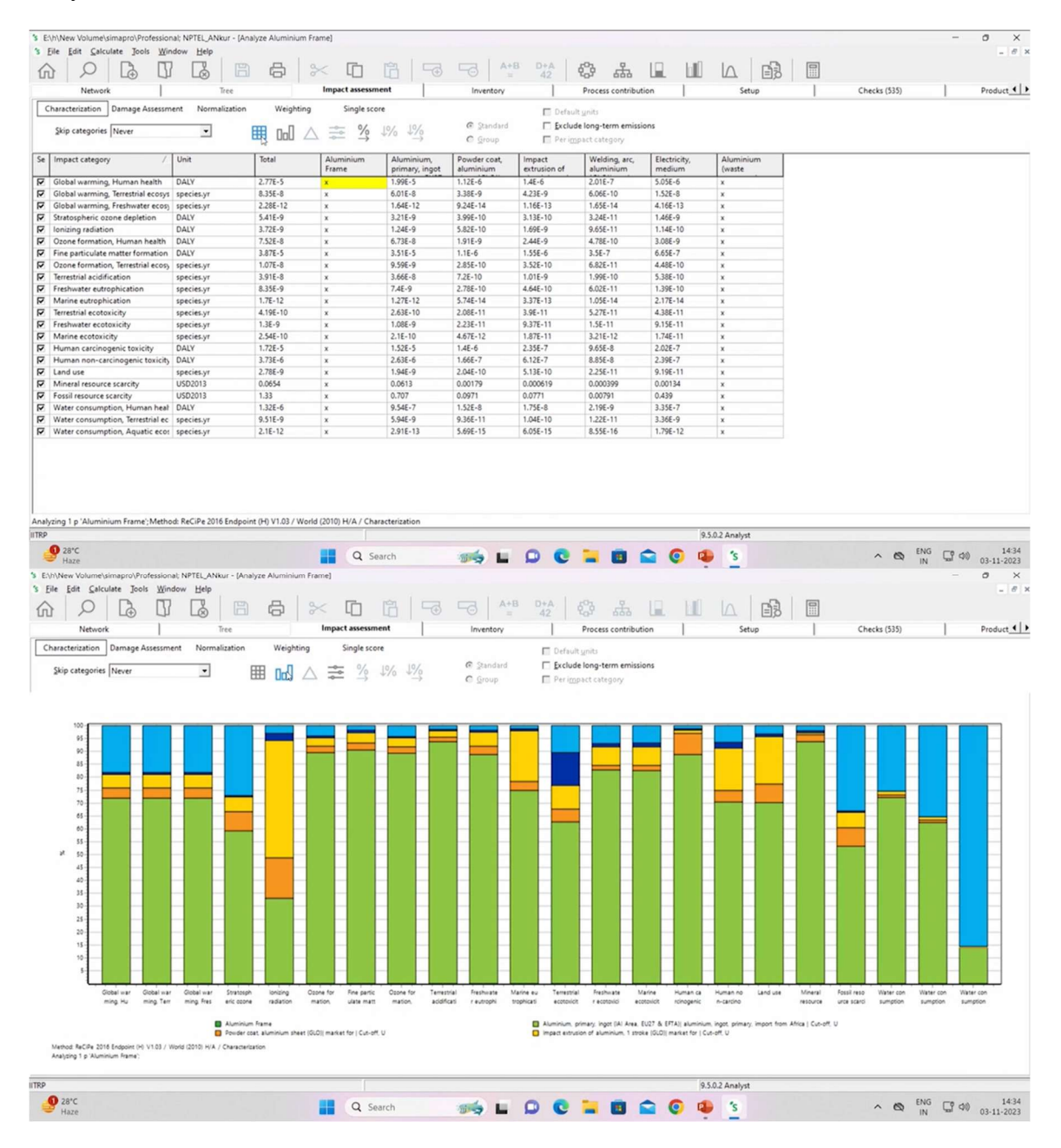

So now if I click on this show table then rather than graph it will show you the exact values of the impact assessment. So this e means 10 raised to the power. So 2.77 10 raised to the power minus 5 and as you can see the highest impact categories are also shown. When I click on this graph icon I can move back again to the graph.

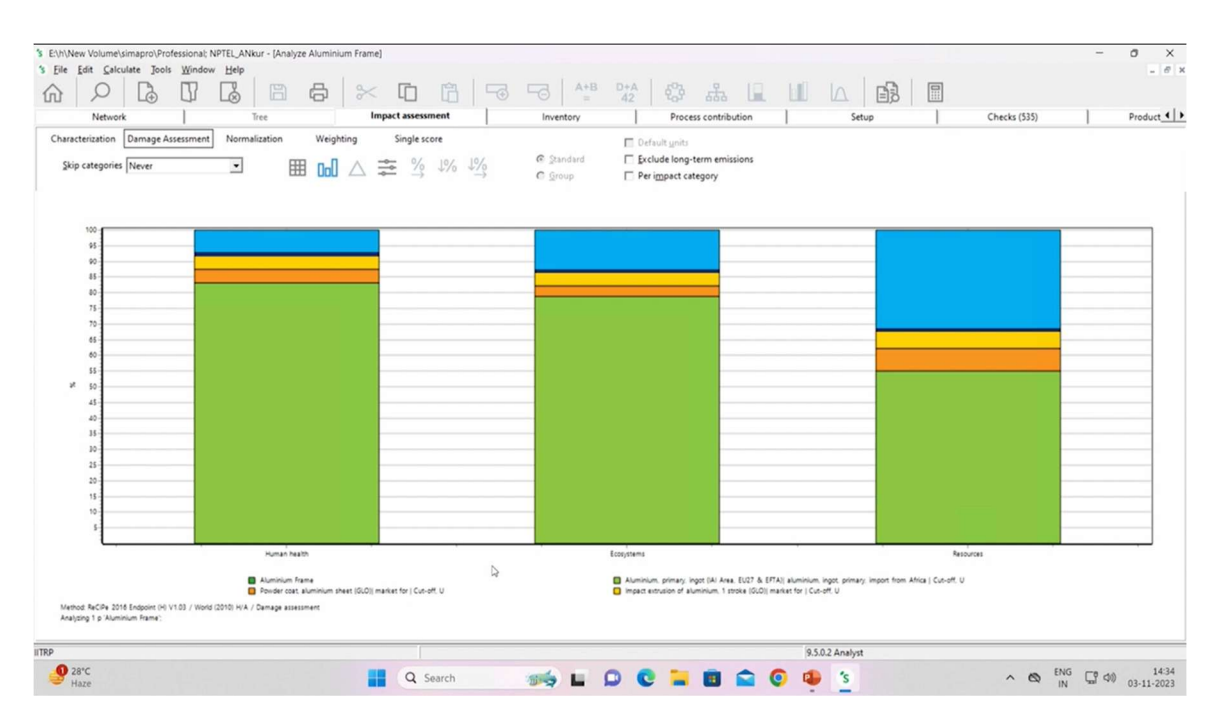

Now clicking on damage assessment. So now it is showing me the end point categories. So end point are more general more bigger umbrella category as you can see the damage to the ecosystems, the resources damage and the human health damage. Still the highest contributor is the metal aluminum.

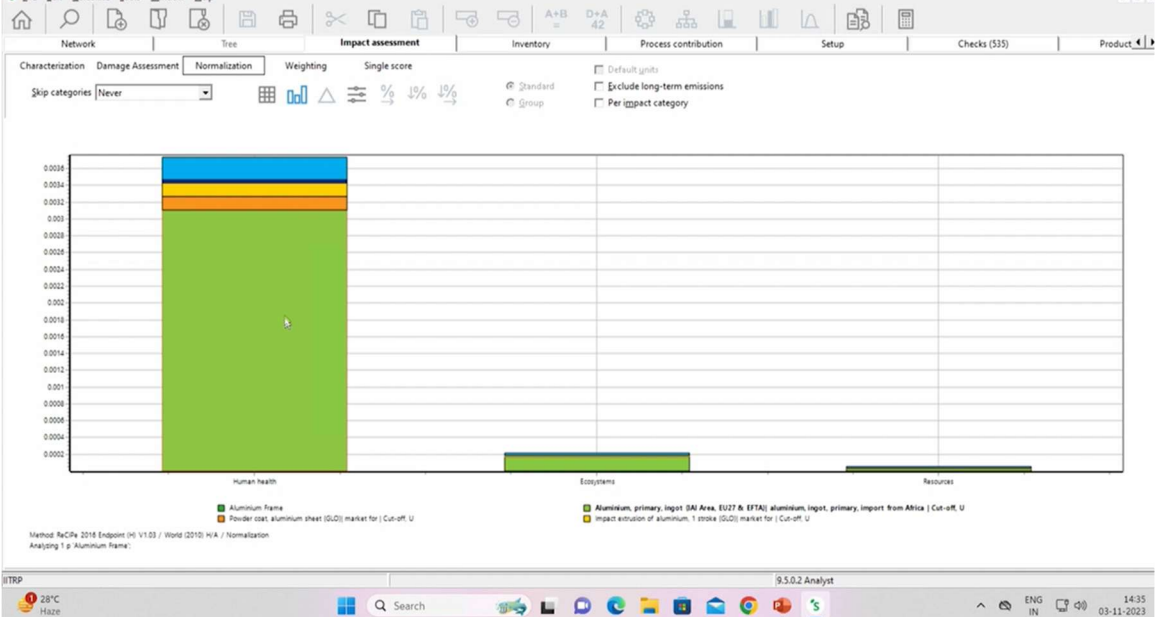

Now if I click on normalization. So what does normalization mean? We have normalized these result with respect to some other values. So that other value in SimaPro is considered to be the emissions created by one human in a year.

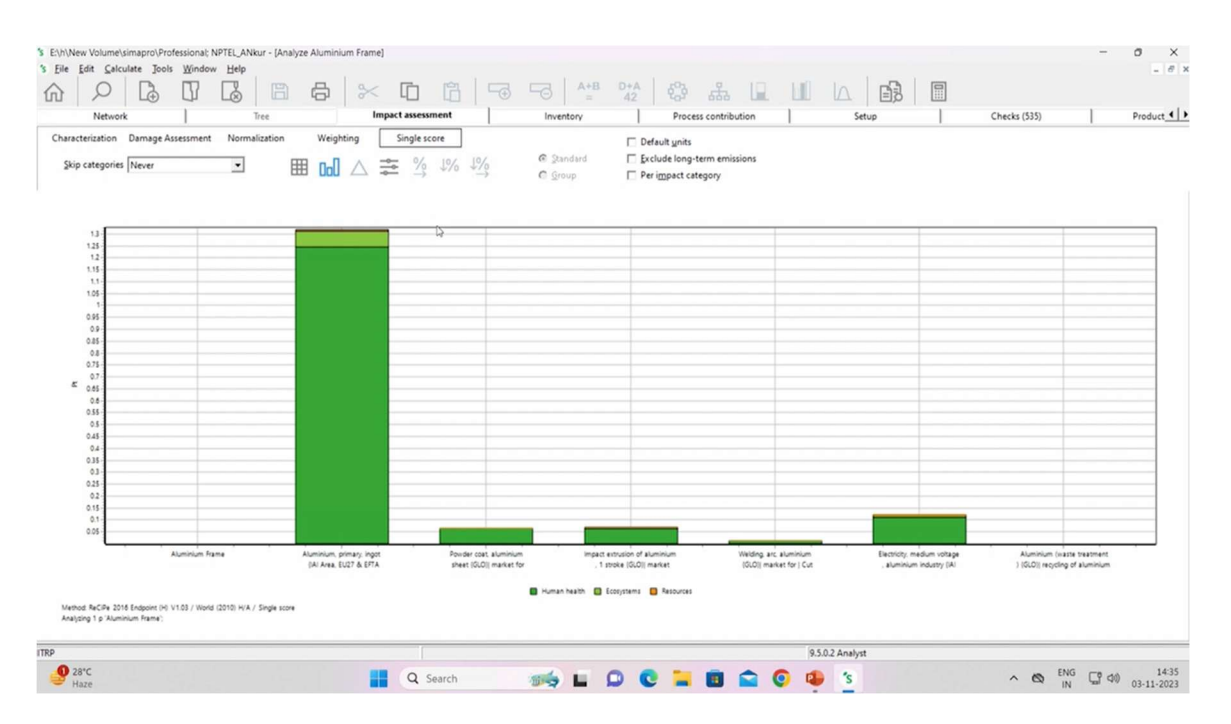

So I can convert that to single scores as well. So this PT one PT represents the damage conducted by one person in one year. So this is how we model a particular process, a particular material and then we can look at impact assessment as well. So this is our first model the aluminum frame. This is model by us, input outputs all entered by us.

| Q    | AutoSave 💽 😁 🗧 🦘 🖓 👻 🙂 📼 LCA SimaPro                                                                                                    | tutoria • Saved to this PC ~ Search                     | ch                                                         |                             |                       | ANKUR SINGHAL RE              | 000024 🐼    | -            | • •                | <       |
|------|----------------------------------------------------------------------------------------------------|---------------------------------------------------------|------------------------------------------------------------|-----------------------------|-----------------------|-------------------------------|-------------|--------------|--------------------|---------|
| F    | ile Home Insert Draw Design Transitions Anim                                                                                                    | nations Slide Show Record Review                        | View Help                                                  |                             |                       | Record     Record             | ent in Team | s 🖵          | ය Share            | -       |
|      | X     Image: Section →       Paste     Image: Section →       Slides     Slides                                                                                                    | $ \begin{array}{c c c c c c c c c c c c c c c c c c c $ | - 注 · ⊡ ⊡ ⊡ ↓ ↓ ↓ ↓ ↓ ↓ ↓ ↓ ↓ ↓ ↓ ↓ ↓ ↓ ↓ ↓                | Arrange Q<br>Sty<br>Drawing |                       | Dictate     Voice Sensitivity | Add-ins     | Designer     | ,                  | ~       |
| 4    | tongs A                                                                                                    |                                                         |                                                            |                             |                       |                               |             |              |                    | 4       |
|      | **************************************                                                                                                    | LCI (Titanium Fra                                       | me-1.36 Kg)                                                |                             |                       |                               |             |              |                    |         |
|      |                                                                                                    | Input Data                                              | SimaPro Category                                           |                             | Amount                |                               |             |              |                    |         |
| 5    | Here & Konger<br>- Gen. "The simplese for environment anywals, of bitres units<br>- adjuster of parties have its adjust (b) of parties."<br>Avantum value, "Station (b) (b) (b) (b) (b) (b) (b) (b) (b) (b)                                                                                                    | Titanium {GLO}                                          | Processes > Material > Metal<br>Ferro > Market             | s > Non-                    | 1.43 kg               |                               |             |              |                    |         |
|      |                                                                                                    | Tap water {Europe without<br>Switzerland}               | Processes > Material > Water<br>Drinking water > Market    | >                           | 0.408 kg              |                               |             |              |                    | ľ       |
| 6    | Advances Press<br>+ Strang (Mana) (Malan or, Stalls, Elizabat)<br>+ samuration for the barray<br>= exercise for the barray<br>= exercise for the barray                                                                                                    | Powder coat, <u>aluminium</u> sheet<br>{GLO}            | Processes > Processing > Met<br>Coating > Market           | als >                       | 0.34 m <sup>2</sup>   |                               |             |              |                    |         |
|      | • MEI TAN                                                                                                    | Welding, arc, <u>aluminium</u> {GLO}                    | Processes > Processing > Met<br>Welding > Market           | als >                       | 0.68 m                |                               |             |              |                    |         |
| 7    | C (Receiver Trans 1.1 K)                                                                                                    | Output Data (Waste treatment)                           | SimaPro Category                                           | Amount                      |                       |                               |             |              |                    |         |
|      | Marcal and Marcal and Marca | Steel and iron (waste treatment) {GLO}  recycling       | Waste treatment ><br>Recycling > Transformation            | 0.07 kg                     |                       |                               |             |              |                    |         |
| 8    |                                                                                                    | Wastewater, average {Europe without Switzerland}        | Waste treatment > <u>Waste</u><br>water Treatment > Market | 0.408                       |                       |                               |             |              |                    |         |
|      | Maria Maria     Maria Maria     Maria       Maria Maria     Maria     Maria       Maria     Maria     Maria       Maria     Maria     Maria       Maria     Maria     Maria       Maria     Maria     Maria       Maria     Maria     Maria       Maria     Maria     Maria       Maria     Maria     Maria                                                                                                    | 🎯 swayam 👰                                              |                                                            |                             |                       |                               | в           |              |                    | * 41 1+ |
| 9    | Click to add notes                                                                                                    |                                                         |                                                            |                             |                       |                               |             |              |                    |         |
| Slid | e 8 of 22 [2] English (India) XAccessibility: Investigate                                                                                                    |                                                         |                                                            |                             | ANotes Display Settin | 25 CE 88 CQ                   | 모           | -            | - + 103%           | φ       |
|      | 9 28°C<br>Haze                                                                                                    | Q Search                                                | 🥪 🖬 🗭 😋 🐂 🖬                                                |                             | o 👜 🐒                 | ^                             |             | <b>C?</b> 40 | 14:30<br>03-11-202 | 5       |

Now what we need to do is we will build a titanium frame as well. So and we will compare it with the aluminum frame.

| P     D     D     D     D     D     D       Documentation     Input/output     Parameters     System description | ption  |          | -G A+B<br>=  | D+A 42 60    | 3 AL       |            |              |  |
|----------------------------------------------------------------------------------------------------|--------|----------|--------------|--------------|------------|------------|--------------|--|
|                                                                                                    |        | Products |              |              |            |            |              |  |
| stputs to technosphere: Products and co-products                                                                 | Amount | Unit     | Quantity     | Allocation % | Waste type | Category   | Comment      |  |
| tanium frame                                                                                                    | 1      | p        | Amount       | 100 %        |            | Metals\Non | Ferro\Market |  |
| Add<br>Atputs to technosphere: Avoided products<br>Add                                                           | Amount | Unit     | Distribution | SD2 or 2SD   | Min        | Max        | Comment      |  |
|                                                                                                    |        | Inputs   |              |              |            |            |              |  |
| puts from nature Sub-compartment Add                                                                             | Amount | Unit     | Distribution | SD2 or 2SD   | Min        | Max        | Comment      |  |
| outs from technosphere: materials/fuels                                                                          | Amount | Unit     | Distribution | SD2 or 2SD   | Min        | Max        | Comment      |  |
| anium, primary (GLO)  production   Cut-off, U                                                                    | 1.43   | kg       | Undefined    |              |            | 1.0        |              |  |
| water (Europe without Switzerland)  tap water production, conventional treatment   Cut-c                         | 0.408  | kg       | Undefined    |              |            |            |              |  |
| wder coat, aluminium sheet (GLO)  market for   Cut-off, U                                                        | 0.34   | m2       | Undefined    |              |            |            |              |  |
| elding, arc, aluminium (GLO)  market for   Cut-off, U                                                            | 0.68   | m        | Undefined    |              |            |            |              |  |
| Add<br>outs from technosphere: electricity/heat<br>Add                                                           | Amount | Unit     | Distribution | SD2 or 2SD   | Min        | Max        | Comment      |  |
|                                                                                                    |        | Outputs  |              |              |            |            |              |  |
| issions to air Sub-compartment Add                                                                               | Amount | Unit     | Distribution | SD2 or 2SD   | Min        | Max        | Comment      |  |
| ssions to water Sub-compartment Add                                                                              | Amount | Unit     | Distribution | SD2 or 2SD   | Min        | Max        | Comment      |  |
| issions to soil Sub-compartment Add                                                                              | Amount | Unit     | Distribution | SD2 or 2SD   | Min        | Max        | Comment      |  |
| al waste flows Sub-compartment<br>Add                                                                            | Amount | Unit     | Distribution | SD2 or 2SD   | Min        | Max        | Comment      |  |
| n material emissions Sub-compartment Add                                                                         | Amount | Unit     | Distribution | SD2 or 2SD   | Min        | Max        | Comment      |  |
| ial issues Sub-compartment                                                                                       | Amount | Unit     | Distribution | SD2 or 2SD   | Min        | Max        | Comment      |  |
|                                                                                                    | (      |          |              |              |            |            | 9502 Apphat  |  |

So let's go to new on the right side and this we will name as titanium frame. And I will again the quantity I will define it to be one piece. So this time the frame is being made from titanium alone. So I will be requiring the global titanium metal as predicted and 1.43 kgs of titanium is required. So I will double click and then click on find. So as you can see various metals and materials consisting of titanium have been shown. So I will select this one and 1.43 kgs of it is required for one single frame. The next would be the tap water that is required for this one.

So I will select this. I will again double click, click on find. So tap water for various nations is shown various regions rather. We can select any one of them. This one is the year of the outsells. I will select this one and the amount required is 0.408 kg. So these inventory building sometimes comes from experience from industrial experience or literature as I have already told you. So powder coat aluminum sheet 0.34 meter square then again using the processes. So I will select this one 0.34 meter square. Now welding arc aluminum 0.68 meters of that is required for the titanium frame one. So I will select the global one. Now there are some output waste flows as well. So the steel and iron waste treatment recycling. That is of 0.07 kg. I will go to output waste treatment. 0.07 kg of that. Next waste treatment is of the waste water. Europe without Switzerland and that is of 0.408 liters. So I will search for the Europe without Switzerland one. As you can see I have found it 0.408 liters. Here the unit is meter cube I need to change it to liters. As you can see there are variety of units available. Now the most important part is after entering all the inputs and outputs I will click on save. So this titanium frame one piece has been saved here.So I will close it and as you can see the aluminum frame is modeled

here. The titanium would be somewhere here. Here it is our newly modeled titanium frame. So I will select this one. I want to compare it with aluminum frame.

|                                                                                                    | S E:\h\New Volume\simapro\Profe | essional; NPTEL_ANkur - [LCA Explo | orer]                                                                             |                             |                                                |         |                 |            |                                   | - 0 ×                     |
|----------------------------------------------------------------------------------------------------|---------------------------------|------------------------------------|-----------------------------------------------------------------------------------|-----------------------------|------------------------------------------------|---------|-----------------|------------|-----------------------------------|---------------------------|
| Normal       Normal                                                                                                    | Eile Edit Calculate Jools       | Window Help                        |                                                                                   |                             |                                                |         |                 |            |                                   | - 8 ×                     |
| Watch<br>Nicols       Project<br>(March<br>Call and scope<br>(Scope)       Project<br>(Scope)       Project<br>(Sco                                                                                                    |                                 |                                    | a   🔀 (                                                                           | 0 6 5                       |                                                |         |                 |            |                                   |                           |
| Material       Material       Material       Material       Material       P       Material       P       Material       P       P                                                                                                    | Wizards                         | Processes                          | Name                                                                              |                             |                                                |         | / Unit          | Waste type | Project A                         |                           |
| Beild stope <ul> <li>Administre rem</li> <li>Pipet</li> <li>Caranis</li> <li>Construit</li> <li>Administre rem</li> <li>Pipet</li> <li>Caranis</li> <li>Construit</li> <li>Administre rem</li> <li>Pipet</li> <li>Caranis</li> <li>Construit</li> <li>Caranis</li> <li>Construit</li> <li>Administre rem</li> <li>Caranis</li> <li>Construit</li> <li>Caranis</li> <li>Caranis</li></ul>                                                                                                    | Wizards                         | Material                           | Aluminium Fram                                                                    | Naturali                    |                                                |         | P               |            | NPTEL_ANkur                       | New                       |
|                                                                                                    | Goal and scope                  | Agricultural                       | Aluminium remo                                                                    | IVELWOIK                    | rical controlled (GLO)  market for   APOS, S   |         | kg              | Aluminium  | Ecoinvent 3 - allocation at poir  | Edit                      |
| Uberstein<br>Literies<br>Literies<br>Liter                                                                                                    | Description                     | Ceramics                           | Aluminium remo                                                                    | Iree                        | rical controlled (GLO)  market for   APOS, U   |         | kg              | Aluminium  | Ecoinvent 3 - allocation at poir  |                           |
| Listeries                                                                                                    | Description                     | E Construction                     | Aluminium reme                                                                    | Analyze                     | rical controlled (GLO)  market for   Conseq, S |         | kg              | Aluminium  | Ecoinvent 3 - consequential - :   | ⊻iew                      |
| Interesting       Interesting       Interesting <thinteresting< th=""> <thinteresting< th=""></thinteresting<></thinteresting<>                                                                                                    | Libraries                       | Electricity by fuel                | Aluminium remo                                                                    | Compare                     | ncal controlled (GLO)  market for   Conseq, U  |         | kg              | Aluminium  | Econvent 3 - consequential - i    | Conv                      |
| Processes       Product tags       Product tags       Pr                                                                                                    | Inventory                       | Electronics                        | Aluminium reme                                                                    | Uncertainty Analysis        | ncal controlled (GLO) market for   Cut-off, S  |         | kg              | Aluminium  | Econvent 3 - allocation, cut-o    | SkobA                     |
| Product tages<br>System descriptions<br>Water byes<br>Parameters<br>Descriptions<br>Water byes<br>Parameters<br>Descriptions<br>Methods<br>Catuation stups<br>Methods<br>Catuation stups<br>Descriptions<br>Water byes<br>Descriptions<br>Descriptions<br>Descript                                                                                                    | Processes                       | 🕑 Food                             | Aluminium reme                                                                    | Select Tree                 | Oll market for LAROS S                         |         | kg              | Aluminium  | Econvent 3 - allocation, cut-o    | Delete                    |
| System descriptions<br>Wate types<br>Parameters<br>Wate types<br>Parameters<br>Methods<br>Convertable<br>Methods<br>Convertable<br>Convertable<br>Methods<br>Convertable<br>Methods<br>Convertable<br>Methods<br>Convertable<br>Methods<br>Convertable<br>Convertable<br>Co                                                                                                    | Product stages                  | E Fuels                            | Aluminium remo                                                                    | New                         | Olymarket for LAPOS II                         |         | kg              | Aluminium  | Econvent 3 - allocation at poir   |                           |
| Wate types   Parmeters   Impact assessment   Methods   Methods   By Farmeters   By Farmeters <td< td=""><td>System descriptions</td><td>⊕ Glass</td><td>Aluminium reme</td><td>Edia</td><td>Oll market for I Conseq. S</td><td></td><td>ka</td><td>Aluminium</td><td>Ecoinvent 3 - consequential - :</td><td>Used by</td></td<>                                                                                                    | System descriptions             | ⊕ Glass                            | Aluminium reme                                                                    | Edia                        | Oll market for I Conseq. S                     |         | ka              | Aluminium  | Ecoinvent 3 - consequential - :   | Used by                   |
| Impact Degree       Build Output       Build Output <t< td=""><td>Waste types</td><td>⊞- Heat</td><td>Aluminium reme</td><td>View</td><td>Oll market for I Conseq. U</td><td></td><td>ka</td><td>Aluminium</td><td>Ecoinvent 3 - consequential - i</td><td></td></t<>                                                                                                    | Waste types                     | ⊞- Heat                            | Aluminium reme                                                                    | View                        | Oll market for I Conseq. U                     |         | ka              | Aluminium  | Ecoinvent 3 - consequential - i   |                           |
| Particis                                                                                                    | Recommentary                    | D-Input Output                     | Aluminium reme                                                                    | Tiew                        | Oll market for   Cut-off, S                    |         | kg              | Aluminium  | Ecoinvent 3 - allocation, cut-o   | L Show as list            |
| Impertation   Bit Draw   Bit Draw   Bi                                                                                                    | Parameters                      | - Metals                           | Aluminium reme                                                                    | Pobh                        | O)  market for   Cut-off, U                    |         | kg              | Aluminium  | Ecoinvent 3 - allocation, cut-o   |                           |
| Methods       Series       Auminium remue Used by       Juncket (r   CArss, 5)       Sig       Auminium Ecoinvert 3 - allocation at pain         Calculation target<br>interpretation       Image: Series       Auminium removed by miling, average (GLO) market for   Carss, 5       Sig       Aduminium Ecoinvert 3 - allocation at pain         Decoment Links       Image: Series       Auminium removed by miling, average (GLO) market for   Carss, 5       Sig       Aduminium Ecoinvert 3 - allocation, cut-o         Decoment Links       Image: Series       Auminium removed by miling, average (GLO) market for   Carss, 5       Sig       Aduminium Ecoinvert 3 - allocation, cut-o         Decoment Links       Image: Series       Auminium removed by miling, average (GLO) market for   Carss, 5       Sig       Aduminium Ecoinvert 3 - allocation, cut-o         Decoment Links       Image: Series       Image: Series       Sig       Aduminium Ecoinvert 3 - allocation, cut-o         Units       Image: Series       Image: Series       Sig       Aduminium Ecoinvert 3 - allocation, cut-o         Units       Image: Series       Image: Series       Sig       Aduminium Ecoinvert 3 - allocation, cut-o         Units       Image: Series       Sig       Aduminium Ecoinvert 3 - allocation, cut-o       Sig         Units       Image: Series       Image: Series       Sig       Aduminium Ecoinvert 3 - allocation, cut-o       <                                                                                                    | Impact assessment               | - Alloys                           | Aluminium remo                                                                    | Delete                      | narket for   APOS, S                           |         | kg              | Aluminium  | Ecoinvent 3 - allocation at poir  |                           |
| Circulation setups<br>terepretation<br>The priorition<br>The priorit                                                                                                    | Methods                         | P-Ferro                            | Aluminium remo                                                                    | Usgd by                     | narket for   APOS, U                           |         | kg              | Aluminium  | Ecoinvent 3 - allocation at poir  |                           |
| interpretation       interpretation       ks       Munimum removed by milling, average (0.0) market for (Covert, 5       kg       Adunnium Ecoinvert 3 - sciencert 3 - sciencert 3 - sciencert 3 - sciencert 3 - slicection, cd-o         Descriment Links       interpretation       kg       Adunnium removed by milling, average (0.0) market for (APOK, 5       kg       Adunnium Ecoinvert 3 - slicection, cd-o         Opcoment Links       interpretation       interpretation       kg       Adunnium removed by milling, average (0.0) market for (APOK, 5       kg       Adunnium Ecoinvert 3 - slicection, cd-o         Opcoment Links       interpretation       interpretation       kg       Adunnium Ecoinvert 3 - slicection, cd-o         Deterture of terraces       interpretation       interpretation       kg       Adunnium Ecoinvert 3 - slicection, cd-o         Units       interpretation       interpretation       kg       Adunnium Ecoinvert 3 - slicection, cd-o         Units       interpretation       interpretation       kg       Adunnium Ecoinvert 3 - slicection, cd-o         Units       interpretation       interpretation       kg       Adunnium Ecoinvert 3 - sontequerital - i         Units       interpretation       interpretation       kg       Adunnium Ecoinvert 3 - sontequerital - i         Units       interpretation       interpretati       kg       Adunnium Ecoinvert 3                                                                                                    | Calculation setups              | Non Ferro                          | Aluminium remove                                                                  | d by milling, average (GLC  | D)  market for   Conseq, S                     |         | kg              | Aluminium  | Ecoinvent 3 - consequential - :   |                           |
| Integretation<br>Decument Links<br>Bernard Stat<br>Concernal dats<br>Concernal dats<br>Bernard Stat<br>Concernal dats<br>Bernard Stat<br>Bernard Stat<br>Bernard                                                                                                    | Interpretation                  | Market                             | Aluminium remove                                                                  | d by milling, average (GLC  | 0)  market for   Conseq, U                     |         | kg              | Aluminium  | Ecoinvent 3 - consequential - i   |                           |
| Decoment Links                                                                                                    | Interpretation                  | Transform                          | Aluminium removed by milling, average (GLO)  market for   Cut-off, S kg Aluminium |                             |                                                |         |                 |            | Ecoinvent 3 - allocation, cut-o   |                           |
| Concernal data       (b) Mintralis       Adminium tenoved by milling, detasing (GLO) market for ( APOS, 5       kg       Adminium Ecoloweth 3 - allocation at pair for the paper - Band Book and the paper - Band Book and the paper - Band B                                                                                                    | Document Links                  | Waste metals                       | Aluminium remove                                                                  | d by milling, average (GLC  | D)  market for   Cut-off, U                    |         | kg              | Aluminium  | Ecoinvent 3 - allocation, cut-o   |                           |
| General data       B. Others       Aluminium removed by milling, dressing (GLO) maket for (Corses, S. Age and Corses, U. Kg. Aluminium Ecolowerth 3 - silocation at point of the sing for the sing for the                                                                                                    |                                 | • Minerals                         | Aluminium remove                                                                  | d by milling, dressing {GL  | 0)  market for   APOS, S                       |         | kg              | Aluminium  | Ecoinvent 3 - allocation at poir  |                           |
| Literature efferences by Phate-Sourd Auminium Ecologie by milling, dressing (GLO) market for (Corress 5 kg Aluminium Ecologie et al. ) a consequential - , consequential - , consequential - , consequential - , duminium Ecologie et al. ) a consequential - , duminium Ecologie et al. ) a consequential - , consequential - , consequential - , duminium Ecologie et al. ) a consequential - , duminium Ecologie et al. ) a consequence et al. ) a consequence et al. ) a consequence et al. ) a consequence et al. ) a consequence et al. ) a consequence et al. ) a consequence et al. ) a consequence et al. ) a consequence et al. ) a consequence et al. ) a consequence et al. ) a consequence et                                                                                                    | General data                    | ⊕ Others                           | Aluminium remove                                                                  | ed by milling, dressing (GL | 0)  market for   APOS, U                       |         | kg              | Aluminium  | Ecoinvent 3 - allocation at poir  |                           |
| Subtances (                                                                                                    | Literature references           | Paper+ Board                       | Aluminium remove                                                                  | ed by milling, dressing (GL | 0)  market for   Conseq, S                     |         | kg              | Aluminium  | Ecoinvent 3 - consequential - :   |                           |
| Units<br>Quantities<br>Images<br>Witer<br>B Viter<br>B Viter<br>B Viter<br>B Viter<br>B Entroy<br>B Coal<br>B Bonds<br>B Bonds<br>B B Bonds<br>B B Bonds<br>B B Bonds<br>B B B Bonds<br>B B B B B B Bonds<br>B B B B B B B B B B B B B B B B B B B                                                                                                     | Substances                      | Plastics     Pagerling             | Aluminium remove                                                                  | ed by milling, dressing (GL | 0)  market for   Conseq, U                     |         | kg              | Aluminium  | Ecoinvent 3 - consequential - (   |                           |
| Questiles<br>Images<br>Water<br>Water<br>Water<br>Water<br>Water<br>Water<br>Water<br>Water<br>Water<br>Water<br>Water<br>Water<br>Water<br>Water<br>Water<br>Water<br>Water<br>Water<br>Strangy<br>B Codd<br>B Codd<br>B Co | Units                           | D Textiles                         | Aluminium remove                                                                  | d by milling, dressing (GL  | 0)  market for   Cut-off, S                    |         | kg              | Aluminium  | Ecoinvent 3 - allocation, cut-o w |                           |
| Images                                                                                                    | Quantities                      | Waste                              | -                                                                                 |                             |                                                |         |                 |            |                                   |                           |
| Images       is Wood       B Farsy         B Farsy       B Coat         B Bofue       B Bofue         B Coat       B Bofue         B Coat       B Bofue         B Bofue       B Bofue         B Bofue       B Bofue         B Bofue       B Bofue         B Bofue       B Bofue         B Bofue       B Bofue         B Bofue       B Bofue         B Bofue       B Bofue         B Bofue       B Bofue         B Bofue       B Bofue <t< td=""><td>Images</td><td>-Water</td><td></td><td></td><td></td><td></td><td></td><td></td><td></td><td></td></t<>                                                                                                    | Images                          | -Water                             |                                                                                   |                             |                                                |         |                 |            |                                   |                           |
| ib Comparation       ib Control         ib Extractly by fuel       ib Extractly by fuel         ib Extractly by fuel       ib Extractly by fuel         ib Extractly by fuel       ib Extractly by fuel         ib Extractly by fuel       ib Extractly by fuel         ib Extractly by fuel       ib Extractly by fuel         ib Extractly by fuel       ib Extractly by fuel         ib Extractly by fuel       ib Extractly by fuel         ib Extractly by fuel       ib Extractly by fuel         ib Extractly by fuel       ib Extractly by fuel         ib Extractly by fuel       ib Extractly by fuel         ib Extractly by fuel       ib Extractly by fuel         ib Cost       ib Extractly by fuel         ib Cost       ib Extractly by fuel         ib Cost       ib Extractly by fuel         ib Cost       ib Extractly by fuel         ib Cost       ib Extractly by fuel         ib Cost       ib Extractly by fuel         ib Cost       ib Extractly by fuel         ib Cost       ib Extractly by fuel         ib Extractly by Extractly by fuel       ib Extractly by fuel         ib Extractly by Extractly by Extractly by Extractly by Extractly by Extractly by Extractly by Extractly by Extractly by Extractly by Extractly by Extractly by Extractly by Extractly by Extractly by Extractly by                                                                                                    | mages                           | - Wood                             |                                                                                   |                             |                                                |         |                 |            |                                   |                           |
| Bit Gogeneration         Bit Solution           Bit Bold         Bit Bold           Bit Solution         Bit Bold           Bit Coal         Bit Coal           Bit Coal         Bit Coal           Bit Coal                                                                                                    |                                 | E-Energy                           |                                                                                   |                             |                                                |         |                 |            |                                   |                           |
| Imp         Generation by field         Bellevice         Bellevice                                                                                                    |                                 | Cogeneration                       |                                                                                   |                             |                                                |         |                 |            |                                   |                           |
| Implementation         Implementation         Impleme                                                                                                    |                                 | Electricity by fuel                |                                                                                   |                             |                                                |         |                 |            |                                   |                           |
| Biomass         Biomass         Biomass <t< td=""><td></td><td>Biofuel</td><td></td><td></td><td></td><td></td><td></td><td></td><td></td><td></td></t<>                                                                                                    |                                 | Biofuel                            |                                                                                   |                             |                                                |         |                 |            |                                   |                           |
| Impose         Filter on         Gr and C or         Clear         300           107267 dems         2 items selected         95.02 Analyst         167         141           Impose         2 items selected         95.02 Analyst         141         141           Impose         2 items selected         95.02 Analyst         141         141                                                                                                    |                                 | - Biomass                          |                                                                                   |                             |                                                |         |                 |            |                                   |                           |
| Impose         Filter on         Gr and C or         Clear         300           107367 items         2 items selected         9.5.0.2 Analyst         9.5.0.2 Analyst           Impose         Impose         Imp                                                                                                    |                                 | E Coal                             |                                                                                   |                             |                                                |         |                 |            |                                   |                           |
| Interview         Interview         Interview <t< td=""><td></td><td>€- Gas</td><td>Ebura</td><td></td><td></td><td></td><td></td><td></td><td></td><td></td></t<>                                                                                                    |                                 | €- Gas                             | Ebura                                                                             |                             |                                                |         |                 |            |                                   |                           |
| 107367 Rems         2 Items selected           ITBP         9.50.2 Analyst           Items selected         9.50.2 Analyst           Items selected         0.50.2 Analyst           Items selected         0.50.2 Analyst           Items selected         0.50.2 Analyst                                                                                                    |                                 |                                    | Filter on                                                                         |                             | (* and C or                                    |         |                 | CR         | <u>Å</u> r 390                    |                           |
| 1789 9.502 Anniyst<br>● 28°C ■ Q Search 幸 ■ Ω C ≒ 面 ☎ C 40 5 ∧ ∞ ENG □ 0 0.311.2023                                                                                                    |                                 | 107367 items                       | 2 items selected                                                                  |                             |                                                |         |                 |            |                                   |                           |
| 🔮 🔐 🕐 📑 🔍 Search 🐲 🖬 💭 💽 🐂 🛅 🏫 🌀 🥵 😘 🗠 🗞 🕅 🖓 40 1441                                                                                                    | ITRP                            |                                    |                                                                                   |                             |                                                |         | 9.5.0.2 Analyst |            |                                   |                           |
|                                                                                                    | 9 28°C<br>Haze                  |                                    |                                                                                   | Q Search                    | i 🖬 💭 😋 📜 🛅                                    | <b></b> | o 🔹 😒           |            | ^ 🕲 ENG                           | ¶ Φ0) 14:41<br>03-11-2023 |

I will press on control and then I will select this one. I will right click on it and then I will click on compare.

| s E:\h\New Volume\simapro\Professional; NPTE<br>s Eile Edit Calculate Jools Window E | L_ANkur - [New calculation set<br>jelp | hb]                          |                    |           |             |         |                 |     | - 0 ×                  |
|--------------------------------------------------------------------------------------|----------------------------------------|------------------------------|--------------------|-----------|-------------|---------|-----------------|-----|------------------------|
|                                                                                      |                                        | × n n                        | 5 5                | A+B       | 0*A 6%      | £ 🖬 h   |                 | 0   |                        |
| General                                                                              | Parameter sets                         | Analysis groups              | Char               | t options | 12 0        |         |                 |     |                        |
| Name                                                                                 |                                        |                              |                    |           |             |         |                 |     |                        |
|                                                                                      |                                        |                              | _                  |           |             |         |                 |     |                        |
| Comment                                                                              |                                        |                              |                    |           |             |         |                 |     |                        |
|                                                                                      |                                        |                              |                    |           |             |         |                 |     |                        |
| Calculation function                                                                 |                                        |                              |                    |           |             |         |                 |     |                        |
| Network                                                                              |                                        |                              |                    |           |             |         |                 |     |                        |
| Tree                                                                                 |                                        |                              |                    |           |             |         |                 |     |                        |
| Analyze                                                                              |                                        |                              |                    |           |             |         |                 |     |                        |
| Compare                                                                              |                                        |                              |                    |           |             |         |                 |     |                        |
| C Uncertainty analysis                                                               |                                        |                              |                    |           |             |         |                 |     |                        |
| Method                                                                               |                                        |                              |                    |           |             |         |                 |     |                        |
| ReCiPe 2016 Midpoint (E) V1.03 / World (2010)                                        | E                                      |                              |                    |           |             |         |                 |     |                        |
| Product                                                                              |                                        |                              | Amount             | Unit      | Project     | Comment |                 |     |                        |
| Tranium frame                                                                        |                                        |                              | 1                  | p         | NOTEL ANKUT |         |                 |     |                        |
|                                                                                      |                                        |                              |                    |           | 10.100      |         |                 |     |                        |
| Current library                                                                      |                                        |                              | Suffix             |           |             |         |                 |     |                        |
|                                                                                      |                                        |                              |                    |           |             |         |                 |     |                        |
| Replacing library                                                                    |                                        |                              | Suffix             |           |             |         |                 |     |                        |
|                                                                                      |                                        |                              |                    |           |             |         |                 |     |                        |
| Switches                                                                             |                                        |                              |                    |           |             |         |                 |     |                        |
| Inventory per sub-compartment                                                        |                                        |                              |                    |           |             |         |                 |     |                        |
| Exclude infrastructure processes                                                     |                                        |                              |                    |           |             |         |                 |     |                        |
| Exclude long-term emissions                                                          |                                        |                              |                    |           |             |         |                 |     |                        |
| Monte Carlo stop criterion                                                           |                                        |                              |                    |           |             |         |                 |     |                        |
| Fixed number of runs                                                                 | 1000                                   |                              |                    |           |             |         |                 |     |                        |
| Use stop factor                                                                      | 0.005 Val                              | ue Inventory result (Raw/(ur | specified)/Biomass | )         |             |         |                 |     |                        |
| Seed value                                                                           | 0                                      |                              |                    |           |             |         |                 |     |                        |
|                                                                                      |                                        |                              |                    |           |             |         |                 |     |                        |
|                                                                                      |                                        |                              |                    |           |             |         |                 |     |                        |
|                                                                                      |                                        |                              |                    |           |             |         |                 |     |                        |
|                                                                                      |                                        |                              |                    |           |             |         |                 |     |                        |
| 1                                                                                    |                                        |                              |                    |           |             |         |                 |     | 1.                     |
| Help                                                                                 |                                        |                              |                    |           |             |         |                 |     | <u>Calculate</u> Close |
| TRP                                                                                  |                                        |                              |                    |           |             |         | 9.5.0.2 Analyst |     | W.                     |
| 0 28°C                                                                               |                                        |                              |                    |           |             |         | -               |     | ENG (78 14 1441        |
| aze Haze                                                                             |                                        | Q Search                     | 101-2              |           | J 🙂 🗖 🛯     | J 🔛 🧿   | 5               | ~ @ | IN (3-11-202           |

So I have selected aluminum frame that I have modeled titanium frame. I will select the impact category. This time let us say we will choose the midpoint one. The recipe 2016 midpoint category and I will click on calculate.

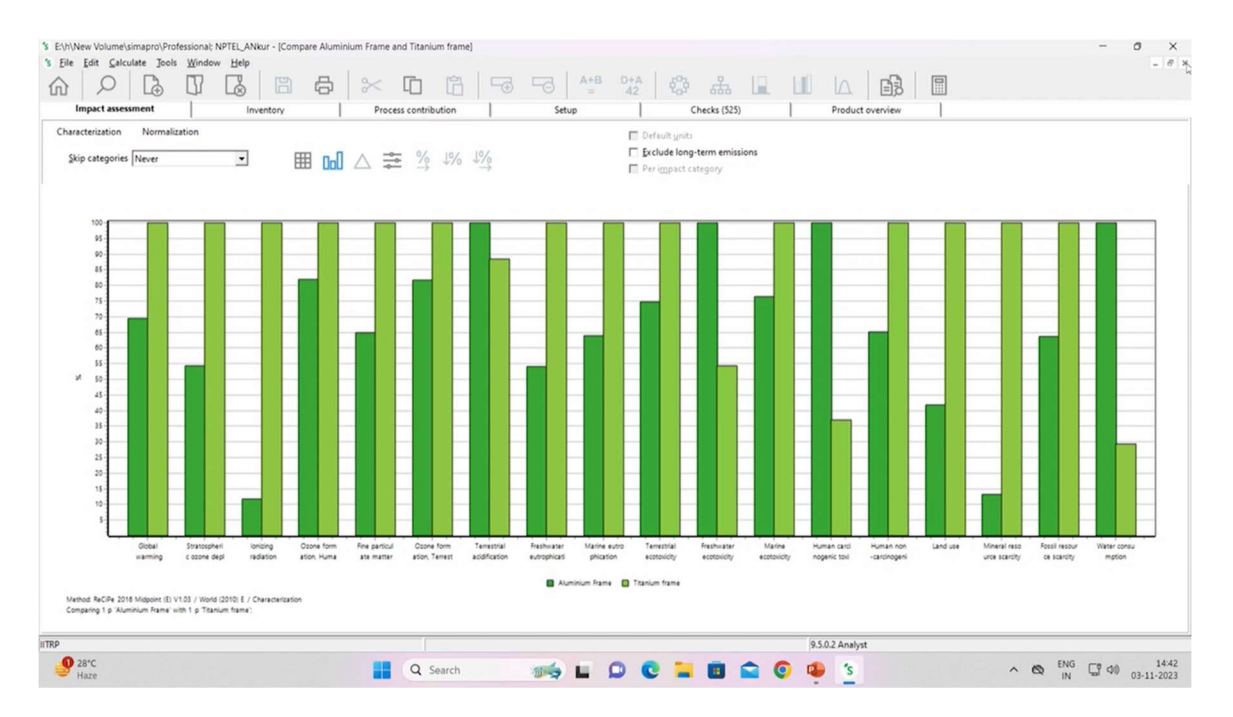

So this will show us a comparison of the two frames if we use the aluminum frame or the titanium frame. Environmentally how does it sound? So as you can see aluminum frame performs better than titanium frame in almost all of the categories. Barring a few like terrestrial acidification the titanium one performs better and in the freshwater ecotoxicity as well. So you can import this graph to excel just by simply by right clicking and copy chart to excel. So this is how we model in SimaPro. I will close this.

|      |                                                                                                    | tutoria • Saved to this PC •                                                                                                    |                                                            |             |                        | ANKU    | R SINGHAL REUUUU24 | • -         | 0       | ~    |
|------|----------------------------------------------------------------------------------------------------|----------------------------------------------------------------------------------------------------|------------------------------------------------------------|-------------|------------------------|---------|--------------------|-------------|---------|------|
| F    | ile Home Insert Draw Design Transitions Anir                                                                                                    | nations Slide Show Record Review                                                                                                    | View Help                                                  |             |                        | Recor   | d 🛛 📽 Present in   | Teams 🖓     | 🖻 Share | ~    |
|      | Paste                                                                                                    | $ \begin{array}{c c} & & & \\ \hline & & & \\ \hline & & & \\ \hline & & \\ \hline \\ \hline$ | <ul> <li>□ · □ · □ · □ · □ · □ · □ · □ · □ · □ ·</li></ul> | s Arrange G |                        | Dictate | Sensitivity Add-   | ns Designer | r       |      |
| -    | Cipboard 15 Sides                                                                                                    | Font Fig                                                                                                    | Paragraph 15                                               | Drawing     | 5 Editing              | Voice   | Sensitivity Add-   | ns          | 1       | Ě.   |
| 7    | Comparative Fore L1 F2                                                                                                    | LCI (Steel Frame                                                                                                    | -1.8 Kg)                                                   |             |                        |         |                    |             |         |      |
|      | Mercanante Constanting Constanting Constan                                                                                                    | Input Data                                                                                                    | SimaPro Category                                           |             | Amount                 |         |                    |             |         |      |
| 8    | C (Thrance Fana ) H C                                                                                                    | Chromium steel pipe {GLO}                                                                                                    | Processes > Material > Metal<br>> Market                   | s > Ferro   | 1.894 kg               |         |                    |             |         |      |
|      | Max at matches     Max at matches     Max at matches     Max at matches       Max at matches     Max at matches     Max at matches     Max at matches       Max at matches     Max at matches     Max at matches     Max at matches       Max at matches     Max at matches     Max at matches     Max at matches       Max at matches     Max at matches     Max at matches     Max at matches       Max at matches     Max at matches     Max at matches     Max at matches                                                                                                    | Tap water {Europe without<br>Switzerland}                                                                                                    | Processes > Material > Water<br>Drinking water > Market    | >           | 0.54 kg                |         |                    |             |         | 1    |
| 9    | C) Third Fana 1.1 (c)<br>Third Fana 1.1 (c)<br>Thi | Powder coat, steel {GLO}                                                                                                    | Processes > Processing > Met<br>Coating > Market           | als >       | 0.45 m <sup>2</sup>    |         |                    |             |         |      |
|      |                                                                                                    | Welding, arc, steel {GLO}                                                                                                    | Processes > Processing > Met<br>Welding > Market           | als >       | 0.9 m                  |         |                    |             |         |      |
| 10   | ub (Nar weble & 200g)                                                                                                    | Output Data (Waste treatment)                                                                                                    | SimaPro Category                                           | Amount      |                        |         |                    |             |         |      |
|      | Non-series and series and series                                                                                                    | Steel and iron (waste<br>treatment) {GLO}  recycling                                                                                                    | Waste treatment ><br>Recycling > Transformation            | 0.094 kg    |                        |         |                    |             |         |      |
| 11   |                                                                                                    | Wastewater, average {Europe without Switzerland}                                                                                                    | Waste treatment > <u>Waste</u><br>water Treatment > Market | 0.54        |                        |         |                    |             |         |      |
|      | Anna Mala Sana Anna Anna Anna Anna Anna Anna Ann                                                                                                    | 💿 swayaan 👲                                                                                                    |                                                            |             |                        |         | 9                  |             |         | 4.44 |
|      | Click to add notes                                                                                                    |                                                                                                    |                                                            |             |                        |         |                    |             |         |      |
| 12   |                                                                                                    |                                                                                                    |                                                            |             | A                      |         | 0 89 171           |             |         |      |
| 3106 | e y or 22 LIX English (mola) JX Accessibility: Investigate                                                                                                    |                                                                                                    |                                                            |             | Enotes Lig Display Sec | ngs 🖽 8 | a an 7 -           |             |         | Y    |

I will provide these inventories so that you can model it in SimaPro or other software that are available to you.

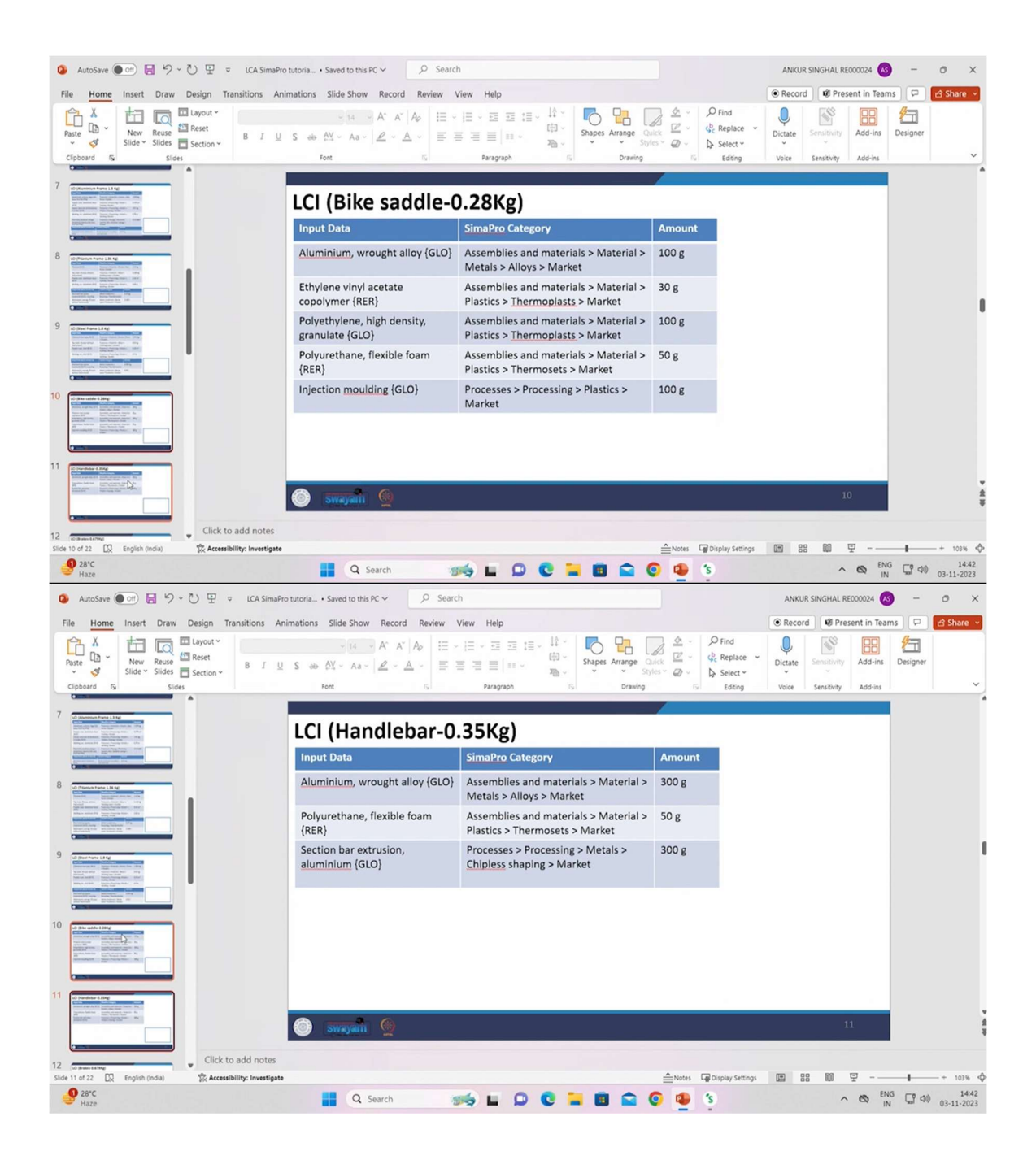

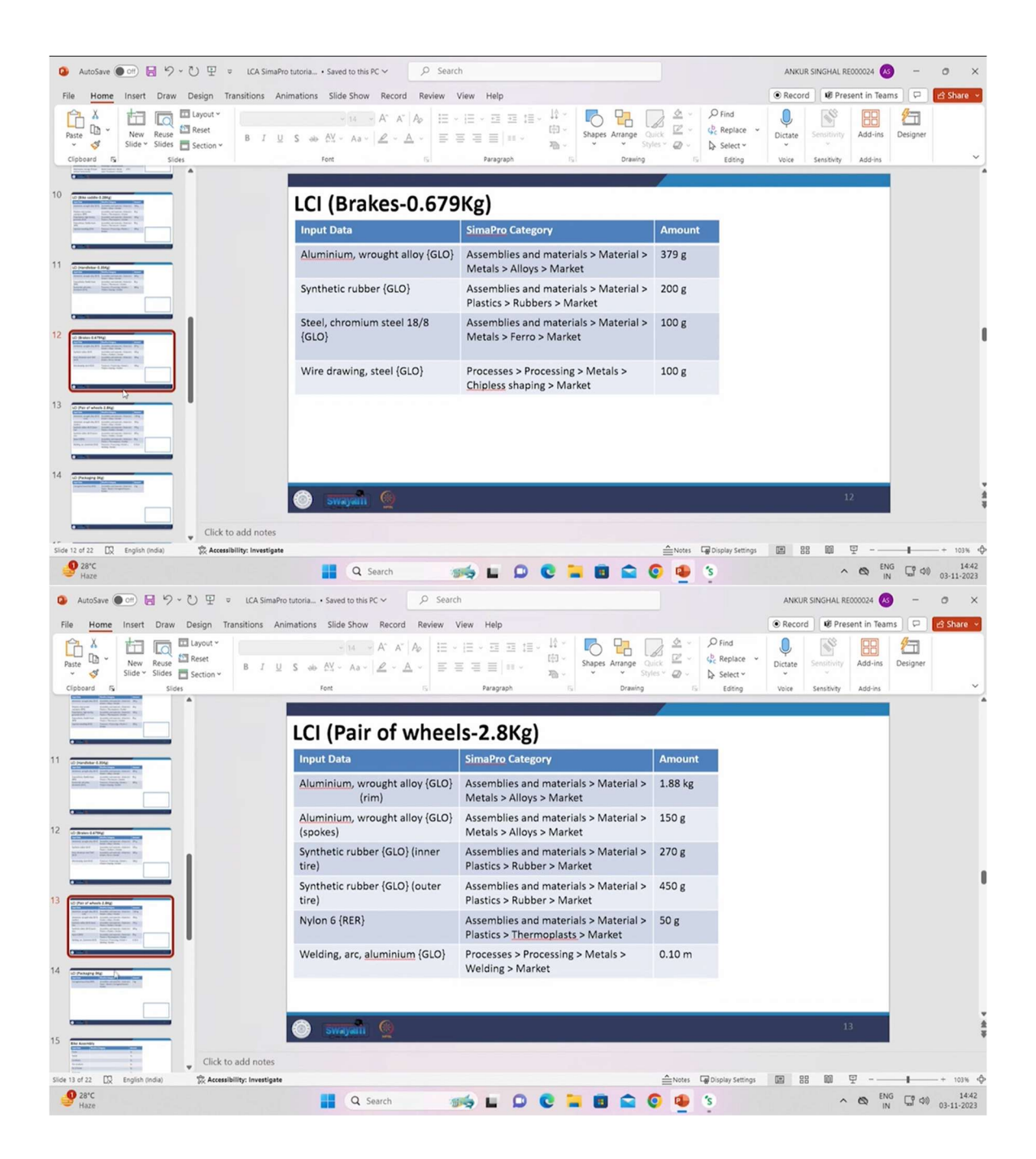

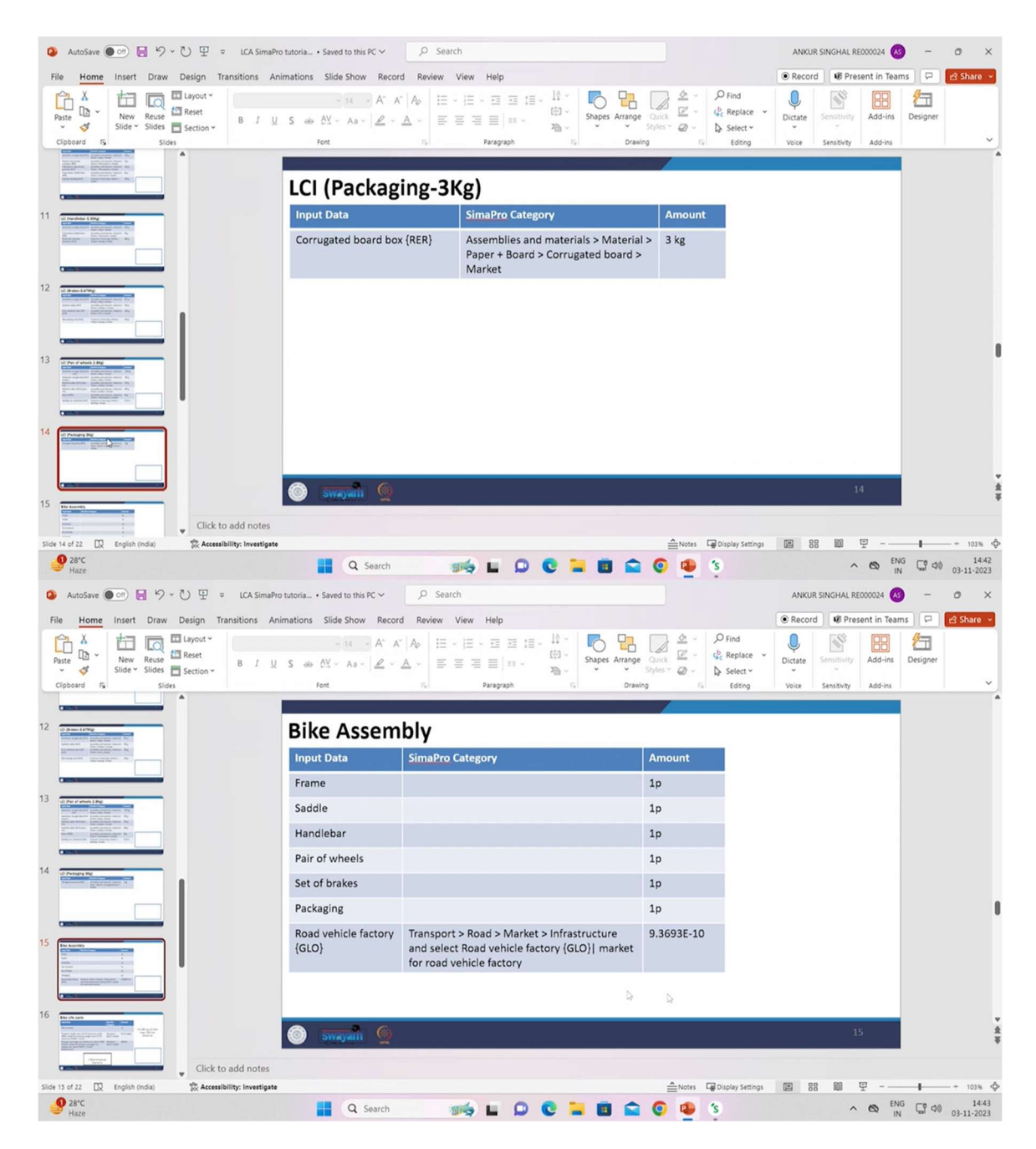

So these are the inventories for brakes, the pair of wheels, the packaging after the production of the bicycle. You can package it as well. The bike assembly.

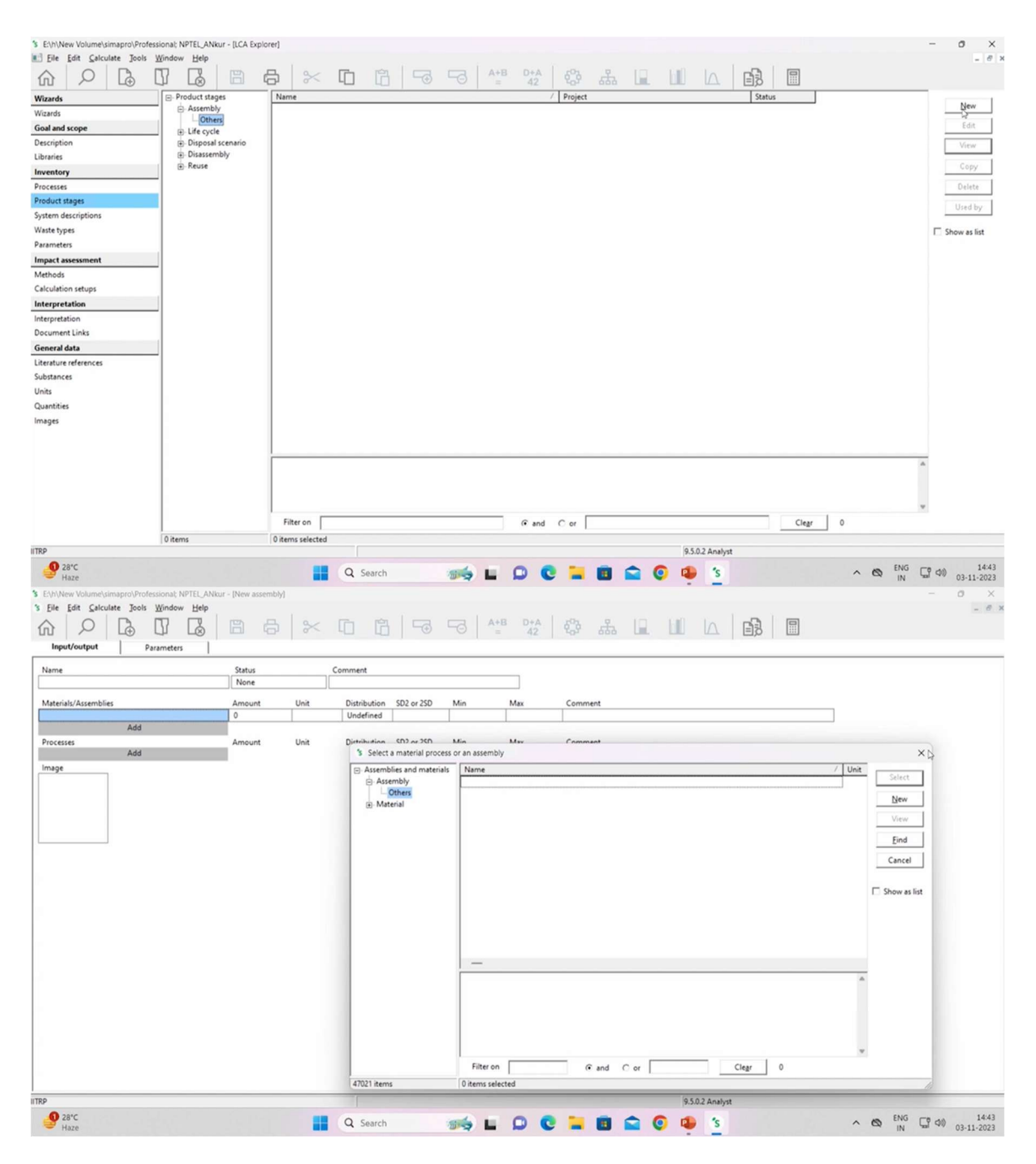

Now coming to the product stages. So in assembly you can create a new one and I will import the bike assembly if I have created all the inventories that I have provided. You can try it on your own.

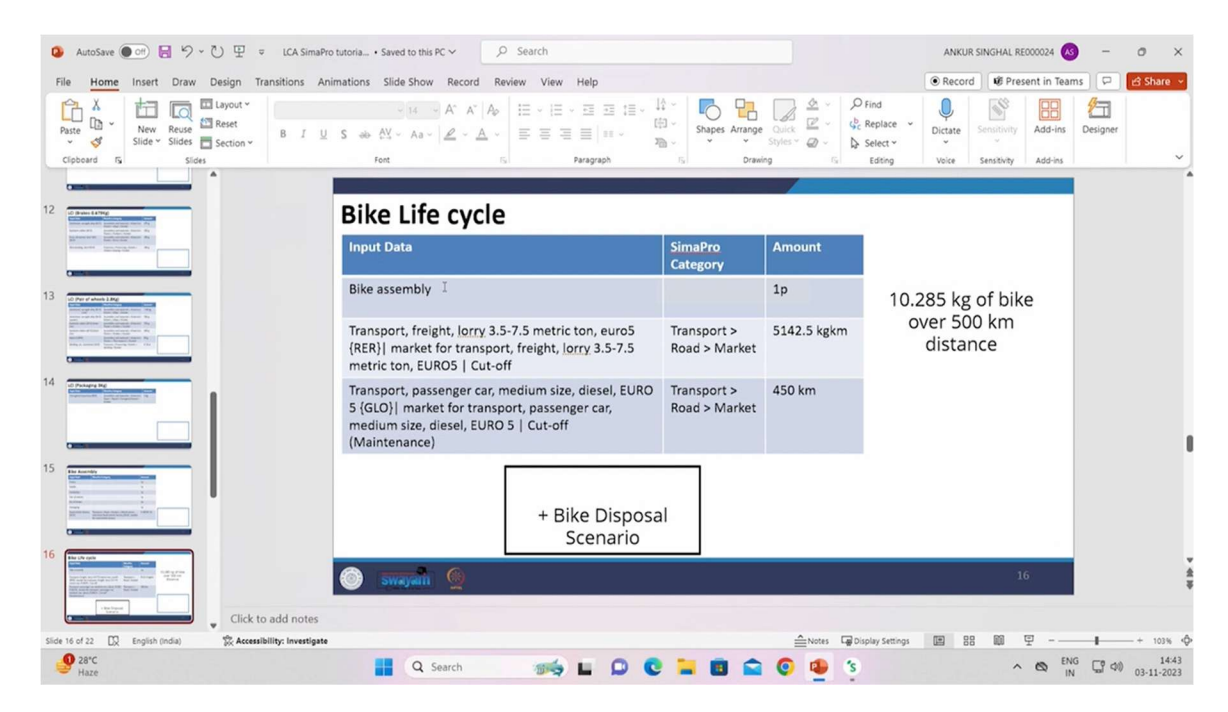

So you need to save it and in the life cycle part I will show you how the life cycle of the bike looks like. So once the bike assembly has been modeled completely then I will import it as input and these are the use phase of the bike.

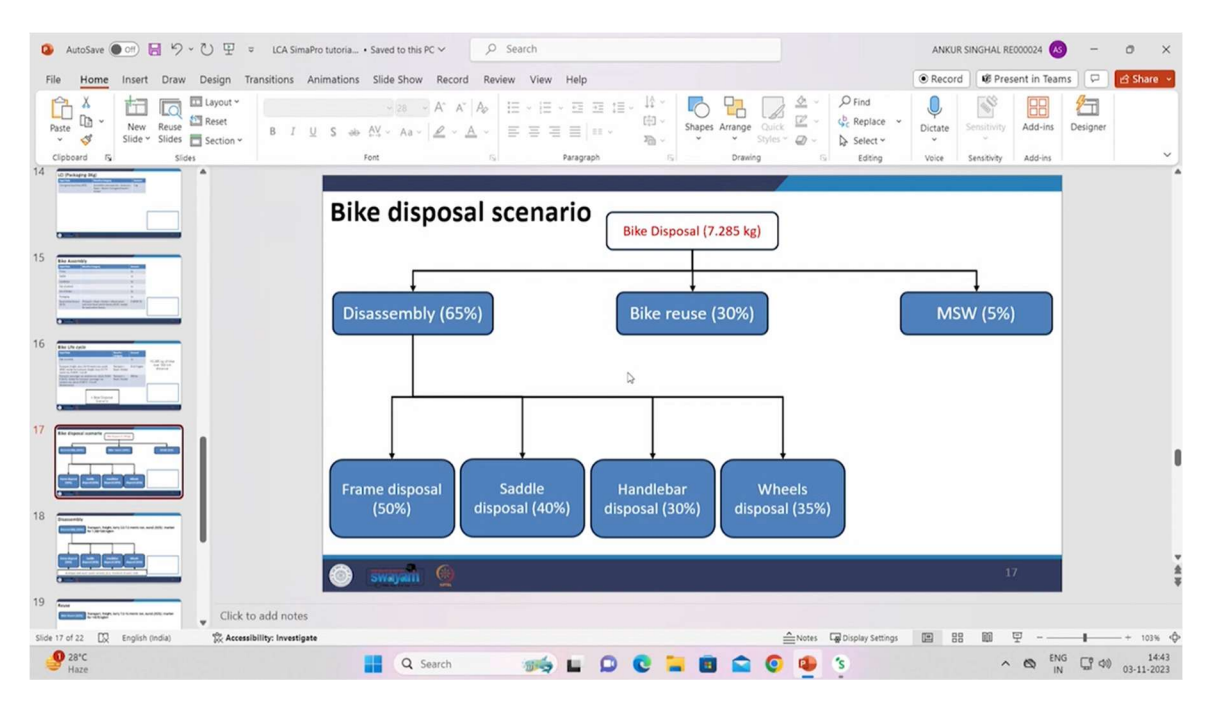

And I also need to add a bike disposal scenario. So for my case the bike disposal scenario looks something like this. So as you can see 65% of it goes to disassembly and 30% of it goes to bike reuse and 5% of it goes to MSW. So how does it look like in SimaPro? I will show you. The life cycle.

|                        |        |      |                                              |                     |            |             |      |     |              | _ |
|------------------------|--------|------|----------------------------------------------|---------------------|------------|-------------|------|-----|--------------|---|
| ame                    | Status |      | Comment                                      |                     | _          |             |      |     |              |   |
|                        | None   | 11-2 | D'                                           |                     | _          | <i>.</i>    |      |     |              |   |
| sembly                 | Amount | Unit | Undefined                                    | Min                 | лах        | Comment     |      |     |              |   |
|                        |        |      | ondenned                                     |                     |            |             |      |     |              |   |
| cesses                 | Amount | Unit | Distribution SD2 or 2SD                      | Min                 | Max        | Comment     |      |     |              |   |
| Add                    |        |      | . Caluat a discourt assoc                    |                     |            |             |      |     |              |   |
| aste/Disposal scenario | _      |      | <ul> <li>Select a disposal scenar</li> </ul> | io or a waste scena | to process |             |      |     |              |   |
|                        |        |      | Products     Dimonal reaction                | Name                |            |             |      | / 1 | Unit Select  |   |
|                        |        |      | - Others                                     |                     |            |             |      |     |              |   |
| Iditional life cycles  | Number |      | D Waste scenario                             |                     |            |             |      |     | New          |   |
| Add                    |        |      | - Household                                  |                     |            |             |      |     | View         |   |
|                        |        |      | - Incineration                               |                     |            |             |      |     | End          |   |
|                        |        |      | Municipal                                    |                     |            |             |      |     | Fund         |   |
|                        |        |      | - Others                                     |                     |            |             |      |     | Cancel       |   |
|                        |        |      | <ul> <li>Packaging waste</li> </ul>          |                     |            |             |      |     |              |   |
|                        |        |      | - Kecycling<br>- Waste England               |                     |            |             |      |     | Show as list |   |
|                        |        |      | - Waste France                               |                     |            |             |      |     |              |   |
|                        |        |      | - Waste Netherland                           | ls                  |            |             |      |     |              |   |
|                        |        |      | - Waste Switzerland                          | 8                   |            |             |      |     |              |   |
|                        |        |      | - Waste USA                                  |                     |            |             |      |     |              |   |
|                        |        |      |                                              | -                   |            |             |      |     |              |   |
|                        |        |      |                                              |                     |            |             |      |     |              |   |
|                        |        |      |                                              |                     |            |             |      |     |              |   |
|                        |        |      |                                              |                     |            |             |      |     |              |   |
|                        |        |      |                                              |                     |            |             |      |     |              |   |
|                        |        |      |                                              |                     |            |             |      |     |              |   |
|                        |        |      |                                              |                     |            |             |      |     | *            |   |
|                        |        |      |                                              | Elteron             |            |             | Clas |     |              |   |
|                        |        |      |                                              | r mter on           |            | te and C or | Cieg |     |              |   |
|                        |        |      |                                              | -                   |            |             |      |     |              |   |

Let's create a new one. Click on others. Let's create a new one. And the waste disposal scenarios are available to you. As you can see household, in simulation, grant, bill, municipal waste all those things are available.

| s Eile Edit Calculate Jools Window Help | 8 8        | *    |                                                                                               | -3 A+8 P+A & 3 & II II IA B                 | . 0    |
|-----------------------------------------|------------|------|-----------------------------------------------------------------------------------------------|---------------------------------------------|--------|
| Name                                    | Status     |      | Comment                                                                                       |                                             |        |
|                                         | None       |      |                                                                                               |                                             |        |
| Referring to assembly                   | Amount     | Unit | ·                                                                                             | Comment                                     |        |
|                                         | 0          |      |                                                                                               |                                             |        |
| Processes                               | Amount     | Unit | Distribution SD2 or 2SD                                                                       | Min Max Comment                             |        |
| Add                                     |            |      | * Select a waste scenario                                                                     |                                             | ~      |
| Waste scenarios                         | Percentage | _    | Wate scenario                                                                                 | Nama                                        | Unit   |
|                                         | 0%         |      | Household                                                                                     |                                             | Select |
| Add                                     |            |      | -Incineration                                                                                 |                                             |        |
| Disassemblies                           | Percentage |      | - Landfill                                                                                    |                                             | Diew   |
| Add                                     |            |      | - Municipal                                                                                   |                                             | View   |
| Reuses                                  | Percentage |      | - Others                                                                                      |                                             | 6-4-1  |
| ,                                       |            |      | - Recycling                                                                                   |                                             | Eng    |
|                                         |            |      | – Waste England<br>– Waste France<br>– Waste Netherlands<br>– Waste Victoriand<br>– Waste USA |                                             | Cancel |
|                                         |            |      | 445 items                                                                                     | Filter on @ and C or Clear 0 Otems selected | -      |
|                                         |            |      | 1                                                                                             |                                             |        |

Let's see how the disposal scenario model looks like. I won't be modeling each one of them because it's a lot of inventory and I have showed you the two ones and you can create your assemblies on your own. So waste scenarios I can provide the percentage. So these percentage that I have showed you for bike disposal. So as you can see disassembly contributes to 65% bike reuse 30% MSW 5. So I can add it like this. So municipal solid,

landfill. I can add any one of them to 5% disassemblies. I need to create new ones. So this is how a life cycle from cradle to grave is modeled in SimaPro. Now there is another powerful tool in SimaPro that is known as parameterization.

| me                  | Status<br>None |      | Comment                                                                               |                                                                                                    |                                                                                      |
|---------------------|----------------|------|---------------------------------------------------------------------------------------|----------------------------------------------------------------------------------------------------|--------------------------------------------------------------------------------------|
| iterials/Assemblies | Amount         | Unit | Distribution SD2 or 2SD                                                               | Min Max Comment                                                                                                    |                                                                                      |
|                     | 0              |      | Undefined                                                                             |                                                                                                    |                                                                                      |
| Add                 |                | 11-2 | Dist. 1                                                                               | M. M. A                                                                                                    |                                                                                      |
| Add                 | Amount         | Unit | Select a material process                                                             | or an assembly                                                                                                    | ×                                                                                    |
| ⊖ Assembj           |                |      |                                                                                       | Clup brick (GLO) market for ( APOS, U<br>(Clup brick (GLO) market for ( Conseq, S<br>Clup brick (GLO) market for ( Conseq, U<br>Clup brick (GLO) market for ( Conseq, U<br>Light clup brick (GLO) market for ( APOS, S<br>Light clup brick (GLO) market for ( APOS, U<br>Light clup brick (GLO) market for ( Conseq, U<br>Light clup brick (GLO) market for ( Conseq, U<br>Light clup brick (GLO) market for ( Conseq, U<br>Light clup brick (GLO) market for ( Conseq, U<br>Light clup brick (GLO) market for ( Conseq, U<br>Light clup brick (GLO) market for ( Conseq, U<br>Light clup brick (GLO) market for ( Conseq, U<br>Light clup brick (GLO) market for ( APOS, S<br>Refractory, basic, packed (GLO) market for ( APOS, U<br>Refractory, basic, packed (GLO) market for ( Conseq, S<br>— | kg Bew<br>kg View<br>kg Eind<br>kg Cancel<br>kg Show as list<br>kg<br>kg<br>kg<br>kg |
|                     |                |      | - Gypsum<br>D Insulation<br>D Others<br>P Paints<br>Sealing<br>Ventilation<br>Windows | Production volume: 17777777777777778 kg<br>Included activities start:<br>Included activities end:<br>Encluded activities end:<br>Gesguppy: The inventory is modelled for Global<br>Technology level: 0<br>Filter on Grand C or Clear 48                                                                                                    |                                                                                      |
|                     |                |      | 47021 items                                                                           | 1 item selected                                                                                                    |                                                                                      |

Let us create an assembly first to show how parameters work in SimaPro. So let's say I want to transport some bricks or silo or rather I will go to bricks one, market one.

| S E:\h\New Volume\simapro\Professional; NPTEL_ANku      | r - [New assembly] |      |              |            |           |      |                                       |                 |          | - 0 ×       |
|---------------------------------------------------------|--------------------|------|--------------|------------|-----------|------|---------------------------------------|-----------------|----------|-------------|
| 3 Eile Edit Galculate Jools Window Help                 |                    |      |              | 1          |           |      |                                       | <br>            |          | - 0         |
|                                                         |                    | ~    |              | -⊕         | 6         | = 42 | ேக்                                   |                 |          |             |
| Input/output Parameters                                 |                    |      |              |            |           |      |                                       |                 |          |             |
| 1                                                       |                    |      |              |            |           |      |                                       |                 |          |             |
| Name                                                    | Status             |      | Comment      |            |           |      |                                       |                 |          |             |
|                                                         | None               |      |              |            |           |      |                                       |                 |          |             |
| Materials/Assemblies                                    | Amount             | Unit | Distribution | SD2 or 2SD | Min       | Max  | Comment                               |                 |          |             |
| Clay brick (GLO)  market for   Cut-off, U               | 1000               | kg   | Undefined    |            |           |      |                                       |                 |          |             |
|                                                         | 0                  |      | Undefined    |            |           |      |                                       |                 |          |             |
| Add                                                     |                    |      |              |            |           |      |                                       |                 |          |             |
| Processes                                               | Amount             | Unit | Distribution | SD2 or 2SD | Min       | Max  | Comment                               |                 |          |             |
| Transport, freight, lorry 16-32 metric ton, euro6 (RoW) | Distance = 500     | tkm  |              |            |           |      |                                       |                 |          |             |
| Add                                                     |                    |      |              |            |           |      |                                       |                 |          |             |
| Image                                                   |                    |      |              |            |           |      |                                       |                 |          |             |
|                                                         |                    |      |              |            |           |      |                                       |                 |          |             |
|                                                         |                    |      |              |            |           |      |                                       |                 |          |             |
|                                                         |                    |      |              |            |           |      |                                       |                 |          |             |
|                                                         |                    |      |              |            |           |      |                                       |                 |          |             |
|                                                         |                    |      |              |            |           |      |                                       |                 |          |             |
|                                                         |                    |      |              |            |           |      |                                       |                 |          |             |
|                                                         |                    |      |              |            |           |      |                                       |                 |          |             |
|                                                         |                    |      |              |            |           |      |                                       |                 |          |             |
|                                                         |                    |      |              |            |           |      |                                       |                 |          |             |
|                                                         |                    |      |              |            |           |      |                                       |                 |          |             |
|                                                         |                    |      |              |            |           |      |                                       |                 |          |             |
|                                                         |                    |      |              |            |           |      |                                       |                 |          |             |
|                                                         |                    |      |              |            |           |      |                                       |                 |          |             |
|                                                         |                    |      |              |            |           |      |                                       |                 |          |             |
|                                                         |                    |      |              |            |           |      |                                       |                 |          |             |
|                                                         |                    |      |              |            |           |      |                                       |                 |          |             |
|                                                         |                    |      |              |            |           |      |                                       |                 |          |             |
|                                                         |                    |      |              |            |           |      |                                       |                 |          |             |
|                                                         |                    |      |              |            |           |      |                                       |                 |          |             |
|                                                         |                    |      |              |            |           |      |                                       |                 |          |             |
|                                                         |                    |      |              |            |           |      |                                       |                 |          |             |
|                                                         |                    |      |              |            |           |      |                                       |                 |          |             |
|                                                         |                    |      |              |            |           |      |                                       |                 |          |             |
|                                                         |                    |      |              |            |           |      |                                       |                 | <br>     |             |
| ITRP                                                    |                    |      |              |            |           |      |                                       | 9.5.0.2 Analyst |          |             |
| 0 28°C                                                  |                    |      | O Carach     |            | Section 1 |      | -                                     | <br>-           | ENG      | TO 40 14:47 |
| 🐸 Haze                                                  |                    |      | ← Search     |            |           |      | · · · · · · · · · · · · · · · · · · · | 5               | IN EQ IN | 03-11-2023  |

Let's say I want to transport 1000 kg of brakes. And there are three locations or two locations available for me. And those are differentiated by their distances from the

production of labor. So what I will do is I will add a transport process first of all. Let's say I am going by road to market. Let's say I am using a transport freight lorry. So the unit is in terms of tons of km. So transporting 1 ton of mass through 1 km that's the unit ton km. So let's say the first amount is 500 ton km I need to transport it. Now I want to check for the other three locations how the distance if varied would affect the environmental emissions.

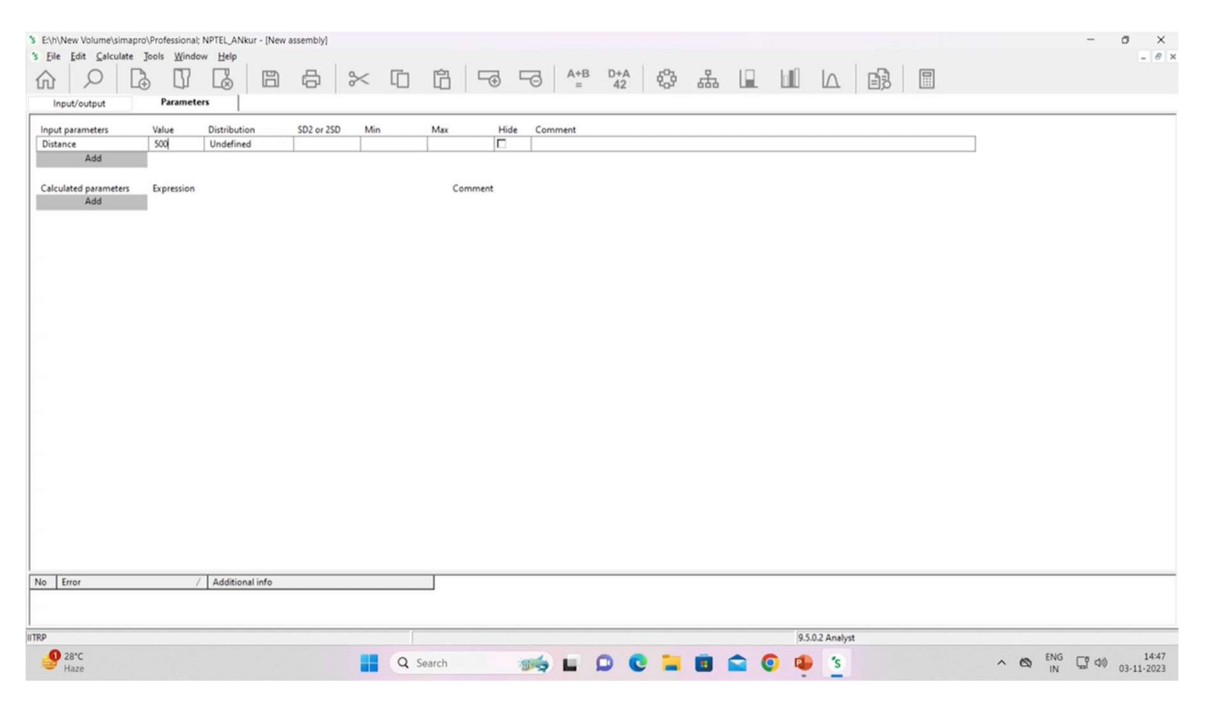

So I need to model it again but no we can add a parameter. As you can see there are two tabs input and output and then in parameters I will add one parameter of my choice. I will name it distance and I will assign the initial value that is the 500. Yeah. And now in place of amount I will simply write the name of the parameter that I have added. So it's distance as you can see is already showing distance equal to 500 km I have just pressed enter. So this is the parameter that I have added. I will click on save. I need to enter a name first. So I will use it as parameter example. Parameters come handy when we don't want to model things again and again. I just want to change this distance. I saved it.

| S E:\h\New Volume\simapro\Profe | ssional; NPTEL_ANkur - [LCA Exp | plorer]         |                  |       |     |       |          |     |            |         |         |       |   |   | - ø ×                     |
|---------------------------------|---------------------------------|-----------------|------------------|-------|-----|-------|----------|-----|------------|---------|---------|-------|---|---|---------------------------|
| Ele Edit Calculate Jools        | Window Help                     | ₽   >>          |                  | 3   5 |     | B D+A | ŝ        | 品   |            | Land L  |         |       |   |   | - 8 ×                     |
| Wizards                         | - Product stages                | Name            |                  |       |     | /     | Project  |     |            |         | 1       | tatus |   |   | 1                         |
| Wizards                         | Assembly                        | Paramete        | Network          | -     |     |       | NPTEL_AN | kur |            |         | 1       | lone  | Í |   | New                       |
| Goal and scope                  | Others                          |                 | Tree             |       |     |       |          |     |            |         |         |       |   |   | Edjt                      |
| Description                     | Others                          |                 | Analyze          |       |     |       |          |     |            |         |         |       |   |   | View                      |
| Libraries                       | Disposal scenario               |                 | Compare          | _     |     |       |          |     |            |         |         |       |   |   | Tren                      |
| Inventory                       | - Others                        |                 | Uncertainty anal | ysis  |     |       |          |     |            |         |         |       |   |   | Copy                      |
| Processes                       | Disassembly     Fi- Reuse       |                 | Select Tree      |       |     |       |          |     |            |         |         |       |   |   | Delete                    |
| Product stages                  |                                 |                 | New              | _     |     |       |          |     |            |         |         |       |   |   |                           |
| System descriptions             |                                 |                 | Edit             |       |     |       |          |     |            |         |         |       |   |   | Used by                   |
| Waste types                     |                                 |                 | View             |       |     |       |          |     |            |         |         |       |   |   | Show as list              |
| Parameters                      |                                 |                 | Copy             |       |     |       |          |     |            |         |         |       |   |   |                           |
| Impact assessment               |                                 |                 | Delete           |       |     |       |          |     |            |         |         |       |   |   |                           |
| Methods                         | -                               |                 | Used by          |       |     |       |          |     |            |         |         |       |   |   |                           |
| Calculation setups              |                                 |                 |                  |       |     |       |          |     |            |         |         |       |   |   |                           |
| Interpretation                  |                                 |                 |                  |       |     |       |          |     |            |         |         |       |   |   |                           |
| Interpretation                  |                                 |                 |                  |       |     |       |          |     |            |         |         |       |   |   |                           |
| Document Links                  |                                 |                 |                  |       |     |       |          |     |            |         |         |       |   |   |                           |
| General data                    |                                 |                 |                  |       |     |       |          |     |            |         |         |       |   |   |                           |
| Literature references           |                                 |                 |                  |       |     |       |          |     |            |         |         |       |   |   |                           |
| Substances                      |                                 |                 |                  |       |     |       |          |     |            |         |         |       |   |   |                           |
| Units                           |                                 |                 |                  |       |     |       |          |     |            |         |         |       |   |   |                           |
| Quantities                      |                                 |                 |                  |       |     |       |          |     |            |         |         |       |   |   |                           |
| Images                          |                                 |                 |                  |       |     |       |          |     |            |         |         |       |   |   |                           |
|                                 |                                 |                 |                  |       |     |       |          |     |            |         |         |       |   |   |                           |
|                                 |                                 |                 |                  |       |     |       |          |     |            |         |         |       |   |   |                           |
|                                 |                                 |                 |                  |       |     |       |          |     |            |         |         |       |   | ^ |                           |
|                                 |                                 |                 |                  |       |     |       |          |     |            |         |         |       |   |   |                           |
|                                 |                                 |                 |                  |       |     |       |          |     |            |         |         |       |   |   |                           |
|                                 |                                 |                 |                  |       |     |       | _        |     |            |         |         | _     | 1 | V |                           |
|                                 |                                 | Filter on       |                  |       |     | ( and | O or     |     |            |         |         | Clege | 0 |   |                           |
|                                 | 1 item                          | 1 item selected | 1                |       |     |       |          |     |            |         |         |       |   |   |                           |
| ITRP                            |                                 |                 |                  |       |     |       |          |     |            | 9.5.0.2 | Analyst |       |   |   |                           |
| Baze 28*C                       |                                 |                 | Q Searc          | h     | 🦔 L | D C   | -        |     | <b>a</b> ( |         | 's      |       | ^ |   | ¶ Φ0) 14:48<br>03-11-2023 |

This is the parameter example. I'll right click and I'll click on analyze.

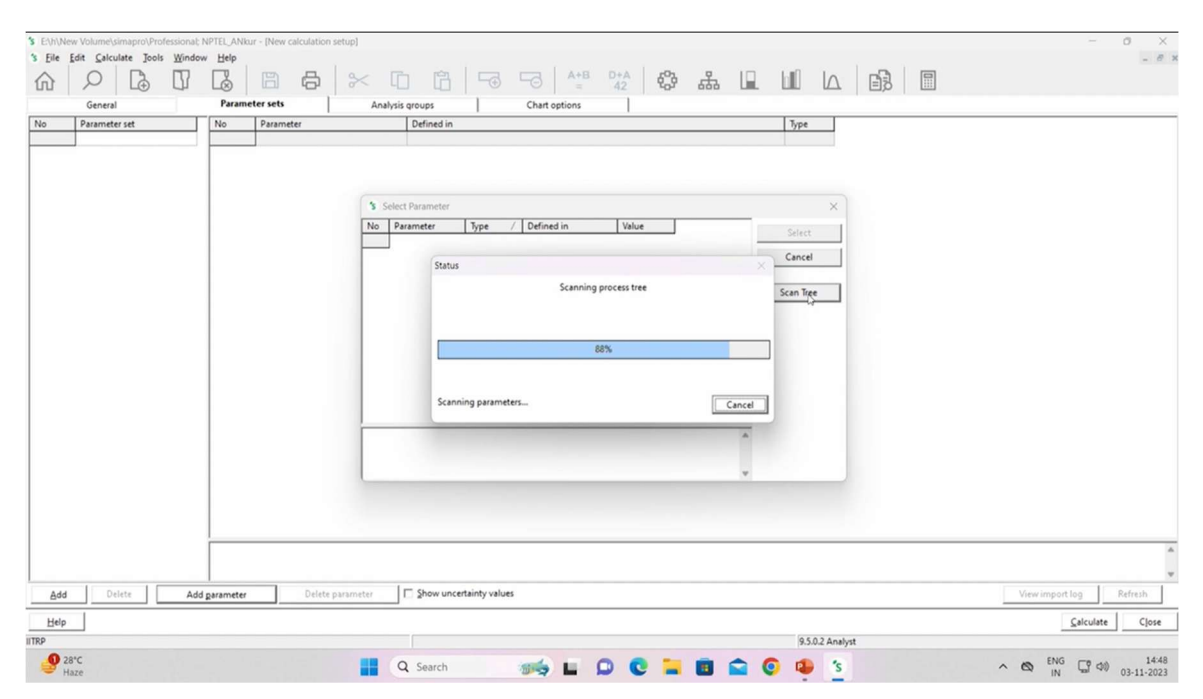

Now as you can see there are various tabs available here as well. So I'll go to parameter sets. I'll click on add parameter. Then this window will pop up. I'll click on scan tree. So in the scan tree it will show all the parameters associated with my assembly.

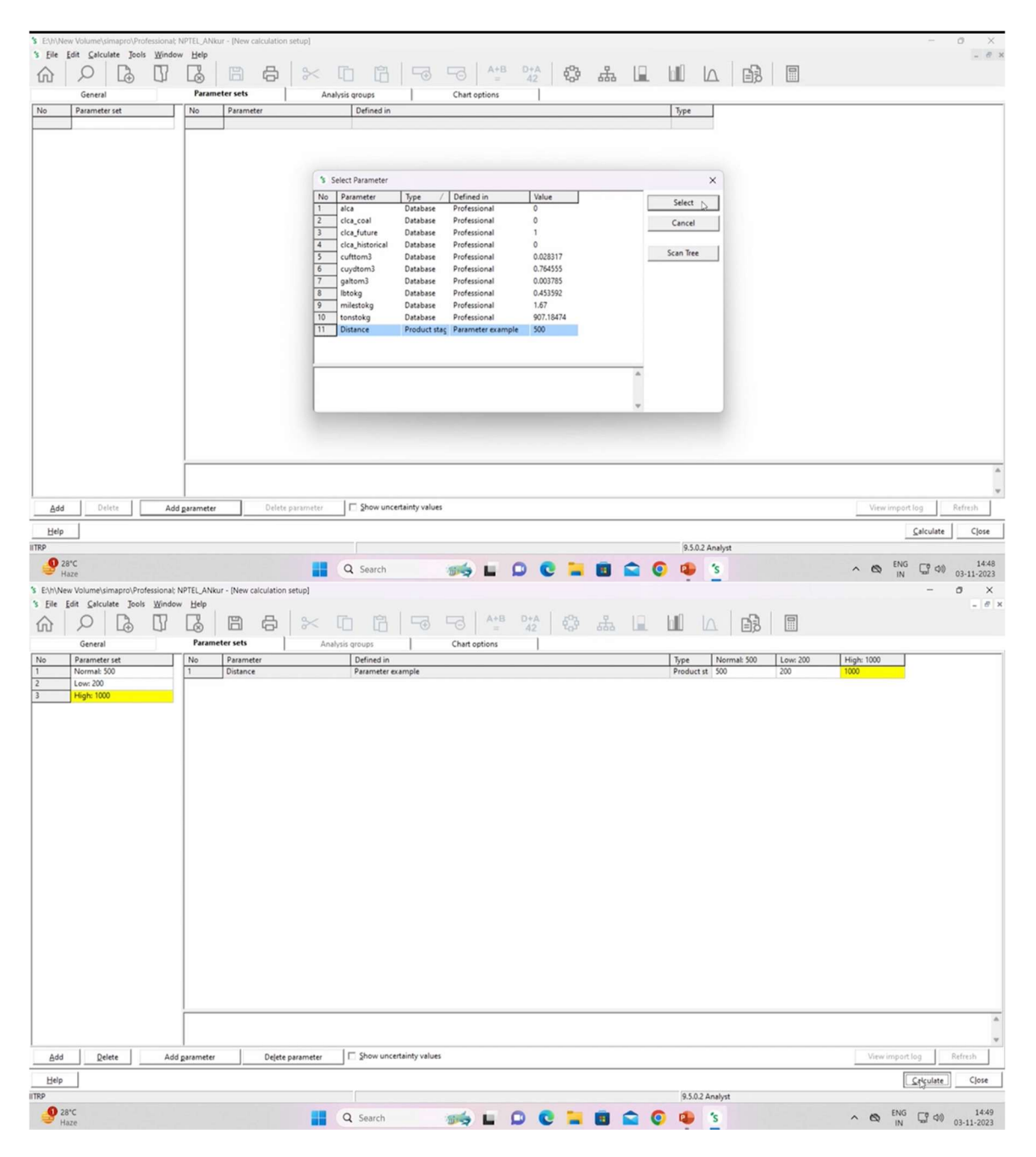

So as you can see this distance parameter was added by us. I'll select this one. I'll add a set. The set one I'll name it as normal. So value is 500. 500 tonne kilometers of distance. I'll add another set and we'll name it low distance or low. So let's say we want to move 200 kilometers. 200 tonne kilometers. So by clicking on add here I've added a set and value. I can just double click it and 200 will be added. Now by clicking on add I'll add a set 3. Which says high distance. So let's say it's 1000 tonne kilometers. I'll click on set 3. Double click on set 3. I'll add the value 1000. So I don't need to model for different distances again and again. I'll just add the parameter and add these values and click on calculate.

| Ethi    | New Volume\simapro\Professional; NPTEL_ANkur - [Comp<br>Edit | bare Normal: 50 | 0, Low: 200 and H | igh: 1000] |                   | A+B D+/       | 63 A       |           |                  | - 0 ×          |
|---------|--------------------------------------------------------------|-----------------|-------------------|------------|-------------------|---------------|------------|-----------|------------------|----------------|
| 00      | Impact assessment Inventory                                  | 1               | Process contril   | ution      | l Set             | up            | Checks (   | 0.00      | Product overview |                |
|         | terret lafester                                              |                 | -//               | rectorit   | 1 24              | σp            | [ Citeos ( | 0,07      |                  |                |
| gmpa    | Indicator                                                    |                 | -011              |            | E Data burge      |               | (III)      | Ind       | 1 == % 1% 1%     |                |
| All cor | npartments Amount                                            | - 10%           | -                 |            | 1 Default gnits   |               |            | UUU ##0 < |                  |                |
| - Per   | sub-compartment Category                                     |                 |                   |            | Exclude long-to   | erm emissions |            |           |                  |                |
|         |                                                              |                 |                   |            | -                 |               |            |           |                  |                |
|         | unused                                                       |                 | +                 |            | In Perimpact cate | gory          |            |           |                  |                |
| No      | Substance                                                    |                 | / Compartme       | Unit       | Normal: 500       | Low: 200      | High: 1000 | 1         |                  |                |
|         |                                                              |                 |                   |            |                   |               |            |           |                  |                |
| 1       | 1-Butanol                                                    |                 | Air               | Рġ         | 2.85              | 2.71          | 3.1        |           |                  |                |
| 2       | 1-Butanol                                                    |                 | Water             | mg         | 0.968             | 0.821         | 1.21       |           |                  |                |
| 3       | 1-Pentanol                                                   |                 | Air               | ng         | 54.7              | 46.5          | 68.5       |           |                  |                |
| 4       | 1-Pentanol                                                   |                 | Water             | ng         | 131               | 111           | 164        |           |                  |                |
| 5       | 1-Pentene                                                    |                 | Air               | hà         | 664               | 664           | 664        |           |                  |                |
| 6       | 1-Pentene                                                    | Water           | ng                | 99.2       | 84.2              | 124           |            |           |                  |                |
| 7       | 1-Propanol                                                   | Air             | 94                | 3.48       | 3.03              | 4.24          |            |           |                  |                |
| 3       | 1-Propanol                                                   | Water           | ng                | 329        | 273               | 422           |            |           |                  |                |
| 9       | 1,3-Dioxolan-2-one                                           | Water           | mg                | 10.7       | 10.4              | 11.1          |            |           |                  |                |
| 10      | 1,4-Butanediol                                               | Air             | 49                | 58.1       | 58                | 58.3          |            |           |                  |                |
| 11      | 1,4-Butanediol                                               |                 | Water             | P3         | 134               | 133           | 134        |           |                  |                |
| 12      | 2-Aminopropanol                                              |                 | Air               | ng         | 30                | 23.8          | 40.3       |           |                  |                |
| 13      | 2-Aminopropanol                                              |                 | Water             | ng         | 72.1              | 57.3          | 96.7       |           |                  |                |
| 14      | 2-Butene, 2-methyl-                                          |                 | Air               | P9         | 387               | 372           | 413        |           |                  |                |
| 15      | 2-Butene, 2-methyl-                                          |                 | Water             | P9         | 930               | 892           | 991        |           |                  |                |
| 0       | 2-Methyl-1-propanol                                          |                 | Air               | ng         | 163               | 137           | 207        |           |                  |                |
| 17      | 2-Methyl-1-propanol                                          |                 | Water             | ng         | 592               | 529           | 490        |           |                  |                |
| 18      | 2-Methyl-4-chlorophenoxyacetic acid                          |                 | Air               | P9         | 0.0132            | 0.011         | 0.0169     |           |                  |                |
| 19      | 2 Method 4 chlorophenoxyacetic acid                          | Seil            | Pg                | 1.46       | 0.0240            | 100           |            |           |                  |                |
| 21      | 2-Methylina-chlorophenokyacetic acid                         | Ale             | ng                | 62         | 49.0              | 04.6          |            |           |                  |                |
| 22      | 2. Prenanel                                                  | Ale             | ng                | 64         | 61.1              | 05.4          |            |           |                  |                |
| 23      | 2.Propanol                                                   |                 | Water             | ma         | 0.914             | 0.751         | 1.19       |           |                  |                |
| 24      | 24-0                                                         |                 | Air               | un         | 19.8              | 15.3          | 27.3       |           |                  |                |
| 25      | 24-0                                                         |                 | Soil              | ma         | 1.36              | 1.07          | 1.85       |           |                  |                |
| 26      | 2.4-D ester                                                  |                 | Air               | 00         | 0.0423            | 0.0387        | 0.0483     |           |                  |                |
|         |                                                              |                 |                   |            |                   |               |            |           |                  |                |
| ompa    | ing i p wormai: 200, i p Low: 200 and i p High: 1000         |                 |                   |            |                   |               |            |           |                  |                |
| RP      |                                                              |                 |                   |            |                   |               |            |           | 9.5.0.2 Analyst  |                |
| .0      | 28°C                                                         |                 |                   | earch      | · march           |               | 0 1 0      |           | 1 *              | ENG [0 da 14:4 |

So it will show me the environmental impact comparison of these three distances that I've added. So as you can see I haven't selected the method yet. So on the inventory side the normal, the low and the high portions you can see 2.85, 2.71, 3.1. I'll do this again to show the impact assessment. I'll select the method first. Let's say midpoint. I'll go to parameter sets then again add parameter. Already scanned distance. I've already showed you this. Set 1, set 2. You can name it on your own. Our set 3 was the highest one. I'll set the value at 1000 tonne kilometers. I'll click on calculate.

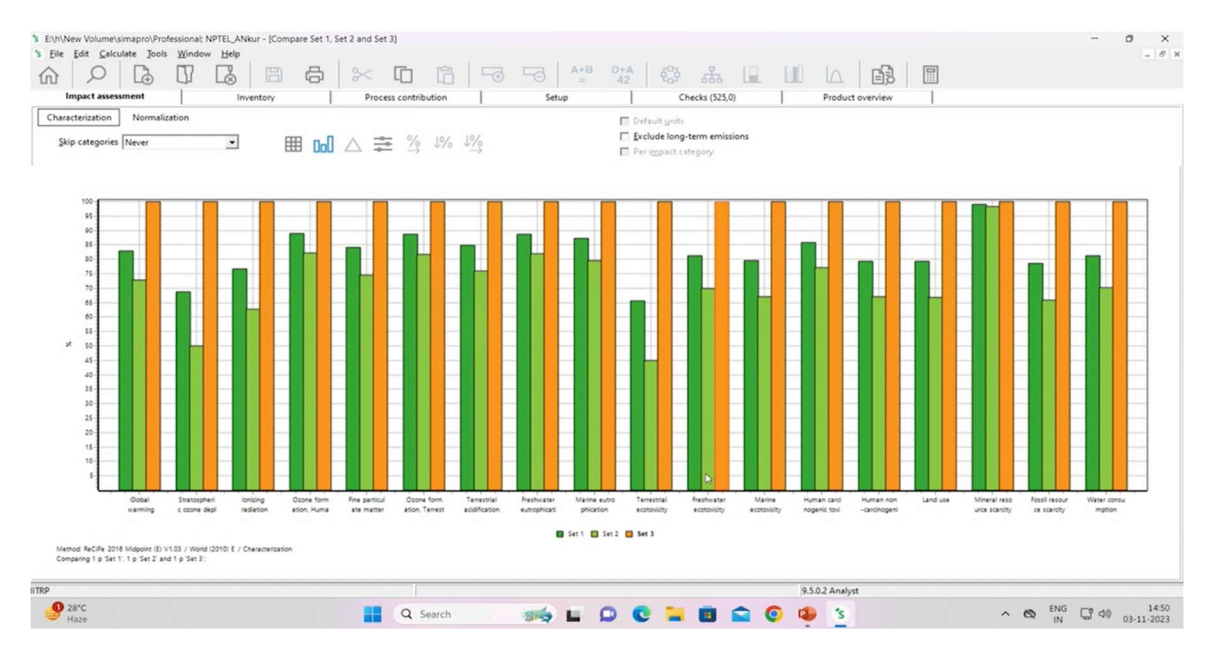

Let's see what the impact assessment shows us. So as expected the set 3 was the highest distance. It shows the red colour. It shows the highest impacts in all of the category. The middle one was the lowest one, the 200 tonne kmh. And the first one was 500, the base case. And as expected the impacts have been shown.

| Image: 1       Total Control       Total Control       Total Control       Total Control       Total Control       Total Control         Total control       Total Control       Total Contro       Total Contro       To                                                                                                    | E:\h\New Volume\simapro\Profession<br>s Eile Edit Calculate Jools Win | nal; NPTEL_ANkur -<br>ndow <u>H</u> elp | (Compare Set 1, Set | 2 and Set 3]                                                     |                          |                                                     | -                    |
|----------------------------------------------------------------------------------------------------|-----------------------------------------------------------------------|-----------------------------------------|---------------------|------------------------------------------------------------------|--------------------------|-----------------------------------------------------|----------------------|
| Impact assessment         Inventory         Process contribution         Stup         Checks (25,0)         Product owniew           Characterization         Normalization         Impact categories         Impact categories         Impa                                                                                                    |                                                                       |                                         | 3 A                 | ~ 0                                                              | 67 50                    |                                                     |                      |
| Characterization       Normalization       Image: 1 model       Control transmission         Spic categories       Nerve       Image: 2 model       Set 2       Set 3         Image: Categories       Nerve       Image: 2 model       Set 2       Set 3         Image: Categories       Nerve       Image: 2 model       Set 2       Set 3         Image: Categories       Nerve       Image: 2 model       Set 2       Set 3         Image: Categories       Nerve       Nerve       Nerve       Image: Categories       Nerve       Image: Categories       Nerve       Image: Categories       Nerve       Image: Categories       Nerve       Nerve       Image: Categories       Nerve       Image: Categories       Nerve       Nerve       Image: Categories       Nerve       Nerve <t< th=""><th>Impact assessment</th><th>Inventor</th><th>~ 1</th><th>Process contril</th><th>bution</th><th>Setun Checks (\$25.0) Prod</th><th></th></t<>                                                                                                    | Impact assessment                                                     | Inventor                                | ~ 1                 | Process contril                                                  | bution                   | Setun Checks (\$25.0) Prod                          |                      |
| Autor Catagony       Were       Image: Contraction of the state of the state of the st                                                                                                    |                                                                       |                                         | , 1                 |                                                                  | 1                        |                                                     |                      |
| Byte presporte       Network       Bit Du Du Du Stress       Yes       Model       Model       <                                                                                                    | Characterization Normalization                                        |                                         |                     |                                                                  |                          | Default units                                       |                      |
| Impact Category       /       Unit       Set 1       Set 2       Set 3         (Gobal harming)       45 CO2 eq       380       177       444         (Statisphic cose digitation       KB Co2 eq       251       25.7       25.7         (Dotate formation frameshation       KB NO eq       0.00179       0.0000305 <sup>1</sup> / <sup>1</sup> (Dotate formation, function table in KB Co2 eq       0.39       0.344       0.475         (Dotate formation, function table in KB Co2 eq       0.399       0.344       0.475         (Dotate formation, function table in KB Co2 eq       0.399       0.344       0.475         (Dotate formation, function table in KB Co2 eq       0.399       0.344       0.475         (Dotate formation, function table in KB Co2 eq       0.399       0.344       0.475         (Parkmater excitor)       Kg 1.4-OCB       0.3916       0.3919       0.3993         (Parkmater excitor)       Kg 1.4-OCB       7.3614       644       8.3914         (Human excitor)       Kg 1.4-OCB       5.864.4       4.8744       7.414         (Markmater Escure Exactly       Kg Cu eq       1.8.1       1.1.1       1.1.6.5         (Markmater Escure Exactly)       Kg Cu eq       1.8.1       1.1.2       1.2 <t< th=""><th>Skip categories Never</th><th>•</th><th>▦ ▫▫▯</th><th><math>\triangle \stackrel{*}{\approx} \stackrel{\times}{\Rightarrow}</math></th><th>1% 1%</th><th>Exclude long-term emissions     Per impact category</th><th></th></t<>                                                                                                    | Skip categories Never                                                 | •                                       | ▦ ▫▫▯               | $\triangle \stackrel{*}{\approx} \stackrel{\times}{\Rightarrow}$ | 1% 1%                    | Exclude long-term emissions     Per impact category |                      |
| Constructions registeria       19, 2002 (Fill eq. 000177)       200129         Strattsphic consertigeties       19, 200129       2003297         Constructions registeria       19, 800 keq. 0.000170       2003297         Constructions registeria       19, 800 keq. 0.000170       2003129         Constructions restrict constructions       18, 800 keq. 0.096       0.012         Fine particulate matter formating kp NO2 eq. 0.099       0.344       0.475         Constructions formations       18, 900 keq. 0.00189       0.00189         Termsterial confignation       18, 900 keq. 0.00189       0.00189         Termsterial confignation       18, 900 keq. 0.00189       0.00189         More extrapholistion       18, 900 keq. 0.00189       0.00189         More extrapholistion       18, 900 kq. 0.00189       0.00189         More extrapholistion       18, 14-068       7.269         More extrapholistion       19, 14-068       7.269         Human extrapholistion       19, 14-068       5.864         Human extrapholistion       19, 14-068       5.864         Marker resource sacridy       19, 60 keq       1.31         Marker resource sacridy       19, 60 keq       0.041         Water consumption       m3       0.975                                                                                                    | Se Impact category /                                                  | Unit                                    | Set 1               | Set 2                                                            | Set 3                    |                                                     |                      |
| Bronzing Human Carbon       No       Object       000017       0000137         Object       Grand and State       No       0.00017       0.000137         Object       Grand and State       No       0.0001       0.000137         Object       Grand and State       0.0001       0.0001       0.0001         The particulation       Ng       No       0.001       0.0001         The methal activities       No       No       0.001       0.0001         Termstatia activities       No       No       0.001       0.0001         Termstatia activities       No       No       0.001       0.0001         Termstatia activities       No       No       0.001       0.0001         Termstatia activities       No       No       0.001       0.0001         Termstatia activities       No       No       0.001       0.0001         Termstatia activities       No       No       0.001       0.0001         Mome acctosciophication       No       No       0.001       0.0001         Mome acctosciophication       No       1.4008       0.001       0.001         Mome acctosciophication       No       0.001       0.001       0.001                                                                                                    | Global warming                                                        | kg CO2 eq                               | 385                 | 337                                                              | 464                      |                                                     |                      |
| El lonking relation Hig Co-90 eg 25.1 25.7 Conce formation, Human hatti Ng NOX eq 0.096 0.092 0.111 First Structure matter formation Ig PACS eq 0.096 0.092 0.111 First Structure matter formation Ig PACS eq 0.096 0.092 0.111 1.1 First Structure matter formation Ig NOX eq 0.096 0.016 0.041 1.15 First Structure matter formation Ig NOX eq 0.016 0.0418 0.0018 0.0018                                                                                                    | Stratospheric ozone depletion                                         | kg CFC11 eq                             | 0.000177            | 0.000129                                                         | 0.0002572                |                                                     |                      |
| Concentration, Human halls       kg NO k eq       0.086       0.012       1.11         Dime particular interfermation       kg NO k eq       0.099       0.314       0.475         Observe thermation, Krimsthildscoli, kg NO k eq       0.09       0.314       0.475         Timesthild action in kg P eq       0.00149       0.0019       0.0044         Remethild action in kg P eq       0.00149       0.0019       0.0044         Remethild action in kg P eq       0.00149       0.0019       0.0044         Remethild action in kg P eq       0.00149       0.0019       0.0044         Remethild action in kg P eq       0.00149       0.0019       0.0044         Remethild action in kg P eq       0.00149       0.0019       0.0044         Remethild action in kg D eq       0.0146       0.0019       0.0044         Human accinoperion isolicity       kg 1.4-028       3.0842       4.0724       7.816         Human accinoperion isolicity       kg 1.4-028       3.0844       4.0724       7.816         Human accinoperion isolicity       kg 1.4-028       3.0841       1.2       1.2         Preal resource starty       kg or eq       1.0       1.1       1.2         Water consumption       m3       0.975 <t< td=""><td>Ionizing radiation</td><td>kBq Co-60 eq</td><td>25.1</td><td>20.5</td><td>32.7</td><td></td><td></td></t<>                                                                                                    | Ionizing radiation                                                    | kBq Co-60 eq                            | 25.1                | 20.5                                                             | 32.7                     |                                                     |                      |
| Fine particulate matter formulation         kg PRC.5 eq         0.39         0.34         0.475           Opcine formation         kg NO teq         0.49         0.15         0.475           Terretal acid/fication         kg SO teq         0.49         0.476         0.0581           Member actrophication         kg Peq         0.0614         0.0476         0.0581           More actrophication         kg Peq         0.0614         0.0476         0.0581           More actrophication         kg N eq         0.0614         0.0476         0.0581           More actrophication         kg N eq         0.0614         0.0476         0.0581           Mark actoration         kg N eq         0.0614         0.0416         0.0581           Memetal accompositions (kg kg N eq         0.064         0.0914         0.041           Human scricoping tosicity         kg 1.4-068         5.8864         4.9714         7.4164           Lind use         mast resource sacridy         kg Gu eq         13.1         11         16.5           Meast resource sacridy         kg Gu eq         13.8         13.4         12         12                                                                                                    | Ozone formation, Human health                                         | kg NOx eq                               | 0.986               | 0.912                                                            | 1.11                     |                                                     |                      |
| Concentration Formation Streetshill accope tags Note eq         1.02         0.941         1.15           Immetail activation         kg P eq         0.09         0.755         1.05           Freshwate extraplication         kg P eq         0.0019         0.004           Immetail activation         kg P eq         0.0019         0.004           Immetail activation         kg P eq         0.0019         0.004           Immetail activation         kg P eq         0.0019         0.004           Immetail activation         kg P eq         0.0019         0.004           Immetail activation         kg P eq         0.0019         0.004           Immetail activation         kg P eq         0.0019         0.004           Immetail activation         kg P eq         0.0019         0.004           Immetail activation         kg P eq         0.0019         0.004           Immetail activation         kg L-0.08         3.844         4.8364           Immetail activation         kg L-0.08         3.844         4.9724         2.814           Immetail activation         kg L-0.08         3.844         4.9724         2.814           Immetail activation         kg C-eq         1.8         1.4         1.2                                                                                                    | Fine particulate matter formation                                     | kg PM2.5 eq                             | 0.399               | 0.354                                                            | 0.475                    |                                                     |                      |
| Emerginal acidification         kg 502 eq         0.09         0.795         1.05           Monie extrophication         kg N eq         0.0016         0.00176         0.0031           Monie extrophication         kg N eq         0.0016         0.00176         0.004           Monie extrophication         kg N eq         0.0016         0.00176         0.004           Monie extrophication         kg N eq         0.0016         0.00176         0.004           Memoie standow         kg 1-6-08         6.811         3.43         7.78           Homes extraindynic kite         kg 1-6-08         5.814         4.9764         7.814           Undru w         marce gen         1.31         1.1         1.16.5           Memeie resource sarchy         kg Gu eq         1.83         1.34         1.32           Meer ensumption         m3         0.975         0.841         1.2                                                                                                    | <ul> <li>Ozone formation, Terrestrial ecosy</li> </ul>                | kg NOx eq                               | 1.02                | 0.941                                                            | 1.15                     |                                                     |                      |
| Freihwate         kp P eq         0.016         0.0176         0.0581           Minie edrophication         kp N eq         0.0019         0.004           Immetal soctavicity         kp 1.4-028         2.2181         1.3183         3.3963           Freihwate         ecotavicity         kp 1.4-028         2.318         3.3963           Mone ecotavicy         kp 1.4-028         2.318         4.31         4.34           Mone ecotavicy         kp 1.4-028         7.066         4.41         8.5014           Human accinogeneitosicity         kp 1.4-028         3.864         4.3764         2.4164           Human accinogeneitosicity         kp 1.4-028         3.864         4.3764         2.4164           Mone freeoures cancely         kp 0.4         0.68         3.844         4.3764           More freeoures cancely         kp 0.4         0.6975         0.441         1.2                                                                                                    | Terrestrial acidification                                             | kg SO2 eq                               | 0.89                | 0.795                                                            | 1.05                     |                                                     |                      |
| Monie autophication         kg N eq         00019         0.0019         0.004           Immetrial costocity         kg 14-0C8         2.3183         3.3983           Freshwate extensity         kg 14-0C8         6.31         5.42         7.76           Multine extension         kg 14-0C8         7.2064         6.64         8.8344           Human non-extension         kg 14-0C8         7.2064         6.64         8.8344           Human non-extension         kg 14-0C8         7.2064         6.64         8.8344           Human non-extension         kg 14-0C8         7.2064         6.64         8.8344           Human non-extension         kg 14-0C8         7.2064         6.64         8.8344           Human non-extension         m2 cope eq         13.1         11         16.5           Kard use         m2 cope eq         13.3         13.4         12           Water consumption         m3         0.975         0.841         12                                                                                                    | Freshwater eutrophication                                             | kg P eq                                 | 0.0516              | 0.0476                                                           | 0.0581                   |                                                     |                      |
| Immetrial acotosicity       kg 1,4-028       2.215       1.583       3.3923         Prehvate acotosicity       kg 1,4-028       7.61       8.30       7.67         Maine acotosicity       kg 1,4-028       7.064       64.4       8.814         Human acrisogenitistiky       kg 1,4-028       5.864       4.6714       7.76         Human acrisogenitistiky       kg 1,4-028       5.864       4.6714       7.76         Human acrisogenitistiky       kg 1,4-028       5.864       4.6714       7.716         Human acrisogenitistiky       kg 1,4-028       5.864       4.6714       7.716         More resource sacroly       kg Gu eq       14.8       11.7       15         Mare resource sacroly       kg Gu eq       14.8       11.2       12         meaning 1 p Set 1; 1 p Set 2 and 1 p Set 1;Method ReCPe 2016 Majosit (8) V1.01 / World (2010 E / Cherecteriastion       8.50.2 Analyst         maxing 1 p Set 1; 1 p Set 2 and 1 p Set 1;Method ReCPe 2016 Majosit (8) V1.01 / World (2010 E / Cherecteriastion       8.50.2 Analyst                                                                                                    | Marine eutrophication                                                 | kg N eq                                 | 0.00349             | 0.00319                                                          | 0.004                    |                                                     |                      |
| Freshwate excetoidy         kg 1,4-OCB         6.31         5.42         7.76           Maine exclosity         kg 1,4-OCB         7.064         6.64         8.0314           Human not-exclosing         kg 1,4-OCB         7.064         6.64         8.0314           Human not-exclosingent toxicity         kg 1,4-OCB         7.22         6.50         6.41           Human not-exclosingent toxicity         kg 1,4-OCB         7.24         6.50         6.41           Mareti resource scarcity         kg 0 Leg         13.1         11         16.5           Facil resource scarcity         kg 0 Leg         13.8         13.4         13.4           Water consumption         m3         0.975         0.841         1.2                                                                                                    | 7 Terrestrial ecotoxicity                                             | kg 1,4-DCB                              | 2.23E3              | 1.53E3                                                           | 3.39E3                   |                                                     |                      |
| Maine actionation         kg 1,4-008         7064         644         8.0364           Human accrosonitosicity         kg 1,4-008         5.8664         4.9714         7.114           Human accrosonitosicity         kg 1,4-008         5.8664         4.9714         7.114           More acrosonitosicity         kg 01 eq         10.0         84.3         11.4         11.5           More acrosonity         kg 01 eq         10.0         84.3         11.4         12.5           Water consumption         m3         0.975         0.641         1.2         12.5                                                                                                    | Freshwater ecotoxicity                                                | kg 1,4-DCB                              | 6.31                | 5.43                                                             | 7.76                     |                                                     |                      |
| Human non-carcinogenic toxicity         kg 1,4-DCB         53614         43744         7.714           Human non-carcinogenic toxicity         kg 1,4-DCB         53614         43744         7.714           Mareti resources scarcity         m2 cope q         13.1         11         16.5           Mareti resource scarcity         kg cli eq         13.8         13.4           Focal resource scarcity         kg cli eq         10.5         88.3         13.4           Water consumption         m3         0.975         0.841         1.2                                                                                                    | Marine ecotoxicity                                                    | kg 1,4-DCB                              | 7.09E4              | 6E4                                                              | 8.93E4                   |                                                     |                      |
| Human mon-carcinogenic tables, lig 14-0CB       5.8854       4.9744       7.0124         Land use       m2 arops qui 10.1       11       16.5         Morent insource scarchy       lig Qui eq       10.8       13.1         Veraint insource scarchy       lig Qui eq       10.8       13.1         Weter consumption       m3       0.975       0.841       1.2                                                                                                    | Human carcinogenic toxicity                                           | kg 1,4-DC8                              | 722                 | 650                                                              | 841                      |                                                     |                      |
| i Land use       m2a cope a       13.1       11       16.5         Merezi resource scarcity       KQ use a       14.8       14.7       15         Focul resource scarcity       kg oil eq       105       88.3       13.4         Water consumption       m3       0.975       0.841       12                                                                                                    | <ul> <li>Human non-carcinogenic toxicity</li> </ul>                   | kg 1,4-DCB                              | 5.88E4              | 4.97E4                                                           | 7.41E4                   |                                                     |                      |
| Minestinescure scarcity         kg Cu eq         14.8         14.7         15           Formal resource scarcity         kg Ol eq         105         84.3         134           Water consumption         m3         0.975         0.841         12                                                                                                    | Land use                                                              | m2a crop eq                             | 13.1                | 11                                                               | 16.5                     |                                                     |                      |
| Foal Insource space (y)       kg al eq       105       (k3.1       114         Water consumption       m3       0.975       0.841       12                                                                                                    | Mineral resource scarcity                                             | kg Cu eq                                | 14.8                | 14.7                                                             | 15                       |                                                     |                      |
| Water consumption         m3         0.975         0.841         1.2           mparing 1 p Set 1; 1 p Set 2 and 1 p Set 3; Method: ReCiPe 2016 Midpoint (G) V1.03 / World (2010) E / Characterization         9,5.0.2 Analyst         9,5.0.2 Analyst           P         9,5.0.2 Analyst         9,5.0.2 Analyst         9,5.0.2 Analyst         9,5.0.2 Analyst                                                                                                    | Fossil resource scarcity                                              | kg oil eq                               | 105                 | 88.3                                                             | 134                      |                                                     |                      |
| mparing 1 p Set 1', 1 p Set 2' and 1 p Set 3', Method: ReCPe 2016 Midpoint (B, V1.03 / World (2010) E / Characterization<br>p (8,5.0.2 Analyst<br>2 20°C<br>2 20°C | Water consumption                                                     | m3                                      | 0.975               | 0.841                                                            | 1.2                      |                                                     |                      |
| mparing 1 p Set 1', 1 p Set 2' and 1 p Set 3';Method: ReCPe 2016 Midpoint (E) V1.03 / World (2010) E / Characterization  P  9 20 20 20 20 20 20 20 20 20 20 20 20 20                                                                                                    |                                                                       |                                         |                     |                                                                  |                          |                                                     |                      |
|                                                                                                    | omparing 1 p 'Set 1', 1 p 'Set 2' and 1 p                             | 'Set 3'; Method: ReC                    | iPe 2016 Midpoint   | E) V1.03 / World (2)                                             | 010) E / Characterizatio | 95034                                               | ah at                |
| 🔮 28°C 📕 Q. Search 🚛 🖬 🖸 💽 📮 💼 🚔 🙆 🥵 💲 🔨 🗞 ENG 🐺 40 and 143                                                                                                    |                                                                       |                                         |                     |                                                                  |                          | 9.5.0.2 An                                          | нум                  |
|                                                                                                    | 28*C                                                                  |                                         |                     | Q :                                                              | Search                   | anda 🖬 🖸 💽 🔁 💼 😂 🙆 🕵 🦄                              | ∧ (S) ENG □ Φ() 1451 |

You can click on table to get the exact values as well. Set 3 has the highest global warming, 464. So you don't need to model again for just changing the distance. You can simply add the parameter distance and add the parameter set values and we can simply get to it. So this is the modelling that we have done today in SimaPro. I hope you find it useful. So in today's lecture we saw how to do LCA modelling in SimaPro software. There are a variety of software available for doing LCA modelling as well.

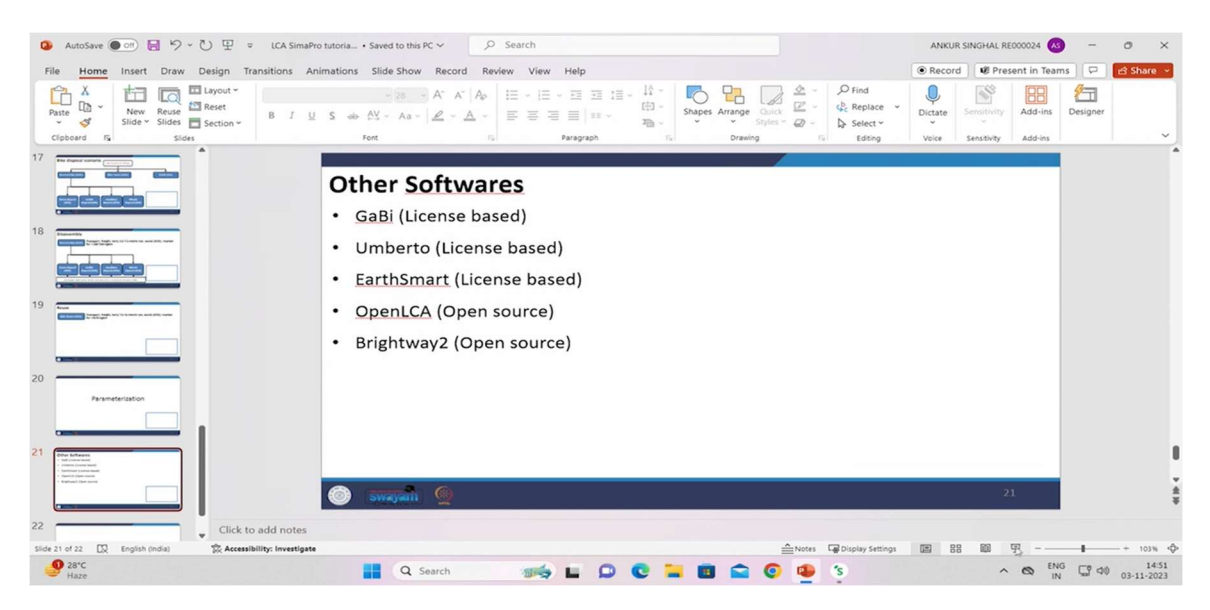

So on your screens you can see there are a variety of software like Gabi, Umberto and Earthsmart. These all 3 are license based. And OpenLCA and Brightway2 are the open source LCA software. The interfaces of these software might be different from SimaPro. But the basics of life cycle assessment would remain the same. So that's it from my side for this lecture. Thank you.